**MINISTÉRIO DA SAÚDE** 

# MANUAL DO USUÁRIO DigiSUS Gestor

**Módulo Planejamento** 

Brasília – DF 2021 MINISTÉRIO DA SAÚDE Secretaria-Executiva Departamento de Gestão Interfederativa e Participativa

# MANUAL DO USUÁRIO DigiSUS Gestor

**Módulo Planejamento** 

Brasília – DF 2021

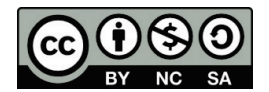

Esta obra é disponibilizada nos termos da Licença Creative Commons – Atribuição – Não Comercial – Compartilhamento pela mesma licença 4.0 Internacional. É permitida a reprodução parcial ou total desta obra, desde que citada a fonte.

A coleção institucional do Ministério da Saúde pode ser acessada, na íntegra, na Biblioteca Virtual em Saúde do Ministério da Saúde: bvsms.saude.gov.br.

Tiragem: 1ª edição - 2021 - versão eletrônica

Elaboração, distribuição e informações: MINISTÉRIO DA SAÚDE Secretaria-Executiva Departamento de Gestão Interfederativa e Participativa Coordenação-Geral de Fortalecimento dos Instrumentos de Planejamento do SUS Esplanada dos Ministérios, bloco G, Edifício Sede, 3º andar CEP: 70058-900 – Brasília/DF Tel.: (61) 3315-3442 E-mail: cgfip@saude.gov.br

Equipe técnica: Ana Cássia Cople Ferreira Ana Paula Prado Silveira Anne Caroline Torres Lopes Dorian Chim Smarzaro Fabiano Messias da Silva José Eduardo de Miranda Laeticia Jensen Eble Marconi Brito Maia Maurício Barros Ottoni Rochelle Patrícia Ferraz de Souza

63 p.

Editora responsável: MINISTÉRIO DA SAÚDE Secretaria-Executiva Subsecretaria de Assuntos Administrativos Coordenação-Geral de Documentação e Informação Coordenação de Gestão Editorial SIA, Trecho 4, lotes 540/610 CEP: 71200-040 – Brasília/DF Tels.: (61) 3315-7790 / 3315-7794 Site: http://editora.saude.gov.br E-mail: editora.ms@saude.gov.br

Equipe editorial: Normalização: Luciana Cerqueira Brito Revisão: Tamires Felipe Alcântara e Tatiane Souza Capa, projeto gráfico e diagramação: Renato Carvalho

#### Ficha Catalográfica

Brasil. Ministério da Saúde. Secretaria-Executiva. Departamento de Gestão Interfederativa e Participativa. Manual do usuário : DigiSUS gestor : módulo planejamento [recurso eletrônico] / Ministério da Saúde, Secretaria-Executiva, Departamento de Gestão Interfederativa e Participativa. – Brasília : Ministério da Saúde, 2021.

Modo de acesso: World Wide Web: http://bvsms.saude.gov.br/bvs/publicacoes/manual\_usuario\_digisus\_gestao.pdf ISBN

1. Sistemas de informação. 2. Manual técnico. 3. Relatório de gestão. 4. Gestão em saúde. I. Título.

CDU 614:004

Catalogação na fonte - Coordenação-Geral de Documentação e Informação - Editora MS - OS 2020/0210

*Título para indexação:* User Manual: Planning Module: DigiSUS Manager

# **LISTA DE SIGLAS**

| СВО        | Classificação Brasileira de Ocupações                     |
|------------|-----------------------------------------------------------|
| CES        | Conselho Estadual de Saúde                                |
| CIT        | Comissão Intergestores Tripartite                         |
| CMS        | Conselho Municipal de Saúde                               |
| Cnes       | Cadastro Nacional de Estabelecimentos de Saúde            |
| CNPJ       | Cadastro Nacional da Pessoa Jurídica                      |
| Cosems     | Conselho de Secretários Municipais de Saúde               |
| CPF        | Cadastro de Pessoas Físicas                               |
| DataSUS    | Departamento de Informática do Sistema Único de Saúde     |
| DGMP       | DigiSUS Gestor – Módulo Planejamento                      |
| DigiSUS    | Sistema Digital dos Instrumentos de Planejamento          |
| Domi       | Diretrizes, Objetivos, Metas e Indicadores                |
| FNS        | Fundo Nacional de Saúde                                   |
| IBGE       | Instituto Brasileiro de Geografia e Estatística           |
| LOA        | Lei Orçamentária Anual                                    |
| MS         | Ministério da Saúde                                       |
| PAS        | Programação Anual de Saúde                                |
| RAG        | Relatório Anual de Gestão                                 |
| RDQA       | Relatórios Detalhados do Quadrimestre Anterior            |
| SargSUS    | Sistema de Apoio ao Relatório de Gestão                   |
| SCPA       | Sistema de Cadastro e Permissão de Acesso                 |
| SE-CIT     | Secretaria-Executiva da Comissão Intergestores Tripartite |
| Seinsf     | Seção de Apoio Institucional e Articulação Federativa     |
| Sems       | Superintendência Estadual do Ministério da Saúde          |
| SES        | Secretaria Estadual de Saúde                              |
| Siops      | Sistema de Informações sobre Orçamentos Públicos em Saúde |
| Sisaud/SUS | Sistema de Auditoria do SUS                               |
| Sispacto   | Sistema de Pactuação de Indicadores do Pacto pela Saúde   |
| SNA        | Sistema Nacional de Auditoria do SUS                      |
| SUS        | Sistema Único de Saúde                                    |

# **SUMÁRIO**

| 1  | Conte  | extualizando o DigiSUS Gestor e o Módulo Planejamento               | 5   |
|----|--------|---------------------------------------------------------------------|-----|
| 2  | 0 que  | e é o Módulo Planejamento?                                          | 6   |
| 3  | Visão  | ) Geral do Sistema                                                  | 7   |
| 4  | Sobre  | e as Formas e os Perfis de Acesso                                   | 9   |
| 5  | Como   | o Fazer o Cadastro e Quem Autoriza?                                 | 10  |
| 6  | Como   | o Usar o DGMP?                                                      | 14  |
| 7  | Menu   | J Superior                                                          | 15  |
| 8  | Ident  | ificação                                                            | 17  |
| 9  | Pactu  | Jação Interfederativa de Indicadores                                | 21  |
| 10 | Planc  | de Saúde                                                            | 28  |
|    | 10.1   | Inserção das Diretrizes do Plano de Saúde                           | 30  |
|    | 10.2   | Adicionar Objetivo à Diretriz                                       | 32  |
|    | 10.3   | Adicionar Meta e Indicador ao Objetivo                              | 34  |
| 11 | Progr  | ramação Anual de Saúde                                              | 40  |
| 12 | Relate | ório Detalhado do Quadrimestre Anterior e Relatório Anual de Gestão | o47 |
|    | Refer  | ências                                                              | 62  |

# 1 Contextualizando o DigiSUS Gestor e o Módulo Planejamento

Nos últimos anos, o **Ministério da Saúde (MS)** tem desenvolvido ações no âmbito da gestão do **Sistema Único de Saúde (SUS)**, com vistas a fomentar o planejamento ascendente, a discussão do rateio dos recursos e a fortalecer o processo de regionalização em saúde e de organização do sistema. Essas ações buscam trazer efetividade às determinações estabelecidas na legislação do SUS. Entre as prioridades do MS, está a reformulação dos sistemas de informação do SUS, com foco na integração das informações, de forma a facilitar o planejamento e o monitoramento das ações e dos serviços em saúde.

O **DigiSUS Gestor – Módulo Planejamento (DGMP)** é uma plataforma digital em construção, que tem por objetivo possibilitar, aos gestores dos estados, do Distrito Federal e dos municípios, o registro de dados do Plano de Saúde (PS) e da Programação Anual de Saúde (PAS), bem como a elaboração e o envio do Relatório Detalhado do Quadrimestre Anterior (RDQA) e do Relatório Anual de Gestão (RAG) para apreciação do conselho de saúde. O DGMP realiza, ainda, o registro das metas da Pactuação Interfederativa de Indicadores, que também são enviadas para análise do conselho e homologação do estado.

O DigiSUS Gestor foi regulamentado pela Portaria GM/MS n. 750, de 29 de abril de 2019, que altera os artigos 435 a 441 da Portaria de Consolidação n. 1, de 28 de setembro de 2017.

# 2 O que é o Módulo Planejamento?

O DigiSUS Gestor – Módulo Planejamento é um sistema de informação para estados e municípios, desenvolvido a partir das normativas do planejamento do SUS e da internalização da lógica do ciclo de planejamento. Sendo assim, o DGMP incorporou as funcionalidades do Sistema de Apoio ao Relatório de Gestão (SargSUS) e do Sistema de Pactuação de Indicadores do Pacto pela Saúde (Sispacto).

Isso significa que o sistema permite a elaboração dos **Relatórios Detalhados do Quadrimestre Anterior (RDQA)** e do **Relatório Anual de Gestão (RAG)**, e receberá o registro das metas da **Pactuação Interfederativa de Indicadores** e de um conteúdo mínimo dos planos de saúde e das programações anuais de saúde – para além de ser um repositório para todos os arquivos dos instrumentos de planejamento do SUS e resoluções correspondentes.

Mais especificamente, o DGMP possui os seguintes objetivos:

- I O aperfeiçoamento da gestão em saúde.
- II A facilitação do acompanhamento das políticas de saúde.
- III O aprimoramento do uso dos recursos públicos.
- IV O apoio aos gestores na elaboração dos instrumentos de planejamento em saúde.
- V A transparência das políticas de saúde e do uso dos recursos públicos em saúde.

# 3 Visão Geral do Sistema

Considerando o ciclo do planejamento e com base nos instrumentos elaborados, a alimentação do sistema tem início com o registro de **Diretrizes, Objetivos, Metas e Indicadores (Domi)** constantes no plano de saúde. Essas informações são apresentadas automaticamente pelo sistema, anualmente, no componente que recebe as respectivas **Programações Anuais de Saúde (PAS)**. A cada ano da PAS, os gestores devem anualizar as metas, assim como estabelecer as respectivas ações. Ao finalizar o plano de saúde, automaticamente as programações estarão habilitadas no sistema.

A funcionalidade da Programação Anual de Saúde também recebe algumas informações orçamentárias com o demonstrativo da programação de despesas com saúde por subfunção orçamentária, natureza da despesa e fonte de receita, cujo preenchimento deve ser feito com base nas informações da **Lei Orçamentária Anual (LOA)** do ente.

De forma encadeada, os conteúdos dos instrumentos do planejamento em saúde são disponibilizados pelo DGMP, respeitando a temporalidade de elaboração e execução de cada um deles e dando maior clareza à inter-relação dos instrumentos. Após a inserção das informações e finalização do plano de saúde e das PAS, o sistema disponibiliza os relatórios para elaboração, em conformidade com a temporalidade de cada um.

A **Pactuação Interfederativa de Indicadores** relacionada às prioridades nacionais em saúde foi incorporada a esse sistema devido à sua relação direta com o processo de planejamento em saúde, observando o fluxo disposto na Resolução da **Comissão Intergestores Tripartite (CIT)** n. 8, de 24 de novembro de 2016. A cada ano, o sistema disponibilizará a planilha de indicadores nacionais para a inserção das metas pactuadas pelos estados, municípios e Distrito Federal. Embora o DGMP não disponibilize um campo para registro de metas regionais sob a perspectiva da Pactuação Interfederativa de Indicadores, ressalta-se que os entes não devem desconsiderar a definição de metas regionais resultantes das Pactuações Intermunicipais que constituirão a base para os planos e metas estaduais, conforme § 2º do artigo 30 da Lei Complementar n. 141, de 13 de janeiro de 2012.

# Visualização interna do DGMP

Ministério da Saúde

| ← → | C |              | digis            | usgmp             | .saude.gc  | v.br/adr | nin                      |                 |               |                    |            |          |        |         |                |                 |       |                   |      |           |                 |                        |         |                       |                     | ☆ | Θ | :        |
|-----|---|--------------|------------------|-------------------|------------|----------|--------------------------|-----------------|---------------|--------------------|------------|----------|--------|---------|----------------|-----------------|-------|-------------------|------|-----------|-----------------|------------------------|---------|-----------------------|---------------------|---|---|----------|
|     |   |              |                  | <                 | BRASI      | L        |                          |                 | co            | RONAV              | ÍRUS (     | COVID-19 | ) Sin  | plifiqu | e!             | Participe       | Acess | o à informa       | ção  | Legislaçã | io              | Canais                 | 8       |                       |                     |   |   |          |
|     |   | us 📩         |                  | STÉRIC<br>SAI     | DA<br>ÚDE  | M        | l <b>ódu</b><br>IISUS GI | LIO I           | Plar          | eja                | me         | ento     |        |         |                |                 |       |                   |      |           |                 |                        |         |                       |                     |   |   |          |
|     |   | Bern<br>Perf | -Vindo<br>I: Ges | (a) DC<br>or Mur  | RIAN CH    |          |                          |                 |               |                    |            |          |        |         |                |                 |       |                   |      |           |                 |                        | Localic | dade: Af<br>Sair do S | fuá - PA<br>Sistema |   |   |          |
|     |   | <            | 20<br>PLAN       | 18 - 202<br>De Sa | 1 ><br>ÚDE |          | 2018<br>PROF             | 2011<br>BRAMAÇÎ | 20<br>IO ANUA | 0 2                | 021<br>ÚDE |          | 1º RDC | 1A 24   | RDQA<br>RELATÓ | 3º RDQA<br>RIOS | RAG   |                   | PACT | Ano d     | e Pact<br>ERFED | luação 🗸<br>DERATIVA I |         | ADORES                |                     |   |   | <b>*</b> |
|     |   |              |                  |                   | E          | lem      | ı-vi                     | ndo             | a             | o N                | 1ó         | dulo     | o Pl   | an      | eja            | mer             | nto   | DigiS             | SU   | S G       | es              | tor                    |         |                       |                     |   |   |          |
|     |   |              |                  |                   |            |          | ACES                     | SBILIDADE ER    |               | 30 <mark>cs</mark> | s 🗸        |          |        |         |                | 505             | MNS   | TÉRIO DA<br>SAÚDE |      |           |                 |                        |         |                       |                     |   |   |          |

Destaca-se, por fim, que a construção do sistema foi concomitante às discussões de outras agendas tripartites, como: o rateio de recursos, o planejamento regional integrado, o caixa único, a redefinição das subfunções da saúde e a integração dos sistemas informatizados. Por ser um sistema em constante evolução, novas funcionalidades podem ser ajustadas e agregadas ao longo do tempo.

# 4 Sobre as Formas e os Perfis de Acesso

Sendo um sistema para registro de informações que compõem os instrumentos de planejamento e elaboração dos RDQA e RAG – obrigações da gestão do SUS –, o preenchimento do DGMP é restrito aos gestores e técnicos das secretarias municipais e estaduais de saúde.

O acesso restrito, para o preenchimento interno do sistema, possui os seguintes perfis:

- a. Gestor Estadual/Municipal: perfil específico para o gestor ou representante por ele indicado. Permite ao usuário a visualização e o preenchimento de todos os campos de entrada no sistema: Identificação (onde constam informações demográficas, sobre a secretaria de saúde, da gestão, sobre o fundo e conselho de saúde e sobre a participação do ente em consórcios de saúde), Pactuação Interfederativa de Indicadores, Plano de Saúde, Programação Anual de Saúde, RDQA e RAG, além de anexar arquivos. Somente este perfil possui permissão para envio de relatórios e das metas da Pactuação Interfederativa de Indicadores para apreciação do conselho de saúde. O perfil Gestor Estadual homologa a Pactuação Interfederativa dos Indicadores dos municípios.
- b. Técnico Estadual/Municipal: perfil específico para técnicos que registram os dados no sistema. Permite ao usuário a visualização e o preenchimento de todos os campos de entrada disponíveis no sistema: Identificação, Pactuação Interfederativa de Indicadores, Plano de Saúde, Programação Anual de Saúde, RDQA e RAG, além de anexar arquivos. O perfil Técnico Estadual poderá homologar as pactuações dos municípios.
- c. Conselho Estadual/Municipal: permite ao usuário a visualização de todas as informações que já estiverem inseridas e finalizadas pelo perfil Gestor ou Técnico, no caso de PS e PAS, bem como as informações enviadas pelo perfil Gestor, no caso de RDQA, RAG e Pactuações. Emite parecer e considerações na Pactuação, no RDQA e no RAG, anexando arquivos correspondentes, quando couber.

# 5 Como Fazer o Cadastro e Quem Autoriza?

O cadastro dos usuários dos perfis anteriormente referidos será realizado via Sistema de Cadastro e Permissões de Acesso do Ministério da Saúde (SCPA) no seguinte endereço: https://scpa. saude.gov.br/.

O usuário que não possui cadastro no **SCPA** deve acessar o link supracitado, clicar em "Novo por aqui?", e realizar o preenchimento das informações solicitadas, inserindo o endereço de e-mail e cadastrando uma senha de acesso.

### Página do SCPA para solicitação de acesso ao DGMP

| CPF/e-mail                          |                       |
|-------------------------------------|-----------------------|
|                                     | 0                     |
| Não sou um robô<br>ref<br>Privación | APTCHA<br>de - Termos |
| ENTRAR                              |                       |
| Entrar com gov.br                   |                       |
| Esqueceu a senha? Novo por a        | aqui?                 |

Após realizar o cadastro, o usuário deve acessar o link da plataforma do SCPA e solicitar acesso ao DGMP, de acordo com o perfil desejado.

O e-mail cadastrado vincula-se ao número do **Cadastro de Pessoas Físicas (CPF)** do usuário. Portanto, não é permitido ao usuário realizar mais de um cadastro com e-mails diferentes, em atendimento ao disposto no Decreto n. 9.723, de 11 de março de 2019, que institui o "CPF como instrumento suficiente e substitutivo da apresentação de outros documentos do cidadão no exercício de obrigações e direitos ou na obtenção de benefícios e regulamentar dispositivos da Lei n. 13.460, de 26 de junho de 2017".

Nesse contexto, é importante que o usuário faça o seu cadastro utilizando e-mail pessoal, não um relacionado ao nome da instituição, pois, nesse caso, o e-mail institucional ficaria vinculado ao CPF do usuário.

O usuário municipal que já possui cadastro no SCPA, porém com um endereço de e-mail que não utiliza mais, deve solicitar a sua substituição por meio do envio de mensagem para a respectiva Secretaria Estadual de Saúde, que realizará o procedimento no sistema.

| em vindo!                                                                                                    |                                                                                                 | GOVISER                                                   |                                                                                |
|----------------------------------------------------------------------------------------------------|-------------------------------------------------------------------------------------------------|-----------------------------------------------------------|--------------------------------------------------------------------------------|
| Meus Sistemas                                                                                                    |                                                                                                 |                                                           |                                                                                |
| Dutros Sistemas                                                                                                    |                                                                                                 |                                                           |                                                                                |
| Filtrar<br>Q                                                                                                    | ×                                                                                               |                                                           |                                                                                |
|                                                                                                    |                                                                                                 |                                                           |                                                                                |
| PORTALFNS                                                                                                    | SISPRENATAL<br>Sistema de Monitoramento e Avaliação do Pré-Natal, Parto.<br>Puerpério e Criança | APURASUS<br>SISTEMA DE GESTÃO E APURAÇÃO DE CUSTOS DO SUS | SISAC<br>SISTEMA DE CONTROLE DE ACESSO DE CONSELHEIROS                         |
| SOLICITAR ACESSO                                                                                                   | SOLICITAR ACESSO                                                                                | SOLICITAR ACESSO                                          | SOLICITAR ACESSO                                                               |
|                                                                                                    |                                                                                                 |                                                           |                                                                                |
| CARTASUS<br>Sistema que parmite o registro das informações respondidas<br>pelos pacientes do SUS sobre a sua inter | SIACS<br>Sissema de Acompanhamento dos Conselhos de Saúde                                       | SISPPI<br>Sistema de Programação Pactuada e Integrada     | EVENTOS<br>EVENTOS - Chamada Pública de Apolo a Eventos Científico<br>em Saúde |
| 00107303405000                                                                                                    | POLICITAD ACCORD                                                                                | 0010730 407020                                            |                                                                                |

Tela de seleção do sistema DGMP

A autorização e o controle dos cadastros são feitos pelas referências, que possuem o perfil **Analista** (Estadual, Regional, Federal e Sems). Cada tipo de analista autoriza o acesso de um conjunto de usuários.

- <u>Analista Federal</u>: para perfis gestor, técnico e analista do Distrito Federal e das **Superintendências Estaduais do** Ministério da Saúde (Sems).
- **b.** <u>Analista Sems</u>: para perfis gestor e técnico e analista do estado correspondente.

Manual do Usuário Módulo Planejamento DigiSUS Gestor

- c. <u>Analista Estadual</u>: para perfis gestor, técnico e conselho de saúde dos municípios, para o conselho de saúde do estado, analista regional e analista do **Conselho de Secretários Municipais de Saúde (Cosems)**. O perfil Analista do Distrito Federal autoriza o acesso do perfil Conselho do Distrito Federal.
- **d.** <u>Analista Regional</u>: para perfis gestor, técnico e conselho de saúde dos municípios da Região de Saúde correspondente.
- **e.** <u>Analista Cosems</u>: este perfil não apresenta a funcionalidade para autorizações de acesso de usuários ao sistema.

| DGMP<br>DigiSus-Gmp   | Perfil               |   |
|-----------------------|----------------------|---|
|                       | Técnico - Estaduai   | ~ |
|                       | Analista - Regional  | ~ |
|                       | Gestor - Estadual    | ~ |
|                       | Analista - COSEMS    | ~ |
|                       | Conselho - Estadual  | ~ |
|                       | Gestor - Federal     | ~ |
|                       | Conselho - Municipal | ~ |
|                       | Técnico - Municipal  | Ŷ |
|                       | Analista - Nems      | ~ |
|                       | Analista - Estadual  | ~ |
|                       | Tècnico - Federal    | ~ |
|                       | Gestor - Municipal   | ~ |
| SAIR SOLICITAR ACESSO |                      |   |

### Seleção dos perfis no SCPA

Ao perfil Analista Federal é permitida a visualização dos dados registrados por todos os entes: estados, Distrito Federal e municípios. Ao perfil Analista Estadual e ao perfil Analista Sems são permitidas visualizações dos dados registrados pelo seu estado pelos municípios do seu estado, enquanto o Analista Regional visualiza os dados registrados pelo conjunto de municípios que compõem a região de saúde correspondentes a seu perfil. Ao perfil Analista Cosems é permitido visualizar os dados registrados pelos municípios de seu estado.

Compete aos gestores de saúde estaduais e municipais, bem como aos respectivos conselhos de saúde, indicar os responsáveis pelo acesso ao DGMP e informar às respectivas referências para o cadastro, e também sobre eventuais atualizações dos dados cadastrais. Os analistas cadastrados para autorizar os acessos no SCPA apenas liberarão mediante as indicações recebidas formalmente pelos gestores e conselhos de saúde, em cada esfera correspondente.

A quantidade de senhas solicitadas para o perfil técnico fica a cargo do gestor, mas o perfil de gestor será liberado preferencialmente para o CPF do próprio gestor ou de seu representante. Após a autorização do acesso, um e-mail automático será enviado com a confirmação e o usuário já poderá usar o DGMP.

Também será responsabilidade do gestor ou do técnico designado pedir o cancelamento dos perfis em sua esfera de gestão, em caso de desligamento de usuário anteriormente cadastrado. Da mesma maneira, o conselho de saúde deverá solicitar cancelamento de usuário que não esteja mais vinculado ao referido órgão deliberativo. Manual do Usuário Módulo Planejamento DigiSUS Gestor

# 6 Como Usar o DGMP?

Após acessar o link do sistema, o usuário deve entrar com o e-mail e a senha cadastrados no SCPA. Na parte externa, é possível consultar as últimas notícias, uma biblioteca virtual com os principais documentos e legislações referentes ao planejamento em saúde, além de fazer uma consulta rápida às **Perguntas Frequentes** recebidas e respondidas pela equipe gestora do sistema.

### Tela de login no sistema: http://digisusgmp.saude.gov.br/

| C ▲ digisusgemp.saude.gov.br     CONONAVISUS (COND-19) Simplifiquel Participe Acesso à Informação Legislação Canals      Consolution de legislação Canals      Consolution de l | 🖸 Dorian Chim Smarzaro - Outlook 🗙 🔇 DigiSUS ( | Sestor - Home × +                     |              |              |                     |            |                                       | - | - 1 | ٥ | × |
|----------------------------------------------------------------------------------------------------|------------------------------------------------|---------------------------------------|--------------|--------------|---------------------|------------|---------------------------------------|---|-----|---|---|
| Instant CORROLAVIÁRUS (COVID-19) Simplifique Participe Accesso à Informação Legislação Canatr Consultária   Médulo Planejamento DIGUES DESTOR DIGUES DESTOR DIGUES DESTOR DIGUES DE L'INCO BEBLIOTECA PERCINITAS FREQUENTES VERCIO, 18.8 DIGUES DESTOR DIGUES DE L'INCO BEBLIOTECA PERCINITAS FREQUENTES VERCIO, 18.8 DIGUES DESTOR DIGUES DESTOR DIGUES DE L'INCO BEBLIOTECA PERCINITAS FREQUENTES VERCIO, 18.8 DIGUES DESTOR DIGUES DE L'INCO BEBLIOTECA PERCINITAS FREQUENTES VERCIO, 18.8 DIGUES DE L'INCO DIGUES DE L'INCO DIGUES DE                                                                                                    | ← → C 🔒 digisusgmp.saude.gov.br                |                                       |              |              |                     |            |                                       | Q | ☆   | θ | : |
| MÓdulo Planejamento<br>DIGUS DESTOR<br>MEGO BIBLIOTECA PERGUNITAS FREQUENTES<br>VERBÃO, 18.8<br>DIGITE SEU E-MAIL E SENHA PARA ACESSAR A ÁREA RESTRITA:<br>Digite sua Senha<br>Digite sua Senha<br>Primeira Acesso Esqued minita Senha<br>Entrar                                                                                                    | S BRASIL                                       | CORONAVÍRUS (COVID-19)                | Simplifique! | Participe    | Acesso à Informação | Legislação | Canals                                |   |     |   |   |
| DIGITE SEU E-MAIL E SENHA PARA ACESSAR A ÁREA RESTRITA:<br>Digite sou E-mail<br>Digite sou Senha<br>Primeire Acesso E-sequed minitia Senha<br>Entrar                                                                                                    | SUS 🛖 MINISTÉRIO DA<br>SAUDE                   | Módulo Planejamento<br>Digisus gestor |              |              |                     | BIBLIOTECA | PERGUNTAS FREQUENTES<br>VERSÃO: 1.0.0 |   |     |   |   |
| Digite sou E-mail Digite sou Senha Primeire Acesso Esqueci minina Senha Enttrar                                                                                                    |                                                |                                       | D            | IGITE SEU    | E-MAIL E SENHA P    | ARA ACESSA | R A ÁREA RESTRITA:                    |   |     |   |   |
| Digite soa Senha<br>Přímekro Acesso Esqueci minita Senha<br>Entrar                                                                                                    |                                                |                                       | - 6          | Digite seu E | mail                |            | _                                     |   |     |   |   |
| Primeiro Acesso Esqued minha Senha<br>Entrar                                                                                                    |                                                |                                       |              | Digite sua S | enha                |            | _                                     |   |     |   |   |
| Entrar                                                                                                    |                                                |                                       |              |              |                     |            | isqueci minha Senha                   |   |     |   |   |
|                                                                                                    |                                                |                                       |              |              | 1                   | Entrar     |                                       |   |     |   |   |
|                                                                                                    |                                                |                                       |              |              |                     |            |                                       |   |     |   |   |

Ao acessar o sistema com a senha, o usuário terá, na página inicial, a visão dos instrumentos de planejamento em saúde dispostos conforme o período da gestão correspondente (de quatro anos). É possível alterar os anos visualizados a partir do clique nas setas laterais no **Plano de Saúde**. Como o sistema trabalha com a lógica do ciclo de planejamento, conforme **Portaria de Consolidação n. 1, de 28 de setembro de 2017, artigos 94 a 101**, todos os outros instrumentos disponibilizados acompanham os anos do **Plano de Saúde**.

#### Visualização do usuário ao acessar o sistema

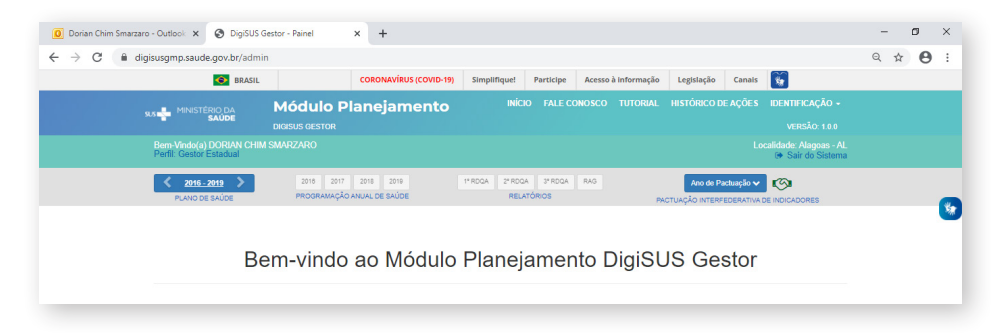

# 7 Menu Superior

Na barra superior, por meio do **Fale Conosco**, é possível ao usuário enviar mensagem para tirar dúvidas sobre o preenchimento, reportar algum erro no sistema ou solicitar demais informações. A mensagem pode ser enviada diretamente considerando um assunto específico da lista suspensa (basta selecionar o assunto).

Dependendo do assunto escolhido, a mensagem é enviada para a referência do Ministério da Saúde, para os técnicos da **Seção de Apoio Institucional e Articulação Interfederativa (Seinsf/Sems)**, no caso dos perfis estaduais, e para os técnicos das **Secretarias Estaduais de Saúde (SES)**, no caso dos perfis municipais. Há também a opção de colocar o telefone para contato. Além disso, na própria caixa de texto Mensagem, é possível anexar uma imagem com a tela de erro, por exemplo. Lembrando que, para obter uma resposta precisa, recomenda-se o preenchimento completo, com o maior detalhamento possível nos campos da página Fale Conosco.

|                                                                          | ing in proceeding of the it was in the contractor |                                           |                                                                  |
|--------------------------------------------------------------------------|---------------------------------------------------|-------------------------------------------|------------------------------------------------------------------|
| MINISTÉRIO DA<br>SAÚDE                                                   | Módulo Planejamento<br>Digisus gestor             | INÍCIO FALE CONOSCO TUTORI                | AL HISTÓRICO DE AÇÕES IDENTIFICAÇÃO -<br>VERSÃO: 14.8            |
| Bem-Vindo(a) FABIANO ME<br>Perfil: Gestor Estadual                       |                                                   |                                           | Localidade: Distrito Federal - DF<br>☞ Sair do Sistema           |
| 2020 - 2023     PLANO DE SAÚDE                                           | 2020 2021 2022 2023<br>PROGRAMAÇÃO ANUAL DE SAÚDE | 1º RDQA 2º RDQA 3º RDQA RAG<br>RELATÓRIOS | Ano de Pactuação 🗸 🧑<br>PACTUAÇÃO INTERFEDERATIVA DE INDICADORES |
| Contato                                                                  |                                                   |                                           |                                                                  |
| Contato                                                                  |                                                   |                                           |                                                                  |
| Assunto                                                                  |                                                   |                                           |                                                                  |
|                                                                          |                                                   |                                           |                                                                  |
|                                                                          |                                                   |                                           |                                                                  |
| Insira um e-mail altern                                                  | ativo para enviar cópia da mensagem               |                                           |                                                                  |
| Insira um e-mail altern                                                  | ativo para enviar cópia da mensagem               |                                           |                                                                  |
| Insira um e-mail altern                                                  | ativo para enviar cópia da mensagem               |                                           |                                                                  |
| Insira um e-mail altern<br>Telefone para contato                         | ativo para enviar cópia da mensagem               |                                           |                                                                  |
| Insira um e-mail altern<br>Telefone para contato                         | ativo para enviar cópia da mensagem               |                                           |                                                                  |
| Insira um e-mail altern<br>Lefone para contato                           | ativo para enviar cópia da mensagem               |                                           |                                                                  |
| Insira um e-mail altern<br>Telefone para contato<br>Mensagem             | ativo para enviar cópia da mensagem               | ∞ ■ • × ↔ ?                               |                                                                  |
| Insira um e-mail altern<br>Telefone para contato<br>Mensagem             | ativo para enviar cópia da mensagem               |                                           |                                                                  |
| Insira um e-mail altern<br>Telefone para contato<br>Mensagem             | ativo para enviar cópia da mensagem               | 60 II = X 40 ?                            |                                                                  |
| Insira um e-mail altern<br>Telefone para contato<br>Mensagem<br>Ž* B U Ø | ativo para enviar cópia da mensagem               | ∞ <b>□</b> • X < ?                        |                                                                  |
| Insira um e-mail altern<br>Telefone para contato<br>Mensagem             | ativo para enviar cópia da mensagem               | ∞ <b>≥ =</b> X Ø ?                        |                                                                  |
| Insira um e-mail altern<br>Telefone para contato<br>Mensagem             | ativo para enviar cópia da mensagem               | 60 II 4 X 42 ?                            |                                                                  |
| Insira um e-mail altern                                                  | ativo para enviar cópia da mensagem               |                                           |                                                                  |
| Insira um e-mail altern                                                  | ativo para enviar cópia da mensagem               | ∞ ∞ • ×                                   |                                                                  |
| Insira um e-mail altern                                                  | ativo para enviar cópia da mensagem               | • • • × • ?                               |                                                                  |
| Insira um e-mail altern                                                  | ativo para enviar cópia da mensagem               |                                           | Adicionar arquivo                                                |
| Insira um e-mail altern                                                  | ativo para enviar cópia da mensagem               |                                           | ● Adicionar arquivo                                              |

# Visualização da página do Fale Conosco para envio de mensagens

O **Tutorial** é uma ferramenta on-line que apresenta brevemente o uso de algumas das funções básicas do sistema.

16

Exemplo da funcionalidade do Tutorial

| BRASIL                        | CORONAVIRUS (COVID-19)                            | Simplifique! Participe Acesso à informa                                               | nação Legislação Canais 🧤                       | $\bigotimes$ |
|-------------------------------|---------------------------------------------------|---------------------------------------------------------------------------------------|-------------------------------------------------|--------------|
|                               |                                                   |                                                                                       |                                                 |              |
|                               |                                                   |                                                                                       | Localidade: Arapiraca - AL<br>🍽 Sair do Sistema |              |
| 2018-2021 ><br>PLAND DE SAÚDE | 2018 2019 2020 2021<br>PROGRAMAÇÃO ANUAL DE SAÚDE | 11 RDOA 21 RDOA 31 RDOA RAG<br>RELATÓRIOS                                             | Ano de Paduação V                               |              |
| Ве                            | em-vindo ao Módulo                                | Planejamento Digi                                                                     | SUS Gestor                                      | ۲            |
| C et                          | que aqui para inserir informaAfAµes do f          | Mano de SaA2de. Selecione nas setas luter<br>800 🛖 ********************************** | rais o perñodo desejado                         |              |

O **Histórico de Ações** é uma funcionalidade que traz a visão de todas as ações realizadas pelos perfis vinculados ao ente, seja técnico, gestor ou conselho de saúde. Isso significa, por exemplo, que o gestor poderá acompanhar a alimentação do sistema, assim como consultar horários de envio e arquivos anexados. O nome e o CPF de quem acessou o sistema fica registrado, e um arquivo com o histórico de ações pode ser consultado e disponibilizado por download.

O **Histórico de Ações** também permite ao usuário a realização de download de arquivos anexados ao longo do preenchimento do sistema (Plano de Saúde, Programação Anual de Saúde e respectivas resoluções), bem como os arquivos gerados (RDQA, RAG, Pactuação Interfederativa de Indicadores e respectivas resoluções).

| C 🔒 digisusgm         | p.saude.gov.br/a   | dmin/historico      | o-acoes                                         |                               |      |                                |                        |           | \$     | e |
|-----------------------|--------------------|---------------------|-------------------------------------------------|-------------------------------|------|--------------------------------|------------------------|-----------|--------|---|
| Histórico d           | e Ações c          | lo Sister           | na                                              |                               |      |                                |                        |           |        |   |
| 10 • result           | ados por página    |                     |                                                 |                               |      |                                |                        |           |        |   |
| Nome do<br>usuário    | Cpf                | Perfil              | Descrição                                       | Componente                    | Ano  | Status                         | Data                   | Arquivo   |        |   |
| ELIANA LOPES<br>LEITE | 033.984.704-<br>24 | Gestor<br>Municipal | Fechamento da Programação Anual de<br>Saúde     | Programação Anual de<br>Saúde | 2018 | Aprovado                       | 26/05/2020<br>13:29:01 | * *       |        |   |
| ELIANA LOPES<br>LEITE | 033.984.704-<br>24 | Gestor<br>Municipal | Arquivo anexado à Programação Anual de<br>Saúde | Programação Anual de<br>Saúde | 2019 | Upload de arquivo para<br>site | 26/05/2020<br>13:26:09 |           |        |   |
| ELIANA LOPES<br>LEITE | 033.984.704-<br>24 | Gestor<br>Municipal | Arquivo anexado à Programação Anual de<br>Saúde | Programação Anual de<br>Saúde | 2019 | Upload de arquivo para<br>site | 26/05/2020<br>13:25:42 |           |        |   |
| ELIANA LOPES<br>LEITE | 033.984.704-<br>24 | Gestor<br>Municipal | Arquivo anexado à Programação Anual de<br>Saúde | Programação Anual de<br>Saúde | 2019 | Upload de arquivo para<br>site | 21/01/2020<br>11:47:02 |           |        |   |
| ELIANA LOPES<br>LEITE | 033.984.704-<br>24 | Gestor<br>Municipal | Arquivo anexado à Programação Anual de<br>Saúde | Programação Anual de<br>Saúde | 2019 | Upload de arquivo para<br>site | 21/01/2020<br>11:46:14 |           |        |   |
| ELIANA LOPES<br>LEITE | 033.984.704-<br>24 | Gestor<br>Municipal | Fechamento do plano de saúde                    | Plano de Saúde                | 2019 | Aprovado                       | 26/09/2019<br>11:27:04 | **        |        |   |
| Mostrando de 1 at     | é 6 de 6 registro  | s                   |                                                 |                               |      |                                | Anterior               | 1 Próximo | $\sum$ |   |

### Visualização do histórico de ações

# 8 Identificação

Neste espaço, constam os dados demográficos do ente, dados da secretaria de saúde, informações da gestão, do fundo de saúde, do conselho de saúde e dos consórcios de saúde. Essas informações estão dispostas no sistema, uma vez que algumas delas configuram-se como condicionantes para recebimento das transferências de recursos, tais como dispor de fundo de saúde e conselho de saúde, conforme previsto no artigo 4° da Lei n. 8.142, de 28 de dezembro de 1990.

Excetuando-se as informações relativas a consórcios de saúde, que terão de ser inseridas manualmente, visto que não se dispõe de um sistema que disponibilize esses dados, as demais informações são importadas de outros sistemas do Ministério da Saúde: **Sistema de Informações sobre Orçamentos Públicos em Saúde (Siops)** e **Cadastro Nacional de Estabelecimentos de Saúde (Cnes)**, além dos dados demográficos, que têm como fonte de coleta o **Instituto Brasileiro de Geografia e Estatística (IBGE)**.

Com a extração das referidas informações de outras bases do MS, pretende-se disponibilizar, de forma integrada, os dados que já foram registrados por gestores em outros sistemas de alimentação obrigatória. Isso significa que, nessas telas do DGMP, não será possível atualizar ou editar dados, somente no sistema fonte de origem indicado em cada tela. Portanto, cabe ao gestor manter os dados atualizados nas fontes indicadas ao longo de todo o sistema, visto que em outros campos há também importação de dados de outras bases do MS.

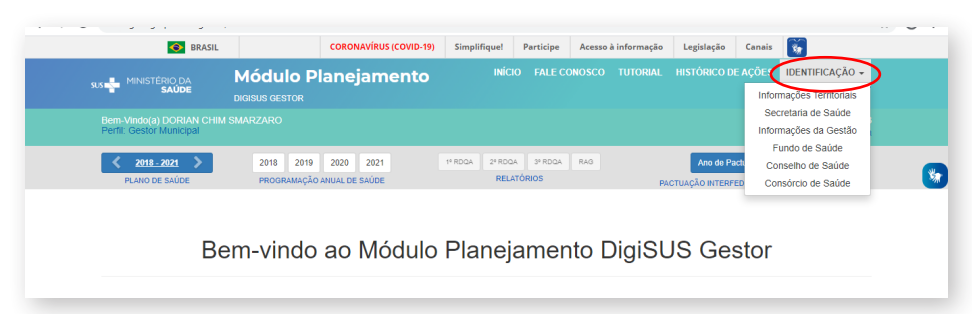

#### Visualização do menu superior e identificação

<u>(</u>

Nas Informações Territoriais, são apresentados dados do Tabnet do Departamento de informática do Sistema Único de Saúde (DataSUS) e informações sobre a configuração das regiões de saúde, conforme atualizações informadas à Secretaria-Executiva da Comissão Intergestores Tripartite (SE-CIT).

| Informações Territ                                                                                                    | toriais               |                                                                                                    |                                                                                  |                                                               |  |
|----------------------------------------------------------------------------------------------------|-----------------------|----------------------------------------------------------------------------------------------------|----------------------------------------------------------------------------------|---------------------------------------------------------------|--|
| UF                                                                                                    | Município             |                                                                                                    |                                                                                  |                                                               |  |
| AP                                                                                                    | CUTIAS                |                                                                                                    |                                                                                  |                                                               |  |
| Área (Km²)                                                                                                    | Pe                    | pulação (Hab)                                                                                                    | Densidade Populacional (Hab                                                      | /Km²)                                                         |  |
| 2.114,73                                                                                                    | :                     | .983                                                                                                    | 2.83                                                                             |                                                               |  |
| Região de Saúde: Área                                                                                                    | Central<br>gina       | Área (Km²)                                                                                                    | Populsção (Hab)                                                                  | Densidade II                                                  |  |
| Região de Saúde: Área                                                                                                    | Central<br>gina       | Área (Km²)                                                                                                    | População (Hab)                                                                  | Densidade 11                                                  |  |
| Região de Saúde: Área<br>10 • resultados por pár<br>Município<br>CUTIAS<br>FERREIRA GOMES                                                             | Central<br>gina       | Area (Km²)   <br>2.114,73<br>5.046,70                                                                                             | População (Hab) 1<br>5.983<br>7.780                                              | Densidade 11<br>2.83<br>1.54                                  |  |
| Região de Saúde: Área<br>10 • resultados por pág<br>Município<br>CUTIAS<br>FERREIRA GOMES<br>ITAUBAL                                                  | Central<br>gina       | Área (Kin*)   <br>2.114,73<br>5.046,70<br>1.703,79                                                                                | População (Hab) ∦<br>5.983<br>7.780<br>5.503                                     | Densidade 2,83<br>2,83<br>1,54<br>3,23                        |  |
| Região de Saúde: Área<br>10 • resultados por pár<br>Município<br>CUTAS<br>FERREIRA GOMES<br>ITAUARAL<br>MACAPÁ                                        | Central<br>gina       | Área (Km²)   <br>2.114,73<br>5.046,70<br>1.703,79<br>6.407,12                                                                     | População (fals)   <br>5.583<br>7.780<br>5.593<br>503.327                        | Densidade 2,83<br>2,83<br>1,54<br>3,23<br>78,56               |  |
| Região de Saúde: Área<br>10 resultados por pár<br>Município<br>CUTIAS<br>FERREIRA GOMES<br>ITAUBAL<br>MACAPÁ<br>PEDRA BRANCA DO AMAPA                 | Central<br>gina<br>RI | Area (Kor) 11<br>2.114,73<br>5.646,70<br>1.703,79<br>6.407,12<br>9.495,03                                                         | População (Hab)   <br>5 563<br>7 780<br>5 563<br>593 327<br>16 562               | Densidade 2,83<br>1,54<br>3,23<br>78,56<br>1,74               |  |
| Região de Saúde: Área<br>10 resultados por pá<br>Município<br>CUTIAS<br>FERREIRA GOMES<br>TIAUBAL<br>MACAPÁ<br>PEDERA BRANCA DO AMAPA<br>PORTO GRANDE | Central<br>gina       | Area (Kirr)         1           2:114,73         5:046,70           1:703,79         6:407,12           9:495,03         4:401,76 | Pupulação (Rab)   1<br>5 563<br>7 760<br>5 563<br>560 3.27<br>1 6 562<br>2 1 971 | Densidade   <br>2,63<br>1,54<br>3,23<br>78,56<br>1,74<br>4,99 |  |

Os dados da **Secretaria de Saúde** são consultados no Cnes e as **Informações da Gestão, Fundo de Saúde** e **Conselho de Saúde** são extraídas diretamente do Siops, sempre de acordo com a última atualização realizada no sistema-fonte.

| C 🔒 digisusgmp.saude.gov.br/                                                                                                    | 'admin/identificacao/secretaria                                                                 |                                      |              |               |                                                      |                                           | ☆ | e |
|----------------------------------------------------------------------------------------------------|-------------------------------------------------------------------------------------------------|--------------------------------------|--------------|---------------|------------------------------------------------------|-------------------------------------------|---|---|
|                                                                                                    | Módulo Planejar                                                                                 | mento <sup>INÍCIO</sup>              | FALE CONOSCO | TUTORIAL HIST | ÓRICO DE AÇÕES                                       | identificação 🗸                           |   |   |
|                                                                                                    | DIGISUS GESTOR                                                                                  |                                      |              |               |                                                      |                                           |   |   |
| Bem-Vindo(a) DORIAN CHIM S<br>Perfil: Gestor Municipal                                                                                                    |                                                                                                 |                                      |              |               |                                                      | ocalidade: Cutias - AP<br>Sair do Sistema |   |   |
| <u> 2018 - 2021</u>                                                                                                    | 2018 2019 2020 2021                                                                             | 21 1º RDQA 2º RDQA                   | 3º RDQA RAG  |               | Ano de Pactuação 🗸                                   | 9                                         |   |   |
|                                                                                                    |                                                                                                 |                                      |              | PACIDAÇ       | NO INTERI EDERATIVAT                                 | DE INDIONDORES                            |   | 1 |
|                                                                                                    |                                                                                                 |                                      |              |               |                                                      |                                           |   |   |
| Nome do Órgão                                                                                                    |                                                                                                 |                                      |              |               | Número CNES                                          |                                           |   |   |
| Nome do Órgão<br>PM CUT SECRETARIA M SA                                                                                                    | UDE DE CUTIAS                                                                                   |                                      |              |               | Número CNES<br>9316523                               |                                           |   |   |
| Nome do Órgão<br>PM CUT SECRETARIA M SA<br>CNPJ                                                                                                    | UDE DE CUTIAS                                                                                   | ndereço                              |              |               | Número CNES<br>9316523                               |                                           |   |   |
| Nome do Órgão<br>PM CUT SECRETARIA M SA<br>CNPJ<br>A informação não foi identifi<br>dados                                                                                                    | UDE DE CUTIAS<br>En<br>icada na base de                                                         | ndereço<br>Av Manoe Raaimundo Pereir | IA 425       |               | Número CNES<br>9316523                               |                                           |   |   |
| Nome do Órgão<br>PM CUT SECRETARIA M SA<br>CNPJ<br>A informação não foi identif<br>dados<br>Email                                                                                                    | UDE DE CUTIAS                                                                                   | ndereço<br>Av Manoe Raaimundo Pereir | IA 425       |               | Número CNES<br>9316523<br>Telefone                   |                                           |   |   |
| Nome do Órgão<br>PM CUT SECRETARIA M SA<br>CNPJ<br>A informação não foi identifi<br>dados<br>Email<br>A informação não foi identifi                                                                         | UDE DE CUTIA S<br>En<br>Icada na base de<br>Icada na base de dados                              | ndereço<br>Av Manoe Raaimundo Pereir | IA 425       |               | Número CNES<br>9316523<br>Telefone<br>(00) 0000-0000 |                                           |   |   |
| Nome do Órgão<br>PM CUT SECRETARIA M SA<br>CNPJ<br>A informação não foi identifi<br>dados<br>Email<br>A informação não foi identifi<br>Fonte: Cadastro Nacional de Estabeli<br>Data de consulta: 21/07/2019 | UDE DE CUTIA S<br>En<br>Icada na base de<br>Icada na base de dados<br>ecimentos de Saúde (CNES) | ndereço<br>Av Manoe Raaimundo pereir | 1A 425       |               | Número CNES<br>9316523<br>Telefone<br>(00) 0000-0000 |                                           |   |   |
| Nome do Órgão<br>PM CUT SECRETARIA M SA<br>CNPJ<br>À Informação não foi identif<br>dados<br>Emai<br>À Informação não foi identif<br>Ponte: Cadastro Nacional de Estabel<br>Data de consulta: 2107/2019      | UDE DE CUTIA S<br>Icada na base de<br>Icada na base de dados<br>ecimentos de Saúde (CNES)       | ndereço<br>Av Manoe Raaimundo Pereir | A 425        |               | Número CNES<br>9316523<br>Telefone<br>(00) 0000-0000 |                                           |   |   |

| digisusgmp.saude.gov.                                                                                                    | or/admin/identificacao/gestao                                                                                                    |                                                                                  |                                                                                                    |                                                                                                    |                                                                                                    |
|----------------------------------------------------------------------------------------------------|----------------------------------------------------------------------------------------------------|----------------------------------------------------------------------------------|----------------------------------------------------------------------------------------------------|----------------------------------------------------------------------------------------------------|----------------------------------------------------------------------------------------------------|
| SRASIL                                                                                                    | CORONAVÍR                                                                                                    | JS (COVID-19) Simpli                                                             | fique! Participe Acesso à                                                                                             | informação Legislação                                                                                                    | Canais 🙀                                                                                                    |
| MINISTÉRIO DA                                                                                                    | Módulo Planejan                                                                                                    | nento                                                                            | INÍCIO FALE CONOSCO                                                                                                   |                                                                                                    |                                                                                                    |
| SAÚDE                                                                                                    |                                                                                                    |                                                                                  |                                                                                                    |                                                                                                    |                                                                                                    |
| Bem-Vindo(a) DORIAN CHIN<br>Perfil: Gestor Municipal                                                                                                    |                                                                                                    |                                                                                  |                                                                                                    |                                                                                                    | Localidade: Cutias - AF                                                                                                    |
| 2049 2024                                                                                                    | 2018 2019 2020 2021                                                                                                    | 11 80.04                                                                         | 218004 218004 840                                                                                                    | Ano do R                                                                                                    | actuação M                                                                                                    |
| PLANO DE SAÚDE                                                                                                    | PROGRAMAÇÃO ANUAL DE SAÚD                                                                                                    | E                                                                                | RELATÓRIOS                                                                                                    | PACTUAÇÃO INTER/                                                                                                    | EDERATIVA DE INDICADORES                                                                                                    |
|                                                                                                    |                                                                                                    |                                                                                  |                                                                                                    |                                                                                                    |                                                                                                    |
| Informaçãos da (                                                                                                    | Costão                                                                                                    |                                                                                  |                                                                                                    |                                                                                                    |                                                                                                    |
| mormações da C                                                                                                    | bestau                                                                                                    |                                                                                  |                                                                                                    |                                                                                                    |                                                                                                    |
| Prefeito(a)                                                                                                    |                                                                                                    |                                                                                  |                                                                                                    |                                                                                                    |                                                                                                    |
| RAIMUNDO BARBOSA AN                                                                                                    | IANAJÁS FILHO                                                                                                    |                                                                                  |                                                                                                    |                                                                                                    |                                                                                                    |
|                                                                                                    |                                                                                                    |                                                                                  |                                                                                                    |                                                                                                    |                                                                                                    |
| Secretário(a) de Saúde em                                                                                                    | Exercicio                                                                                                    |                                                                                  | E-mail secretário(a)                                                                                                  |                                                                                                    | Telefone secretário(a)                                                                                                    |
| CASSIO FARIAS MARQUE                                                                                                    | S                                                                                                    |                                                                                  | cassio_marques17@hoti                                                                                                 | mail.com                                                                                                    | (96) 9880-92678                                                                                                    |
| Fonte: Sistema de Informações so<br>Data da consulta: 25/05/2020                                                                                                    | bre Orçamentos Públicos em Saúde (SIOP                                                                                                    | S)                                                                               |                                                                                                    |                                                                                                    |                                                                                                    |
| Data da consulta. 2010/2020                                                                                                    |                                                                                                    |                                                                                  |                                                                                                    |                                                                                                    |                                                                                                    |
|                                                                                                    |                                                                                                    |                                                                                  |                                                                                                    |                                                                                                    |                                                                                                    |
| Neb App × 🕲                                                                                                    | DigiSUS Gestor - Fundo de Saúdi 🗙 🕂                                                                                                    |                                                                                  |                                                                                                    |                                                                                                    |                                                                                                    |
| digisusgmp.saude.gov.                                                                                                    | pr/admin/identificacao/fundo                                                                                                    |                                                                                  |                                                                                                    |                                                                                                    |                                                                                                    |
|                                                                                                    | Módulo Planejan                                                                                                    | nento                                                                            | INÍCIO FALE CONOSCO                                                                                                   | TUTORIAL HISTÓRICO E                                                                                                    | EAÇÕES IDENTIFICAÇÃO -                                                                                                    |
| SAUDE                                                                                                    | DIGISUS GESTOR                                                                                                    |                                                                                  |                                                                                                    |                                                                                                    |                                                                                                    |
| Bem-Vindo(a) DORIAN CHIN<br>Perfil: Gestor Municipal                                                                                                    |                                                                                                    |                                                                                  |                                                                                                    |                                                                                                    | Localidade: Cutias - AF<br>Sair do Sistema                                                                                                    |
| < 2018-2021 >                                                                                                    | 2018 2019 2020 2021                                                                                                    | 1º RDQA                                                                          | 2º RDQA 3º RDQA RAG                                                                                                   | Ano de P                                                                                                    | actuação 🗸 💌                                                                                                    |
| PLANO DE SAÚDE                                                                                                    | PROGRAMAÇÃO ANUAL DE SAUD                                                                                                    | E                                                                                | RELATORIOS                                                                                                    | PACTUAÇÃO INTERF                                                                                                    | EDERATIVA DE INDICADORES                                                                                                    |
| Fundo de Saúde                                                                                                    | Dat                                                                                                    | a de criação                                                                     |                                                                                                    | CNPJ                                                                                                    |                                                                                                    |
| Fundo de Saúde<br>Lei de criação<br>LEI                                                                                                    | Dat                                                                                                    | a de criação<br>//1994                                                           |                                                                                                    | CNPJ<br>12.008.067/0001-51                                                                                                    |                                                                                                    |
| Fundo de Saúde                                                                                                    |                                                                                                    | a de criação<br>//1994                                                           |                                                                                                    | CNPJ<br>12.008.067/0001-51                                                                                                    |                                                                                                    |
| Fundo de Saúde                                                                                                    | Dat<br>04<br>INI STRACAO DIRETA MUNICIPAL                                                                                                    | a de criação<br>/1994                                                            |                                                                                                    | CNPJ<br>12.008.067/0001-51                                                                                                    |                                                                                                    |
| Fundo de Saúde<br>Lei de criação<br>LEI<br>Natureza Jurídica<br>FUNDO PUBLICO DA ADA<br>Gestor do Fundo                                                                                                    | Dat<br>04<br>INI STRACAO DIRETA MUNICIPAL                                                                                                    | a de criação<br>V1994                                                            |                                                                                                    | CNPJ<br>12.008.067/0001-51                                                                                                    |                                                                                                    |
| Fundo de Saúde<br>Lei de criação<br>Lei<br>Natureza Jurídica<br>FUNDO PUBLICO DA ADA<br>Gestor do Fundo<br>Nome                                                                                                    | Dat<br>04<br>IINI STRACAO DIRETA MUNICIPAL                                                                                                    | a de críação<br>1/1994                                                           |                                                                                                    | CNPJ<br>12.008.067/0001-51                                                                                                    |                                                                                                    |
| Fundo de Saúde<br>Lei de criação<br>Lei<br>Natureza Jurídica<br>FUNDO PUBLICO DA ADA<br>Gestor do Fundo<br>Nome<br>CASSIO FARIAS MARQUI                                                                                                    | Dat<br>Od<br>INI STRACAO DIRETA MUNICIPAL<br>IS                                                                                                    | a de criação<br>V1994                                                            |                                                                                                    | CNPJ<br>12.008.067/0001-51                                                                                                    |                                                                                                    |
| Fundo de Saúde<br>Lei de criação<br>LEI<br>Fundo PUBLICO DA ADN<br>Gestor do Fundo<br>Nome<br>CASSIO FARIAS MARQUI<br>Fonto: Sistema de Informações sa                                                                                                    | Dat<br>de<br>INI STRACAO DIRETA MUNICIPAL<br>S<br>IS<br>IS                                                                                                    | a de criação<br>1/1994                                                           |                                                                                                    | CNPJ<br>12.008.067/0001-51                                                                                                    |                                                                                                    |
| Fundo de Saúde<br>Lei de criação<br>LEI<br>FUNDO PUBLICO DA ADM<br>Gestor do Fundo<br>Nome<br>CASSIO FARIAS MARQUE<br>Ponte Sistema de Informações so<br>Data de consuta 2016/2020                                                                                                    | Dat<br>de<br>INI STRACAO DIRETA MUNICIPAL<br>IS<br>IS<br>IS<br>Tere Orçamentos Públicos em Saúde (SIOPI                                                                                                    | a de criação<br>/1994<br>9)                                                      |                                                                                                    | CNFJ<br>12.008.067/0001-61                                                                                                    |                                                                                                    |
| Fundo de Saúde<br>Lei de criação<br>LEI<br>FUNDO PUBLICO DA ADM<br>Gestor do Fundo<br>Nome<br>CASSIO FARIAS MARQUE<br>Porte: Sistema de Informações se<br>Data da consulta: 2005/2020                                                                                                    | Dat<br>de<br>INI STRACAO DIRETA MUNICIPAL<br>IS<br>IS<br>IS                                                                                                    | a de criação<br>//1994                                                           |                                                                                                    | CNPJ<br>12.008.067/0001-61                                                                                                    |                                                                                                    |
| Fundo de Saúde<br>Lei de criação<br>Lei<br>Fundo PUBLICO DA ADA<br>Gestor do Fundo<br>Nome<br>CASSIO FARIAS MARQUI<br>Fonte Sistema de informações so<br>Data de consulta 25/06/2020                                                                                                    | Dat<br>INISTRACAO DIRETA MUNICIPAL<br>IS<br>Is<br>Digitus Genor - Conselho de Sin X +                                                                                                    | a de criação<br>11994<br>9)                                                      |                                                                                                    | CNPJ<br>12.008.067/0001-51                                                                                                    |                                                                                                    |
| Fundo de Saúde<br>Lei de criação<br>Lei<br>FUNDO PUBLICO DA DA<br>Gestor do Fundo<br>Nome<br>CASSIO FARIAS MARQUE<br>Porte Stesma de Informações so<br>Data da consuita: 2569/2020                                                                                                    | Dat<br>INISTRACAO DIRETA MUNICIPAL<br>IS<br>bre Orçamentos Públicos em Saúde (SIOP<br>JojSUS Gestor - Conselho de S= x +<br>ar/Jamin/identificacao/conselho                                                                                                    | a de criação<br>11994<br>3)                                                      |                                                                                                    | CNPJ<br>12.008.067/0001-81                                                                                                    | RACOES IDEMIERARÁA                                                                                                    |
| Fundo de Saúde<br>Lei de criação<br>Lei<br>FUNDO PUBLICO DA ADA<br>Gestor do Fundo<br>Nome<br>CASSIO FARIAS MARQUI<br>Ponte Sustana de Informações se<br>Data de consulta: 2506/2020                                                                                                    | Dat<br>Dat<br>INISTRACAO DIRETA MUNICIPAL<br>IS<br>by SIJS Gestor - Conselho de Si X +<br>Módulo Plantegian<br>Módulo Plantegian                                                                                                    | a de criação<br>11994<br>3)                                                      | INICIO FALE CONOSCO                                                                                                   | CNPJ<br>12.008.067/0001-51                                                                                                    | ε αςões ισεπιήζαζαο -<br>γτειδο 10α                                                                                                    |
| Fundo de Saúde<br>Lei de criação<br>Lei<br>FUNDO PUBLICO DA ADA<br>Gestor do Fundo<br>Nome<br>CASSIO FARIAS MARQUE<br>Porto: Sistema de Informações so<br>Data da consulta: 25062020<br>Met App × @<br>digisusgam,saude.gov.<br>de digisusgam,saude.gov.<br>Bem. Vindoja).DORUAN CHIN.                                                                                                    | Dat<br>Dat<br>INISTRACAO DIRETA MUNICIPAL<br>IS<br>byg5US Gestor - Conselho de Sir X +<br>p/g5US Gestor - Conselho de Sir X +<br>Módulio Planejan<br>Evisious Ocestore<br>SUA422/ARD                                                                                                    | a de criação<br>11994<br>3)<br>nento                                             | INICIO FALE CONOSCO                                                                                                   | CNPJ<br>12.008.067/0001-51                                                                                                    | E AÇÕES IDENTIFICAÇÃO -<br>VERSÃO 180<br>Localidade: Cuitas - Af                                                                                                    |
| Fundo de Saúde<br>Lei de criação<br>Lei<br>FUNDO PUBLICO DA ADM<br>Gestor do Fundo<br>Nome<br>CASSIO FARIAS MARQUI<br>Porto: Sistema de Informações so<br>Data da consulta: 25/05/2020<br>Leb App ×<br>a digiousgmp.saude.gov/<br>a digiousgmp.saude.gov/<br>a digiousgmp.saude.gov/<br>Bernt. Clestor Municipal                                                                                                    | Dat<br>INISTRACAO DIRETA MUNICIPAL<br>IS<br>bre Orçamentos Públicos em Saúde (SIOP<br>argamentos Públicos em Saúde (SIOP<br>modulos Ocesion<br>protouto Ocesion<br>SIMAEZARO                                                                                                    | a de criação<br>11994<br>3)<br>nento                                             | INICIO FALE CONOSCO                                                                                                   | СКРЈ<br>12.008.067/0001-51                                                                                                    | e Αções IDENTIFICΑÇÃO -<br>VERSÃO 100<br>Localidade: Cultas - Af<br>i+ Sair do Sistem                                                                                                    |
| Eundo de Saúde<br>Lei de criação<br>LEI<br>FUNDO PUBLICO DA ADM<br>Gestor do Fundo<br>Nome<br>CASSIO FARIAS MARQUI<br>Porto: Sistema de Informações so<br>Data da consulta: 2016/2020<br>Med App ×<br>a digisusgamp.saude.gov/<br>a digisusgamp.saude.gov/<br>a digisusgamp.saude.gov/<br>a digisusgamp.saude.gov/<br>Bernt-Vindoça) DORIAN CHIM<br>Perff. CESEO: SADOE<br>Banovaria                                                                                                    | Dat<br>Dat<br>INISTRACAO DIRETA MUNICIPAL<br>IS<br>IS<br>Inistracao Direta MUNICIPAL<br>IS<br>Is<br>Inistracao Conselho de Si X +<br>Inistracao Conselho<br>Mádulo Planejan<br>projava costron<br>ISMAEZARO<br>2000 2016 200 2017<br>PROGRAMACIO ANUA DE SADO                                                                                                    | a de criação<br>1/1994<br>3)<br>nento                                            | INÍCIO FALE-CONOSCO<br>2º RODA 29/RODA RAG<br>REALTÓRIOS                                                              | CNPJ<br>12.008.067/0001-51                                                                                                    | e Ações IDENTIFICAÇÃO -<br>VERSÃO 180<br>Localidade: Cuitas - Af<br>e Sair do Sistem<br>adicição V (€)                                                                                           |
| Eundo de Saúde<br>Lei de criação<br>LEI<br>FUNDO PUBLICO DA ADM<br>Gestor do Fundo<br>Nome<br>CASSIO FARIAS MARQUI<br>Ponte: Sistema de Informações se<br>Data da consulta: 2045/2020<br>Met App ×<br>digisusgmp.saude.gov/<br>digisusgmp.saude.gov/<br>digisusgmp.saude.gov/<br>Metri: Cestor Municipal<br>Pente: Ocestor Municipal<br>Pente: Ocestor Municipal                                                                                                    | Dat<br>Dat<br>INISTRACAO DIRETA MUNICIPAL<br>IS<br>IS<br>Programentos Públicos em Saúdo (SIOP<br>Agústo Sentor - Conselho de Sa X +<br>V/admin/identificacao/conselho<br>MÓdulo Planejan<br>biolauso destros<br>ISUMAZZARO<br>ISUMAZZARO<br>ISUMAZZARO<br>ISUMAZZARO<br>ISUMAZZARO<br>ISUMAZZARO<br>ISUMAZZARO<br>ISUMAZZARO<br>ISUMAZZARO                                                                                                    | a de criação<br>1/1994                                                           | 2*ROAL         2*ROAL         RAG           RELATORIOS         840                                                    | СNРЈ<br>12.008.067/0001-51<br>10.008.067/0001-51<br>Силона и расписание и собрание и собрание и                                                                                                    | EAÇÕES IDENTIFICAÇÃO -<br>VERSÃO 100<br>Localidade: Cuitas - Al<br>e Sar do Sistem<br>aduação v<br>Edeantos de moicAcones                                                                        |
| Fundo de Saúde<br>Lei de criação<br>LEI<br>FUNDO PUBLICO DA ADA<br>Gestor do Fundo<br>Nome<br>CASSIO FARIAS MARQUI<br>Ponte: Sistema de Informações se<br>Data da consulta: 2016/2020<br>MINISTERIO DA<br>digisusgrap.saude.gov/<br>de digisusgrap.saude.gov/<br>de digisusgrap.saude.gov/<br>de digisusgrap.saude.gov/<br>de digisusgrap.saude.gov/<br>de digisusgrap.saude.gov/<br>Data da consulta: 2016/2020<br>Removindo/o DORIANA CHIN<br>Ponte: Cestór Municipal                                                                                                    | Dat<br>Dat<br>INIS TRACAO DIRETA MUNICIPAL<br>INIS TRACAO DIRETA MUNICIPAL<br>IS<br>S<br>S<br>S<br>S<br>S<br>S<br>S<br>S<br>S<br>S<br>S<br>S<br>S                                                                                                    | a de criação<br>1/1994                                                           | PROA PROA RA<br>RELATÓRIOS                                                                                            | CNPJ<br>12.008.067/0001-51<br>12.008.067/0001-51<br>COMPANY<br>TUTORIAL HISTORICO D<br>AND de P<br>PACTUAÇÃO INTERI                                                                                                    | E AÇÕES IDENTIFICAÇÃO -<br>VERSÃO 190<br>Localidade: Cultas - Al<br>e Sair do Statem<br>adiação v<br>EDERATIVA DE INCIADORES                                                                     |
| Fundo de Saúde<br>Lei de criação<br>LEI<br>FUNDO PUBLICO DA ADR<br>Gestor do Fundo<br>Nome<br>CASSIO FARIAS MARCUI<br>Ponte: Sistema de informações so<br>Data da consulta: 2016/2020<br>Reb App x @<br>digisusgam pasaude.gov/<br>de digisusgam pasaude.gov/<br>de digisusgam pasaude.gov/<br>tema: MiniStênio DA<br>MINISTênio DA<br>Ponte: Cassio Minicipal<br>Vela: DORAM CHINE<br>Perun Onder, DORAM CHINE                                                                                                    | Dat<br>Dat<br>INISTRACAO DIRETA MUNICIPAL<br>INISTRACAO DIRETA MUNICIPAL<br>IS<br>INISTRACAO DIRETA MUNICIPAL<br>IS<br>INISTRACAO DIRETA INISTRACIONALINA<br>IS<br>INISTRACAO DIRETA INISTRACIONALINA<br>IS<br>INISTRACAO DIRETA INISTRACIONALINA<br>INISTRACAO DIRETA INISTRACIONALINA<br>INISTRACAO DIRETA INISTRACIO                                                  | a de criação<br>1/1994                                                           | INICIO FALE CONOSCO<br>PRODA PRODA RAG<br>RELITÓRIOS                                                                  | CNPJ<br>12.008.067/0001-51<br>12.008.067/0001-51<br>12.008.07<br>12.008.067/0001-51<br>12.008.07<br>12.008.07<br>12.008 | E ΑÇÕES IDENTIFICAÇÃO -<br>VERBÃO 10.0<br>Localistes: Cultas - A<br>el sar do Solem<br>saturção V<br>EDERATIVA DE INDIADORES                                                                     |
| Eundo de Saúde<br>Lei de criação<br>LEI<br>FUNDO PUBLICO DA ADR<br>Gestor do Fundo<br>Nome<br>CASSIO FARIAS MARQUI<br>Ponte: Sistema de informações so<br>Date de consulta: 25/05/2020<br>Net: App x                                                                                                    | Dat<br>INISTRACAO DIRETA MUNICIPAL<br>INISTRACAO DIRETA MUNICIPAL<br>IS<br>INISTRACAO DIRETA MUNICIPAL<br>IS<br>INISTRACAO DIRETA INISTRACAO DIRETA<br>INISTRACAO DIRETA<br>INISTRACAO | a de criação<br>//1994<br>5)<br>5)<br>e (197004                                  | INICIO FALE CONOSCO<br>PROSA PROSA RAG<br>RELATÓRIOS                                                                  | СНРЈ<br>12.008.067/0001-51<br>ТИТОКИАL НІЗТО́КІСО [<br>Ало de Р<br>РАСТИКРЙО ИТТЕРЯ                                                                                                    | ELAÇÕES IDENTIFICAÇÃO -<br>VERSÃO 130<br>Localidade: cuitas - Af<br>Localidade: cuitas - Af<br>Localidade: cuitas - Af                                                                           |
| Eundo de Saúde<br>Lei de criação<br>LEI<br>FUNDO PUBLICO DA ADM<br>Gestor do Fundo<br>Nome<br>CASSIO FARIAS MARQUI<br>Fonts: Sistema de Informações so<br>Date de consulta: 25/05/2020<br>Net: App x                                                                                                    | Dat<br>INISTRACAO DIRETA MUNICIPAL<br>INISTRACAO DIRETA MUNICIPAL<br>ISI<br>ISI<br>SI<br>SI<br>SI<br>SI<br>SI<br>SI<br>SI                                                                                                    | a de criação<br>/1994<br>9)<br>nento                                             | PROA PROA RAG<br>RELATORIOS                                                                                           | CNPJ 12.008.067/0001-61 TUTORIAL HISTORICO D PACTUAÇÃO INTERI                                                                                                    | E ΑÇÕES IDENTIFICAÇÃO -<br>VERSÃO 1.0 0<br>Localizado: cuitas - Af<br>desta cuitas - Af<br>eccentra de nocadores<br>cep<br>cep<br>cep<br>cep<br>cep                                              |
| Fundo de Saúde<br>Lei de criação<br>Lei<br>Fundo PUBLICO DA ADA<br>Gestor do Fundo<br>Nome<br>CASSIO FARIAS MARQUI<br>Fonte Sistema de Informações se<br>Data de consulta 2506/2020<br>Margina de consulta 2506/2020<br>de digisusgam pasade govi<br>de digisusgam pasade govi<br>Conselho de Saúd<br>Infurmento Legal de Criaçãa<br>LEI 04/1994<br>Nome do Presidente                                                                                                    |                                                                                                    | a de criação<br>1/1994<br>9)<br>nento<br>e (************************************ | INICIO FALE CONOSCO<br>PRODA PRODA RAG<br>RELATÓRIOS<br>O não encontrada CENTRO<br>Email                              | CNPJ 12.008.067/0001-61                                                                                                    | E AÇÕES IDENTIFICAÇÃO -<br>VERSÃO 10.0<br>Localidade: Cultas- Af<br>e Sard Ostorem<br>aduação v<br>CEP<br>EBERATIVA DE INDICADORES                                                               |
| Fundo de Saúde<br>Lei de criação<br>LEI<br>Natureza Jurídica<br>FUNDO PUBLICO DA ADA<br>Gestor do Fundo<br>Nome<br>CASSIO FARIAS MARQUI<br>Points Steina de Informações se<br>Data da consulta 2506/2020<br>Rei Ago x ©<br>à digisusgim pasade govi<br>Antificação<br>Participação<br>Reina de Conselho de Saúd<br>Infurmento Legal de Criação<br>LEI 04/1994<br>Nome do Presidente<br>José NAZARENO DE LIM                                                                                                    |                                                                                                    | a de criação<br>/1994<br>9)<br>nento<br>E (* 800A                                | INICIO FALE CONOSCO<br>PROS PROS RAD<br>RELATÓRIOS RAD<br>o não encontrada CENTRO<br>Email<br>encoutasaraguari@hot    | CNPJ 12.008.067/0001-51 12.008.067/0001-51 TUTORIAL HISTÓRICO D RACTURACIÓN INTERI                                                                                                    | E AÇÕES IDENTIFICAÇÃO -<br>VERSÃO 10 0<br>Localidade Cidas A<br>Istanção V Concentrativa de IndoAdores<br>ELEPERATIVA de IndoAdores<br>ELEP<br>SEB73000<br>Telefone<br>SEB2001122                |
| Fundo de Saúde                                                                                                    |                                                                                                    | a de criação<br>11994<br>9)<br>nento<br>E 140 VAZ 0 Informaçã                    | INICIO FALE CONOSCO<br>PROS PROS RAG<br>RELATÓRIOS RAG<br>o não encontrada CENTRO<br>Email<br>emscultasaraguari@hott  | CNPJ 12.008.067/0001-51 12.008.067/0001-51 TUTORIAL HISTÓRICO D RACINAÇÃO INTERI NOVE DO RECONÇÃO INTERI NOVE DO RECONÇÃO INTERI NOVE DO RECONÇÃO INTERI                                                                                                    | E AÇÕES IDENTIFICAÇÃO -<br>VERSÃO 19.0<br>Localidade: Coltas A<br>(e San do Statem<br>eterezanta de Incolocores<br>Statução V<br>EBERATIVA DE Incolocores<br>Ser 3000<br>Telefone<br>98880961122 |
| Fundo de Saúde<br>Lei de criação<br>LEI<br>Natureza Jurídica<br>FUNDO PUBLICO DA ADA<br>Gestor do Fundo<br>Nome<br>CASSIO FARIAS MARQUI<br>Ponte Suisma de informaçãos se<br>digiturgamo, saudegovi<br>de digiturgamo, saudegovi<br>de digiturgamo, saudegovi<br>de digiturgamo, saudegovi<br>de digiturgamo, saudegovi<br>de digiturgamo, saudegovi<br>de digiturgamo, saudegovi<br>de digiturgamo, saudegovi<br>de digiturgamo, saudegovi<br>de digiturgamo, saudegovi<br>de digiturgamo, saudegovi<br>de digiturgamo, saudegovi<br>de digiturgamo, saudegovi<br>de digiturgamo, saudegovi<br>de digiturgamo, saudegovi<br>punto Consolina de Consolina<br>LEI our 1984<br>Nome do Presidente<br>José NAZARENO DE LIM | IIINISTRACAO DIRETA MUNICIPAL IS IS byg505 Gestor - Conselho de Sir X + Dyg505 Gestor - Conselho de Sir X + Dyg505 Gestor - Conselho de Sir X + Dyg506 Gestor - Conselho de Sir X + Dyg507 Gestor - Conselho de Sir X + Dyg507 Gestor - Conselho de S                                                                                                    | a de criação<br>11994<br>3)<br>nento<br>2)                                       | INICIO FALE CONOSCO<br>Proce Proce Red<br>RELATORIOS<br>o não encontrada CENTRO<br>E-mail<br>emscutisaaraguari@hotr   | CNPJ 12.008.067/0001-51 12.008.067/0001-51 TUTORIAL HISTÓRICO E PACTUAÇÃO INTERN TUTORIAL INSTÓRICO E PACTUAÇÃO INTERN TUTORIAL INSTÓRICO E                                                                                                    | E AÇÕES IDENTIFICAÇÃO -<br>VERSÃo 100<br>Localidad: Cuitas - Ar<br>Star do Statem<br>Antuqão V<br>EBERERATIVA DE HORIADORES<br>CEP<br>ESETODO<br>Telefone<br>SEBEDOS 112                         |
| Fundo de Saúde<br>Lei de criação<br>LEI<br>FUNDO PUBLICO DA ADA<br>Gestor do Fundo<br>Nome<br>CASSIO FARIAS MARQUE<br>Porto: Sistema de Informações so<br>Data da constata: 2506/2020<br>Web App ×<br>digisusgam.csude.gov.<br>MINISTERIO DA<br>MINISTERIO DA<br>Porto: Cassio Humicipal<br>MINISTERIO DA<br>Porto: Cassio Humicipal<br>Conselho de Saúd<br>LEI 04/1954<br>Nome do Presidente<br>JOSE MAZARENO DE LIM<br>Número de conselh<br>Usuários                                                                                                    | IINISTRACAO DIRETA MUNICIPAL IS IINISTRACAO DIRETA MUNICIPAL IS DIGUIS GENOR SUIVE (SIOP DIGUIS OCENOR DIGUIS OCENOR DIGUIS OCE                                                                                                    | a de criação<br>11994<br>3)<br>5)<br>cento<br>12804<br>20 101000004              | INICIO FALE CONOSCO<br>2º RODA 2º RODA RAG<br>RELATORIOS<br>o não encontrada CENTRO<br>E-mail<br>cmscutasaraguar@hotr | CNPJ 12.008.067/0001-51 12.008.067/0001-51 CNUTORIAL HISTÓRICO D RADO DE P PACTUAÇÃO INTERI mail.com                                                                                                    | E AÇÕES IDENTIFICAÇÃO -<br>VERSÃO 100<br>Localdado: Cuitas AF<br>ile Sar do Satem<br>Redução V (©)<br>EEPERATIVA DE INDIADORES<br>EST 3000<br>Telefone<br>9688096122                             |

Manual do Usuário Módulo Planejamento DigiSUS Gestor

6

19 H

As informações de **Consórcios de Saúde** também se localizam na barra de **Identificação**, devendo ser preenchida caso o ente esteja vinculado a algum consórcio de saúde. É necessário informar o número do **Cadastro Nacional de Pessoa Jurídica (CNPJ)**, e o sistema automaticamente buscará, na base de dados da Receita Federal, o nome do consórcio cadastrado. Entretanto, esse processo de localização pode ser lento, sendo necessário aguardar alguns instantes.

Devem ser informadas: a área de atuação, a natureza jurídica (direito público ou privado), além da data de adesão, de acordo com o estatuto de criação. Caso o ente saia do consórcio, deve informar também a data de saída. As informações de consórcios cadastradas são apresentadas nos RDQA e RAG; por isso, é importante mantê-las atualizadas. É possível atualizar as informações sobre os consórcios a qualquer momento.

Ao clicar no botão **Salvar**, a tela de cadastro será fechada e o sistema retornará à tela inicial de **Consórcios**. Para incluir outro consórcio, basta clicar no botão (+) Adicionar Consórcio e iniciar novo preenchimento. Os consórcios cadastrados neste componente serão apresentados posteriormente no item 5 dos RDQA e RAG – Rede Física Prestadora de Serviços ao SUS.

| Ò | 🖁 🔒 digisusgmp.sau                       | de.gov.br/admin/identificacao/co | insorcio               |                  |                                  |                          |            |        |                      | ☆ | Θ |
|---|------------------------------------------|----------------------------------|------------------------|------------------|----------------------------------|--------------------------|------------|--------|----------------------|---|---|
|   | Ø                                        | BRASIL                           | CORONAVÍRUS (COVID-19) | Simplifique!     | Participe                        | Acesso à informação      | Legislação | Canais | <b>1</b>             |   |   |
|   |                                          | Adicionar Consórcio              |                        |                  |                                  |                          |            | ×      | Dentificação 🗸       |   |   |
|   | sos saút                                 |                                  |                        |                  |                                  |                          |            |        | VERSÃO: 1.0.0        |   |   |
|   | Bem-Vindo(a) DOR<br>Perfil: Gestor Munic | CNPJ *                           |                        | No               | me do Consó                      | rcio                     |            |        | alidade: Cutias - AP |   |   |
|   |                                          |                                  |                        |                  |                                  |                          |            |        | Ge Gail do Sistema   |   |   |
|   | < <u>2018 - 2021</u>                     | Fonte: Receita Federal           |                        | Foi              | nte: Receita P                   | ederal                   |            |        | S.                   |   |   |
|   | PLANO DE SAUL                            | Área de atuação *                |                        | Nat              | tureza Juridio                   | a *                      |            |        | NDICADORES           |   |   |
|   |                                          | Selecione a Área de atuação      |                        |                  | Direito Públic<br>Direito Privad | 0                        |            |        |                      |   |   |
|   | Consórcios                               | Data de adesão *                 |                        |                  |                                  |                          |            |        | ionar Consórcios     |   |   |
|   | _                                        |                                  |                        | =                | 0                                | Inserir data de saída do | Consórcio  |        |                      |   |   |
|   | 10 v resulta                             |                                  |                        |                  |                                  |                          |            |        |                      |   |   |
|   | Nome do Consór                           |                                  | * Cancela              | r / impa         | P) Salva                         |                          |            |        | 11                   |   |   |
|   | Nome do Consol                           |                                  | - Concello             | a D Cimpa        | El Gaint                         |                          |            |        | *1                   |   |   |
|   |                                          |                                  | Nen                    | ihum registro en | contrado                         |                          |            |        |                      |   |   |
|   | Mostrando 0 até 0 d                      | e 0 registros                    | Nen                    | ihum registro en | contrado                         |                          |            |        | Anterior Próximo     |   |   |

### Tela de cadastro de Consórcios de Saúde

# 9 Pactuação Interfederativa de Indicadores

Importante ressaltar que a definição das metas da Pactuação Interfederativa de Indicadores é um acordo entre os entes federados, realizado a partir de muitas discussões. A definição das metas é produto delas. O que será feito no DGMP é o registro das metas pactuadas. O sistema não é condição para a definição de metas.

Este componente incorpora as funcionalidades que até então pertenciam ao Sispacto, apresentando anualmente, para o registro das metas, a lista dos indicadores nacionais pactuados em CIT para cada período.

Os indicadores atualmente cadastrados atendem à Resolução CIT n. 8, de 24 de novembro 2016, para o período de 2017 a 2021. O sistema está preparado para receber indicadores de futuras pactuações CIT; entretanto, não está previsto, inicialmente, campo específico para registro de metas de pactuações locais. Caso haja indicadores decorrentes dessas pactuações, os registros devem ser lançados quando do cadastramento de Diretrizes, Objetivos, Metas e Indicadores no componente **Plano de Saúde** e monitorados nos componentes dos **RDQA e RAG**.

Conforme a referida resolução, o número de indicadores para o período de 2017 a 2021 totaliza 23. Ressalta-se que o indicador 20 – Percentual de municípios que realizam no mínimo seis grupos de ações de vigilância sanitária consideradas necessárias a todos os municípios no ano – foi excluído em 2019 da relação dos indicadores da Pactuação Interfederativa, pela resolução CIT n. 45, de 25 de julho de 2019. Outra informação importante refere-se ao indicador n. 22 – Número de ciclos que atingiram mínimo de 80% de cobertura de imóveis visitados para controle vetorial da dengue: somente deve ser pactuado pelos municípios.

Nesse ambiente da Pactuação Interfederativa de Indicadores, o gestor registrará as metas pactuadas para os indicadores, conforme as especificidades definidas nas fichas de qualificação. Na própria tela de registro das metas, será possível consultar a ficha de qualificação de cada um dos indicadores, além de uma série histórica com os resultados daquele indicador nos últimos cinco anos.

| Outlook Web App X                                          | DigiSUS Gestor - Painel     | × +                         |                                       |                     |                                            | -                       | ٥   | ×   |
|------------------------------------------------------------|-----------------------------|-----------------------------|---------------------------------------|---------------------|--------------------------------------------|-------------------------|-----|-----|
| $\leftrightarrow$ $\rightarrow$ C $($ $a$ digisusgmp.saude | a.gov.br/admin              |                             |                                       |                     |                                            |                         | ¢ e | ) : |
| <b>•</b>                                                   | BRASIL                      | CORONAVÍRUS (COVID-19)      | Simplifique! Participe                | Acesso à informação | Legislação Can                             | ais 📡                   |     |     |
| SUS SUS MINISTÉRIO DA<br>SAÚDE                             | Módulo Pl<br>Digisus gestor | anejamento                  |                                       |                     |                                            |                         |     |     |
| Bem-Vindo(a) DORIAI<br>Perfii: Gestor Municipa             | N CHIM SMARZARO<br>al       |                             |                                       |                     |                                            | Localidade: Cutias - AP |     |     |
| <b>2018 - 2021</b><br>PLANO DE SAÚDE                       | > 2018 2019<br>PROGRAMAÇÃO  | 2020 2021<br>ANUAL DE SAÚDE | 1º RDQA 2º RDQA 3º RDQA<br>RELATÓRIOS | RAG                 | Ano de Pactuação<br>CTUAÇÃO INTERI - DEIGA |                         |     | *   |

Bem-vindo ao Módulo Planejamento DigiSUS Gestor

Para iniciar o preenchimento das metas, clica-se em **Ano de Pactuação** e seleciona-se o ano. Devem-se inserir as metas e salvar. Depois disso, clica-se em **Enviar** para encaminhar para análise do conselho de saúde. Ao confirmar o envio, o sistema volta para a tela inicial da pactuação com a mensagem: **Pactuação enviada para o Conselho de Saúde com sucesso**. Consultando o **Histórico**, o sistema abrirá outra tela mostrando o dia e a hora de envio da pactuação para o conselho de saúde.

Dessa maneira, os municípios devem registrar as suas metas e encaminhá-las para apreciação do **Conselho Municipal de Saúde** (**CMS**), e os estados e o Distrito Federal (DF) devem registrá-las e encaminhá-las para apreciação do **Conselho Estadual de Saúde (CES)**.

# Visualização da Pactuação Interfederativa de Indicadores

| • | Тіро | Indicador                                                                                                    | Meta | Unidade de<br>Medida | Fioha de<br>Indicador | Série<br>Histório |
|---|------|----------------------------------------------------------------------------------------------------|------|----------------------|-----------------------|-------------------|
|   | U    | Mortalidade prematura (de 30 a 69 anos) pelo conjunto das 4 principais DCNT (doenças do<br>apareiho circulatório, cáncer, diabetes e doenças respiratórias crónicas)                                                                                               |      | Número               |                       | ٩                 |
|   | U    | Proporção de óbitos de mulheres em idade tértil (10 a 49 anos) investigados.                                                                                                    |      | Percentual           |                       | ٩                 |
|   | U    | Proporção de registro de óbitos com causa básica definida                                                                                                    |      | Percentual           |                       | ٩                 |
|   | U    | Proporção de vacinas selecionadas do Calendário Nacional de Vacinação para crianças menores<br>de dois anos de idade - Pentavalente 3º dose, Pneumocócica 10-valente 2º dose, Poliomieitte 3º<br>dose e Triplice viral 1º dose - com cobertura vacinal preconizada |      | Percentual           |                       | ٩                 |
|   | U    | Proporção de casos de doenças de notificação compulsória imediata (DNCI) encerrados em até 60<br>dias após notificação.                                                                                                    |      | Percentual           |                       | ٩                 |
|   | U    | Properção de cura dos casos novos de hanseníase diagnosticados nos anos das coortes                                                                                                    |      | Percentual           |                       | ٩                 |
|   | U    | Número de Casos Autóclones de Malária                                                                                                    |      | Número               |                       | ٩                 |
|   | U    | Número de casos novos de sifiis congânita em menores de um ano de idade                                                                                                    |      | Número               |                       | ٩                 |
|   | U    | Número de casos novos de aids em menores de 5 anos.                                                                                                    |      | Número               |                       | ٩                 |
| 3 | U    | Proporção de análises realizadas em amostras de água para consumo humano quanto aos<br>parâmetros coliformes totais, cloro residual livre e turbidez                                                                                                    |      | Percentual           |                       | ٩                 |
| • | U    | Razão de exames citopatológicos do colo do útero em mulheres de 25 a 64 anos na população<br>residente de determinado local e a população da mesma faixa etária                                                                                                    |      | Razão                |                       | ٩                 |
| 2 | U    | Razão de exames de mamografia de rastreamento realizados em mulheres de 50 a 69 anos na<br>população residente de determinado local e população da mesma faixa etária.                                                                                             |      | Razão                |                       | ٩                 |
| 3 | U    | Proporção de parto normal no Sistema Único de Saúde e na Saúde Suplementar                                                                                                    |      | Percentual           |                       | ٩                 |
| • | U    | Proporção de gravidez na adolescência entre as faixas etárias 10 a 19 anos                                                                                                    |      | Percentual           |                       | ٩                 |
| 5 | U    | Taxa de mortalidade infantil                                                                                                    |      | Número               |                       | ٩                 |
| 5 | U    | Número de óbitos maternos em determinado período e local de residência                                                                                                    |      | Número               |                       | ٩                 |
| 7 | U    | Cobertura populacional estimada pelas equipes de Atenção Básica                                                                                                    |      | Percentual           |                       | ٩                 |
| 8 | U    | Cobertura de acompanhamento das condicionalidades de Saúde do Programa Bolsa Familia (PBF)                                                                                                    |      | Percentual           |                       | ٩                 |
| 9 | U    | Cobertura populacional estimada de saúde bucal na atenção básica                                                                                                    |      | Percentual           |                       | ٩                 |
| 3 | U    | Percentual de municípios que realizam no minimo seis grupos de ações de Vigitância Sanitária<br>consideradas necessárias a todos os municípios no ano                                                                                                    |      | Percentual           |                       | ٩                 |
| • | U    | Ações de matriciamento sistemático realizadas por CAPS com equipes de Atenção Básica                                                                                                    |      | Percentual           |                       | ٩                 |
| 2 | U    | Número de ciclos que alingiram minimo de 80% de cobertura de imóveis visitados para controle<br>vetorial da dengue                                                                                                    |      | Número               |                       | ٩                 |
| 3 | U    | Proporção de preenchimento do campo ocupação nas notificações de agravos relacionados ao<br>trabalho.                                                                                                    |      | Percentual           |                       | ٩                 |

Manual do Usuário Módulo Planejamento DigiSUS Gestor

6

Visualização do histórico de ações na Pactuação Interfederativa de Indicadores

| Histórico | das ações    | surbuilder. | randeipe                         | Accesso a miormação | ×                                        |
|-----------|--------------|-------------|----------------------------------|---------------------|------------------------------------------|
|           | Data         |             | Descrição                        | Considerações       | Arquivo                                  |
|           | 31/10/2018   | Co          | Aprovado pelo<br>nselho de Saúde | Aprovado<br>e       | Estrategia-e-saude-<br>para-o-Brasil.pdf |
|           | 31/10/2018   | E<br>Co     | ncaminhado ao<br>nselho de Saúde | e                   |                                          |
|           |              |             |                                  |                     |                                          |
|           |              |             |                                  |                     | × Ok                                     |
| nterfede  | erativa 2018 | _           |                                  | AC                  | Gerar Pdf 🛛 🕅 Gerar C                    |

O conselho de saúde, acessando seu perfil, terá acesso às metas preenchidas pelo gestor para que faça a inserção do parecer. Após a inclusão das considerações pelo conselho de saúde, este poderá **retornar** a pactuação, para ajustes pelo município (inicia-se o fluxo novamente), ou **aprovar**. Não há a opção para reprovação. Como se trata de uma pactuação, pressupõe-se que haja discussão entre os atores até que se encontre um consenso. O conselho de saúde deverá **anexar** a resolução referente, devidamente assinada pelo seu presidente. Destaca-se que, no perfil do conselho de saúde, não será <u>possível editar os valores das metas</u>.

### Visualização do conselho de saúde para emissão de parecer

| Т | ipo | Indicador                                                                                                    | Meta | Unidade de<br>Medida | Ficha de<br>Indicador | Série<br>Histórica |
|---|-----|----------------------------------------------------------------------------------------------------|------|----------------------|-----------------------|--------------------|
|   | U   | Mortalidade prematura (de 30 a 69 anos) pelo conjunto das 4 principals DCNT (doenças do<br>aparelho circulatório, câncer, diabetes e doenças respiratórias crônicas)                                                                                               | 32   | Taxa                 |                       | ٩                  |
|   | U   | Proporção de óbitos de mulheres em idade fértil (10 a 49 anos) investigados.                                                                                                    | 32   | Percentual           |                       | ٩                  |
|   | U   | Proporção de registro de óbitos com causa básica definida                                                                                                    | 32   | Percentual           |                       | ٩                  |
|   | U   | Proporção de vacinas selecionadas do Calendário Nacional de Vacinação para crianças menores<br>de dois anos de idade - Pentavalente 3ª dose, Pneumocócica 10-valente 2ª dose, Poliomielite 3ª<br>dose e Tríplice viral 1ª dose - com cobertura vacinal preconizada | 32   | Percentual           |                       | Q                  |
|   | U   | Proporção de casos de doenças de notificação compulsória imediata (DNCI) encerrados em até 60<br>dias após notificação.                                                                                                    | 2    | Percentual           |                       | ٩                  |
|   | U   | Proporção de cura dos casos novos de hanseníase diagnosticados nos anos das coortes                                                                                                    | 32   | Percentual           |                       | ٩                  |
|   | U   | Proporção de análises realizadas em amostras de água para consumo humano quanto aos<br>parâmetros coliformes totais, cloro residual livre e turbidez                                                                                                    | 32   | Percentual           |                       | ٩                  |
|   | U   | Razão de exames citopatológicos do colo do útero em mulheres de 25 a 64 anos na população<br>residente de determinado local e a população da mesma faixa etária                                                                                                    | 32   | Razão                |                       | ٩                  |
|   | U   | Razão de exames de mamografia de rastreamento realizados em mulheres de 50 a 69 anos na<br>população residente de determinado local e população da mesma faixa etária.                                                                                             | 32   | Razão                |                       | ٩                  |
|   | U   | Proporção de parto normal no Sistema Único de Saúde e na Saúde Suplementar                                                                                                    | 3    | Percentual           |                       | ٩                  |
|   | U   | Proporção de gravidez na adolescência entre as faixas etárias 10 a 19 anos                                                                                                    | 32   | Percentual           |                       | ٩                  |
|   | U   | Taxa de mortalidade infantil                                                                                                    | 23   | Taxa                 |                       | ٩                  |
|   | U   | Cobertura populacional estimada pelas equipes de Atenção Básica                                                                                                    | 32   | Percentual           |                       | ٩                  |
|   | U   | Cobertura de acompanhamento das condicionalidades de Saúde do Programa Bolsa Família (PBF)                                                                                                    | 32   | Percentual           |                       | ٩                  |
|   | U   | Cobertura populacional estimada de saúde bucal na atenção básica                                                                                                    | 32   | Percentual           |                       | ٩                  |
|   | U   | Percentual de municípios que realizam no mínimo seis grupos de ações de Vigilância Sanitária<br>consideradas necessárias a todos os municípios no ano                                                                                                    | 32   | Percentual           |                       | ٩                  |
|   | U   | Ações de matriciamento sistemático realizadas por CAPS com equipes de Atenção Básica                                                                                                    | 32   | Percentual           |                       | ٩                  |
|   | U   | Proporção de preenchimento do campo ocupação nas notificações de agravos relacionados ao<br>trabalho.                                                                                                    | 32   | Percentual           |                       | ٩                  |

| susgmp.s | aude.g | gov.br/admin/pactuacao/a                                       | 018                                                                                            |           |        |   | U H D |
|----------|--------|----------------------------------------------------------------|------------------------------------------------------------------------------------------------|-----------|--------|---|-------|
| 15       | U      | Suplementar                                                    | 59,                                                                                            | 48        | entuar | Q |       |
| 14       | U      | Proporção de gravidez<br>anos                                  | Emitir Parecer                                                                                 | ×         | intual | ٩ |       |
| 15       | U      | Taxa de mortalidade inf                                        | Considerações *                                                                                |           | nero   | ٩ |       |
| 16       | U      | Número de óbitos mate<br>residência                            |                                                                                                |           | nero   | ٩ |       |
| 17       | U      | Cobertura populacional                                         |                                                                                                |           | intual | ٩ |       |
| 18       | U      | Cobertura de acompani<br>Programa Bolsa Família                |                                                                                                |           | ntual  | ٩ |       |
| 19       | U      | Cobertura populacional                                         |                                                                                                | h         | entual | ٩ |       |
| 20       | U      | Percentual de municipie<br>de Vigilância Sanitária e<br>no ano | Anexar Resolução *<br>Escolher arquivo   Nenhum arquivo selecionado<br>Extensão permitida: pdf |           | intual | ٩ |       |
| 21       | E      | Ações de matriciamento<br>de Atenção Básica                    | Tamanho do arquivo: -<br>Tamanho máximo permitido: 20 Megas                                    |           | ntual  | ٩ |       |
| 22       | U      | Número de ciclos que a<br>visitados para controle              | X Cancelar 🖸 Retornar para Ajustes                                                             | ✓ Aprovar | hero   | ٩ |       |
| 23       | U      | Proporção de preenchime<br>agravos relacionados ao t           | nto do campo ocupação nas notificações de<br>rabalho.                                          | 0 Perc    | entual | ٩ |       |

Após a aprovação e inserção da resolução, a pactuação municipal é disponibilizada ao perfil estadual (técnico ou gestor) para homologação ou devolução ao CMS para algum ajuste. Após a homologação do perfil estadual, a pactuação do município é disponibilizada no item 8 do RDQA e RAG para inserção de resultados alcançados.

**>>** 

Enquanto não houver a homologação por parte do perfil estadual, a tela com as metas da pactuação permanecerá desabilitada para que o gestor ou o técnico do município registre resultados.

# Tela de registro e homologação da Pactuação Interfederativa de Indicadores (Perfil Estadual)

|                                            |                                                 | × 🕑 DigiSUS Gestor - Pactuação 🗙 🕂                                                                                                    |                                           |                                            |                                    |                                         | -      |
|--------------------------------------------|-------------------------------------------------|----------------------------------------------------------------------------------------------------|-------------------------------------------|--------------------------------------------|------------------------------------|-----------------------------------------|--------|
| C 🔒 digi:                                  | susgmp.s                                        | aude.gov.br/admin/pactuacao/2018                                                                                                    |                                           |                                            |                                    |                                         | ☆      |
| au MIN                                     |                                                 | Módulo Planejamento                                                                                                    |                                           |                                            |                                    |                                         |        |
| 303                                        | SAŬ                                             | DIGISUS GESTOR                                                                                                    |                                           |                                            |                                    |                                         |        |
| Bem-Vind<br>Perfil: Ges                    | o(a) DOF<br>stor Esta                           | RIAN CHIM SMARZARO<br>Juai                                                                                                    |                                           |                                            | Localidade: Es                     | pirito Santo - E<br>Sair do Sistem      | s<br>a |
| X 20<br>PLAN                               | 116 - 2019<br>IO DE SAÚ                         | 2016         2017         2018         2019         11 RDGA           DE         PROGRAMAÇÃO ANUAL DE SAÚDE               11 RDGA                 11 RDGA                11 RDGA                   11 RDGA <td< td=""><td>2º RDQA 3º RDQA RAG<br/>RELATÓRIOS</td><td>Ano de F<br/>PACTUAÇÃO INTER</td><td>Pactuação 🗸 😿<br/>FEDERATIVA DE IND</td><td>ICADORES</td><td></td></td<> | 2º RDQA 3º RDQA RAG<br>RELATÓRIOS         | Ano de F<br>PACTUAÇÃO INTER                | Pactuação 🗸 😿<br>FEDERATIVA DE IND | ICADORES                                |        |
|                                            | ~                                               |                                                                                                    |                                           |                                            |                                    |                                         | _      |
|                                            | ~                                               |                                                                                                    |                                           | _                                          |                                    |                                         | _      |
| Pactu                                      | açao                                            | Interfederativa 2018                                                                                                    |                                           |                                            | 🖾 Gerar Pdf                        | Gerar CSV                               |        |
| Pactu<br>Status atual                      | AÇAO<br>I da Pactua                             | Interfederativa 2018<br>Ição: Em Elaboração                                                                                                    |                                           |                                            | 🖪 Gerar Pdf                        | 🖻 Gerar CSV                             |        |
| Pactua<br>Status atual                     | açao<br>I da Pactua                             | Interfederativa 2018<br>ção: Em Elaboração<br>tual Pactuações a serem homologadas Pactuações homologa                                                                                                    | tas                                       |                                            | 🖪 Gerar Pdf                        | Gerar CSV                               |        |
| Pactua<br>Status atual<br>Pactua           | <b>AÇAO</b><br>I da Pactua<br>ção Esta          | Interlederativa 2018<br>çla: Em Euboração<br>tual Pactuações a serem homologadas Pactuações homologa                                                                                                    | da                                        |                                            | A Gerar Pdf                        | Gerar CSV                               |        |
| Pactua<br>Status atual<br>Pactuag          | açao<br>I da Pactua<br>ção Estai<br>Tipo        | Interfederativa 2018<br>çde En Eutorsção<br>Pacluações a serem homologador<br>Pacluações homologa<br>Indicador                                                                                                    | Meta                                      | Unidade de<br>Medida                       | Gerar Pdf<br>Ficha de<br>Indicador | Gerar CSV<br>Série<br>Histórica         |        |
| Pactua<br>Status atual<br>Pactuag          | açao<br>I da Pactua<br>ção Estar<br>Tipo<br>U   | Interfederativa 2018<br>çda: Em Euboração<br>Pacluações a serem homologadar Pacluações homologa<br>Indicador<br>Mortalidade prematura (de 30 a 69 anos) pelo conjunto das 4 principar                                                                                                    | Meta<br>318,40                            | Unidade de<br>Medida<br>Taxa               | Gerar Pdf<br>Ficha de<br>Indicador | Série Histórica                         |        |
| Pactua<br>Status atual<br>Pactuag          | açao<br>I da Pactua<br>ção Estar<br>Tipo<br>U   | Interfederativa 2018<br>çia: En Eutoração<br>Pactuações a serem homologador<br>Pactuações homologador<br>Indicador<br>Motalidade prematura (de 30 a 69 anos) pelo conjunto das 4 principara<br>DCNT (deenças do apareño circulatorio, câncer, diabetes e doenças<br>reguratórias conces)                                                                                           | Meta<br>5 518.40                          | Unidade de<br>Medida<br>Taxa               | Ficha de<br>Indicador              | Gerar CSV     Série     Histórica     Q |        |
| Pactua<br>Status atual<br>Pactuag          | açao<br>da Pactua<br>ção Estar<br>Tipo<br>U     | Interfederativa 2018<br>çiàs En Euboração<br>Pachuações a serem homologada<br>Indicador<br>Motalidade prematura (de 30 a 69 anos) pelo conjunto das 4 principas<br>DONT (denças do apareño circulatório, câncer, diabetes e doenças<br>regulatórias crónicas)<br>Proporção de óbitos de mulheres em idade fértil (10 a 49 anos)                                                    | Meta<br>5 318,40<br>Aplica                | Unidade de<br>Medida<br>Taxa<br>Percentual | Ficha de<br>Indicador              | Série Histórica                         |        |
| Pactua<br>Status atual<br>Pactua<br>1<br>2 | açao<br>I da Pactua<br>ção Estar<br>U<br>U<br>E | Interfederativa 2018<br>ção: En Eutoração<br>Indicador<br>Indicador<br>Mortalidade prematra (a 60 a 69 anos) pelo conjunto das 4 principar<br>DONT (doenças do apareno ciculatióno, cáncer, diabetes e obenças<br>respirationas crónicas)<br>Proporção de óbitos de multieres em idade férili (10 a 49 anos)<br>investigados.                                                      | Meta<br>Meta<br>318,40<br>Aplica •<br>100 | Unidade de<br>Medida<br>Taxa<br>Percentual | Ficha de<br>Indicador              | Série Histórica Q Q                     |        |
| Pactu<br>Status atuat<br>Pactuag<br>1<br>2 | açao<br>I da Pactua<br>ção Estar<br>U<br>U<br>E | Interfederativa 2018<br>çia: En Elaboração<br>Indicador<br>Indicador<br>Motalidade prematura do a 69 anos) pelo conjunto das 4 principada<br>DONT (doenças do aparetho circultatório, câncer, diabetes e doenças<br>respiratórias crónicas)<br>Proporção de óbitos de mulheres em idade fértil (10 a 49 anos)<br>investigados.                                                     | Mets<br>Mets<br>318.40<br>Aplica •<br>100 | Unidade de<br>Medida<br>Taxa<br>Percentual | Ficha de<br>Indicador              | Série       Histórica       Q           |        |

Manual do Usuário Módulo Planejamento DigiSUS Gestor

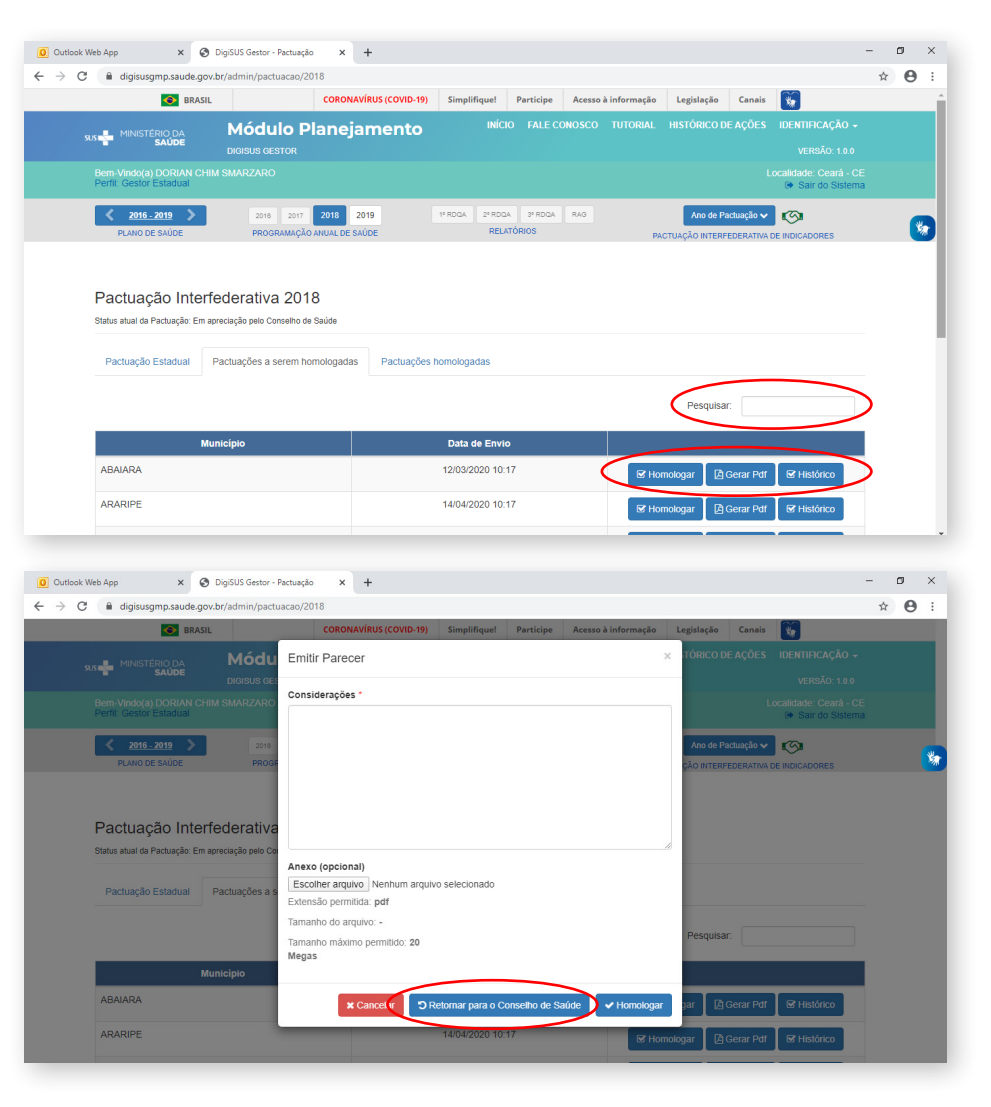

Se, após a homologação, houver necessidade de realizar algum ajuste nas metas dos indicadores ou nos arquivos anexos, o mesmo fluxo deverá ser respeitado, indo da liberação da SES, passando pelo conselho de saúde, até a secretaria municipal.

No caso dos estados e DF, após aprovação e inserção da resolução, a pactuação é disponibilizada no item 8 do RDQA e RAG para inserção de resultados alcançados. Enquanto não houver a aprovação por parte do CES, a tela com as metas da pactuação permanecerá desabilitada para que o gestor ou o técnico do estado ou DF registre resultados.

Como ficou evidente, todo o fluxo de envio e aprovação da pactuação acontece por meio do DGMP. Entretanto, os gestores devem sempre pautar, junto ao conselho de saúde, a discussão do tema relativo à pactuação das metas. Isso contribui para a qualificação da discussão e possibilita melhor entendimento do processo, o que pode facilitar a emissão do parecer. A realização de homologação pelo estado se mantém também via sistema.

Ou seja, diferentemente do Sispacto, o DGMP atende ao fluxo pactuado na referida resolução CIT, indo além do registro das metas:

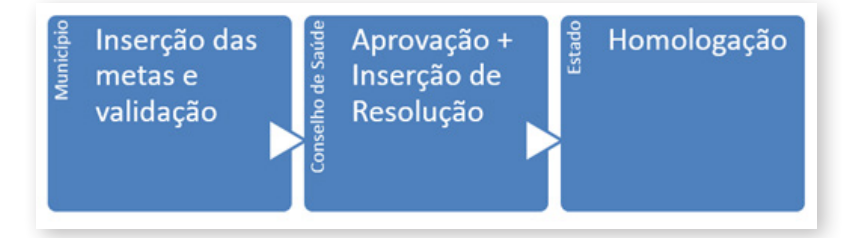

Na fase de elaboração dos RDQA e RAG, a relação de indicadores e as metas pactuadas serão apresentadas para que o gestor insira e faça as considerações dos resultados alcançados no período. Nos relatórios quadrimestrais, o gestor deverá registrar resultados para indicadores, cuja apuração seja possível para o período, conforme resultados disponíveis nas bases locais. No caso do RAG, o gestor deverá apresentar os resultados alcançados para todas as metas estabelecidas. Manual do Usuário Módulo Planejamento DigiSUS Gestor

# 10 Plano de Saúde

No componente **Plano de Saúde**, é necessário informar as Diretrizes aprovadas pelo conselho de saúde local, os Objetivos, as Metas e os Indicadores constantes no plano de saúde municipal ou estadual, conforme o período da gestão. Ao final do preenchimento, devem-se anexar os arquivos correspondentes ao plano de saúde e a resolução de aprovação das diretrizes aprovadas pelo conselho de saúde, sendo este último facultativo. É necessário, também, informar a situação de apreciação do plano de saúde pelo conselho de saúde (se aprovado, não aprovado ou em apreciação). Caso o conselho já tenha apreciado o plano de saúde e emitido resolução, é obrigatório anexá-la.

No campo relativo ao plano de saúde, é possível selecionar o período ao qual se refere o plano. Dessa maneira, para os estados e o Distrito Federal, essa funcionalidade permite selecionar os períodos 2016 a 2019 e 2020 a 2023, e assim por diante, à medida que se inicia um novo quadriênio. Para os municípios, somente está disponibilizado o período 2018 a 2021, visto que o próximo ciclo de planejamento municipal se inicia somente em 2022.

Segue a tela estadual relativa ao período 2016 a 2019.

| Sargsus.saude.gov.br ×                                | O DigiSUS Gestor - Painel × +                     |                                           | - 🗆 ×                                                |
|-------------------------------------------------------|---------------------------------------------------|-------------------------------------------|------------------------------------------------------|
| $\leftrightarrow$ $\rightarrow$ C $$ digisusgmp.saude | a.gov.br/admin                                    |                                           | ९ ☆ 😝 :                                              |
| 📀 BRASIL                                              | CORONAVÍRUS (COVID-19)                            | Simplifique! Participe Acesso à informa   | ão Legislação Canais 🙀                               |
| SUS MINISTÉRIO DA                                     | Módulo Planejamento<br>DIGISUS GESTOR             |                                           |                                                      |
| Bem-Vindo(a) DORIAN CHIM<br>Perfil: Gestor Estadual   |                                                   |                                           | Localidade: Espírito Santo - ES<br>& Sair do Sistema |
| 2016_2019 PLANO DE SAÚDE                              | 2016 2017 2018 2019<br>PROGRAMAÇÃO ANUAL DE SAÚDE | 1º RDOA 2º RDOA 3º RDOA RAG<br>RELATÓRIOS | Ano de Pactuação 🗸 🌾                                 |
|                                                       |                                                   |                                           |                                                      |

Ao clicar na seta indicada, o DGMP disponibiliza o quadriênio seguinte:

| Sargsus.saude.gov.br ×                                      | DigiSUS Gestor - Painel × +                       |                                       |                     |                    | - C                                      | × נ      |
|-------------------------------------------------------------|---------------------------------------------------|---------------------------------------|---------------------|--------------------|------------------------------------------|----------|
| $\leftrightarrow$ $\rightarrow$ C $\oplus$ digisusgmp.saude | e.gov.br/admin                                    |                                       |                     |                    | Q \$                                     | 0 :      |
| 📀 BRASIL                                                    | CORONAVÍRUS (COVID-19)                            | Simplifique! Participe                | Acesso à informação | Legislação Canais  | : 🙀                                      |          |
|                                                             | Módulo Planejamento<br>Digisus gestor             |                                       |                     |                    |                                          |          |
| Bem-Vindo(a) DORIAN CHIM<br>Perfil: Gestor Estadual         |                                                   |                                       |                     |                    | ade: Espirito Santo -<br>🍽 Sair do Siste | ES<br>ma |
| PLANO DE SAÚDE                                              | 2020 2021 2022 2023<br>PROGRAMAÇÃO ANUAL DE SAÚDE | 1º RDQA 2º RDQA 3º RDQA<br>RELATÓRIOS | RAG                 | Ano de Pactuação 🗙 | A DE INDICADORES                         | *        |

Os demais instrumentos, PAS, RDQA e RAG, seguem a temporalidade do período do plano de saúde selecionado.

Conforme § 3°, artigo 96 da Portaria de Consolidação n. 1, de 28 de setembro de 2017, o plano de saúde deve conter os seguintes itens: análise de situação de saúde; Diretrizes, Objetivos, Metas e Indicadores (Domi) e o processo de monitoramento e avaliação. No DGMP, o gestor deverá fazer o registro das Domi. Ao finalizar essa parte, será pedido a ele que anexe o plano de saúde na íntegra. Nesse contexto, é necessário que o gestor já esteja com seu plano de saúde elaborado e encaminhado para apreciação do conselho de saúde. Portanto, cabe ressaltar que o plano de saúde <u>não</u> é elaborado e encaminhado para apreciação do conselho de saúde por meio do DGMP.

Caso necessário, é possível alterar o status informado, fazer algum ajuste textual ou de arquivos anexados mediante a inserção de justificativa no próprio sistema, não sendo necessário outro tipo de liberação.

O preenchimento dessas informações é essencial para que sejam disponibilizados os componentes da **Programação Anual de Saúde**, dos **RDQA e RAG**, uma vez que estes estão interligados. Ou seja, sem informar as Domi, não é possível prosseguir no uso do sistema.

Manual do Usuário Módulo Planejamento DigiSUS Gestor

# 10.1 Inserção das Diretrizes do Plano de Saúde

O preenchimento do componente **Plano de Saúde** é iniciado com a inserção das diretrizes aprovadas pelo respectivo conselho de saúde para a elaboração do plano de saúde. Informa-se também a data da última conferência de saúde <u>que antecedeu a elaboração do plano</u>, em atendimento ao artigo 1º, § 1º, da Lei n. 8.142, de 28 de dezembro 1990, que dispõe que:

A Conferência de Saúde reunir-se-á a cada quatro anos com a representação dos vários segmentos sociais, para avaliar a situação de saúde e propor as diretrizes para a formulação da política de saúde nos níveis correspondentes, convocada pelo Poder Executivo ou, extraordinariamente, por esta ou pelo Conselho de Saúde.

Tela demonstrando o cadastro das diretrizes do plano de saúde

| PLANO DE GAÚDE                                              | 2018 2019 2020 2021<br>PROGRAMAÇÃO ANUAL DE SAÚDE             | 1º RDQA 2º RDQA 3º RDQA RAG<br>RELATÓRIOS DE GESTÃO | Ano de Pactuação 🗸 🔊 |
|-------------------------------------------------------------|---------------------------------------------------------------|-----------------------------------------------------|----------------------|
| Diretrizes para o P<br>Status atual do Plano de Saúde: Em e | lano de Saúde 2018 - 202 <sup>.</sup><br><sub>Haboração</sub> | 1                                                   |                      |
| Ano da Última Conferência de                                | Saúde                                                         |                                                     | Adicionar Diretriz   |
| N° ↓ Dir                                                    | etrizes                                                       |                                                     | Objetivos            |
|                                                             |                                                               | Nenhum registro encontrado                          |                      |
| 10 v resultados por págin                                   | na Mostrando 0 a                                              | té 0 de 0 registros                                 | Anterior Próximo     |
|                                                             |                                                               |                                                     | Visualizar           |

O gestor municipal, ao inserir as diretrizes do seu plano de saúde, poderá informar se há relação com as diretrizes do plano estadual de saúde, assim como com as do plano nacional de saúde vigentes. Da mesma forma, o gestor estadual poderá relacionar as diretrizes estaduais às do plano nacional de saúde, caso haja alguma relação.

As diretrizes inseridas no plano estadual de saúde são as que serão exibidas na listagem dos municípios do estado em questão.

### Tela de inserção e vinculação das diretrizes do plano de saúde

| Diretriz                                                                                                    |                                        |
|----------------------------------------------------------------------------------------------------|----------------------------------------|
| Descrição da Diretriz *                                                                                                    |                                        |
| Garantir o acesso da população a serviços de qualidade, com equidade e em tempo adequado, ao atendimento de necessidades de sa<br>especializada. | úde, mediante aprimoramento da atenção |
| A diretriz acima tem relação com as diretrizes nacionais?                                                                                        |                                        |
| ● Sim ○ Não                                                                                                    |                                        |
| Diretrizes do Plano Nacional de Saúde (2016 - 2019)                                                                                              |                                        |
| Clique aqui para selecionar uma ou mais diretrizes                                                                                               |                                        |
| A diretriz acima tem relação com as diretrizes estaduais?                                                                                        |                                        |
| Sim   Não                                                                                                    |                                        |
|                                                                                                    | 🗙 Cancelar 💽 🗸 Salva                   |
|                                                                                                    |                                        |
|                                                                                                    |                                        |
|                                                                                                    |                                        |

>>

**>>** 

Atenção! Ao copiar (Ctrl+C) algum texto de arquivo do tipo PDF, certifique-se de que os caracteres foram copiados corretamente e que o espaçamento está ajustado. Pode ocorrer mudança ao colar (Ctrl+V).

Para cada diretriz, deve haver um ou mais objetivos vinculados e, para cada objetivo cadastrado, devem estar vinculadas uma ou mais metas e indicadores. Considerando que os indicadores têm a função de aferir o alcance da meta, o sistema somente permite o cadastro de um indicador por meta.

A ordem do preenchimento é opcional. É possível começar o cadastro lançando todas as diretrizes do plano de saúde e depois cadastrar todos os objetivos, as metas e os indicadores, mas também é possível cadastrar uma diretriz e todos os objetivos, as metas e os indicadores dela, antes de começar a nova diretriz.

Atenção! Sempre que necessário, é possível editar ou excluir cada uma das Diretrizes, Objetivos, Metas e Indicadores. Manual do Usuário Módulo Planejamento DigiSUS Gestor

# 10.2 Adicionar Objetivo à Diretriz

Para inserir um ou mais objetivos à **Diretriz**, clicar em **(+) Objetivos** na tela inicial do **Plano de Saúde**. Uma tela será aberta para inserir o texto do objetivo. Para visualizar todos os objetivos cadastrados, basta clicar no mesmo botão **(+) Objetivos**.

Vale destacar que não é necessário numerar no campo de texto, pois o sistema faz isso automaticamente. Se necessário, é possível alterar a ordem usando as setas que se encontram ao lado da numeração.

Cadastro dos objetivos do plano de saúde

| Diretrizes para              | i o Plano de Saúde 2018 - 2021                                                                                                    |                      |
|------------------------------|----------------------------------------------------------------------------------------------------|----------------------|
| Status atual do Plano de Saú | ide: Em elaboração                                                                                                    |                      |
| Ano da Última Conferêr       | ncia de Saúde                                                                                                    |                      |
| 2017                         |                                                                                                    |                      |
|                              |                                                                                                    | • Adicionar Diretriz |
| N° J≞ Operação               | Diretrizes                                                                                                    | Objetivos            |
|                              | Garantir o acesso da população a serviços de qualidade, com equidade e em tempo adequado, ao atendimento de neo<br>de saúde, mediante aprimoramento da atenção especializada. | cessidades Objetivos |
| 10 v resultados p            | or página Mostrando de 1 até 1 de 1 registros                                                                                                    | Anterior 1 Próximo   |
|                              |                                                                                                    | Visualizar           |

Após inserir o objetivo, clique em **Salvar**. O sistema voltará para a tela inicial de inserir objetivo.

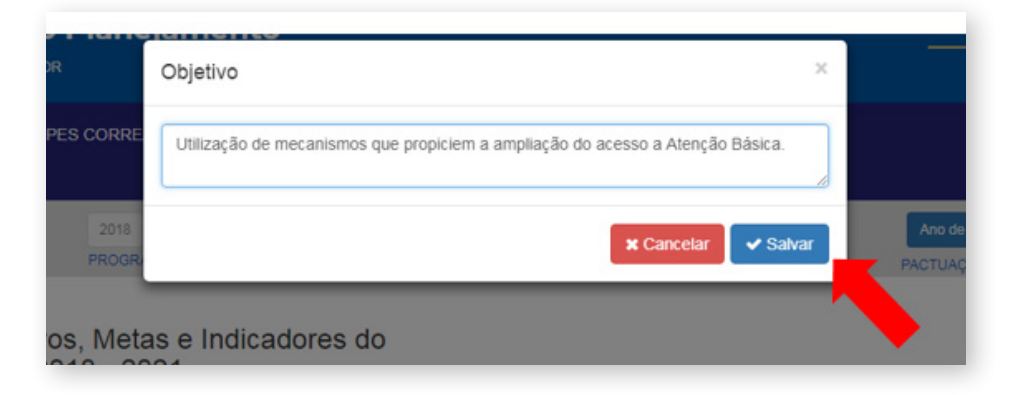

# Inserção e visualização dos objetivos cadastrados

| Diretrizes, Obj<br>Plano de Saúc           | etivos, Metas e Indi<br>le 2018 - 2021    | cadores do                                                    |                                                 |
|--------------------------------------------|-------------------------------------------|---------------------------------------------------------------|-------------------------------------------------|
| 1                                          |                                           | 2                                                             | 3                                               |
| Objetiv                                    | 0                                         | Meta / Indicador                                              | Resumo<br>da Diretriz                           |
| Diretriz:                                  |                                           |                                                               |                                                 |
| Garantir o acesso o<br>atenção especializa | la população a serviços de qualid<br>ada. | ade, com equidade e em tempo adequado, ao atendimento de n    | ecessidades de saúde, mediante aprimoramento da |
| 10 v resultados p                          | or página                                 |                                                               | C Adicionar objetivo                            |
| Nº ↓ Dperação                              | Objetivos                                 |                                                               | Lt Metas                                        |
| 1 单 🗹 🖬                                    | Efetivar mecanismos que propio            | iem a ampliação do acesso e qualidade dos Serviços da Rede de | e Atenção Básica                                |
| Mostrando de 1 até 1 de                    | 1 registros                               |                                                               | Anterior 1 Próximo                              |
|                                            |                                           |                                                               |                                                 |

Manual do Usuário Módulo Planejamento DigiSUS Gestor

6

33 H

# 10.3 Adicionar Meta e Indicador ao Objetivo

Ao clicar em (+) Meta, uma nova tela é aberta, para que seja inserido o texto da meta, o valor e a unidade de medida dela. Poderá ser informado, ainda, o valor da meta ano a ano para o quadriênio (opcional). Nesta tela, faz-se a escolha do indicador da meta, que será selecionado em uma lista previamente definida ou cadastrado pelo usuário, a unidade de medida e a linha de base do indicador, que é o último valor de referência dele para fins de comparação. Com exceção da previsão das metas e das informações da linha de base/ano, todos os demais campos são de preenchimento obrigatório.

## Visualização e cadastro das metas e dos indicadores do plano de saúde

|          | 1                                                                                                    | 2                                                                                                    |                     | 3                                       |
|----------|----------------------------------------------------------------------------------------------------|----------------------------------------------------------------------------------------------------|---------------------|-----------------------------------------|
|          | Objetivo                                                                                                    | Meta / Indicador                                                                                         |                     | Resumo                                  |
|          | Diretriz: Garantir o acesso da população a serviços de qualid<br>aprimoramento da atenção especializada.<br>• Objetivo: Efetivar mecanismos que propiciem a amplia<br>resultados por página | ade, com equidade e em tempo adequado, ao atendin<br>ção do acesso e qualidade dos Serviços da Rede de / | nento de necessida  | ades de saúde, mediante  Adicionar meta |
| Nº J1    | Descrição da Meta                                                                                                    | Indicador                                                                                                | Valor da<br>Meta 🗐  | Unidade da<br>Meta Operação             |
| 1 😨      | Aumentar a cobertura populacional estimada pelas<br>equipes de Atenção Básica                                                                                                    | Cobertura populacional estimada pelas equipes<br>de Atenção Básica                                       | 100,00              | Proporção                               |
| Mostrand | o de 1 até 1 de 1 registros                                                                                                    |                                                                                                    |                     | Anterior 1 Próximo                      |
|          |                                                                                                    |                                                                                                    | tar para Diretrizes | Visualizar Resumo da Diretriz 🗲         |

| gmp.saude.gov.br/admin/gest                                                                     | ao_participativa/pas/2/2376191/5129784                                                 |                   |             |
|-------------------------------------------------------------------------------------------------|----------------------------------------------------------------------------------------|-------------------|-------------|
| Objetivo                                                                                        | Meta / Indicador ×                                                                     | Resum<br>da Diret | io<br>riz   |
| etriz: GARANTIR O ATENDII<br>• Objetivo: AMPLIAR E QU<br>SAÚDE.                                 | Descrição da Meta *                                                                    | POR MEIO DAS PO   | DLÍTICAS DE |
| resultados por página                                                                           | Unidade da Meta * Meta para 2016-2019 *                                                |                   | Adicional   |
| Descrição da Meta                                                                               | Selecione uma unidade                                                                  | Unidade da Me     | ta Opei     |
| PACTUAR, MONITORAR E<br>ESPECÍFICOS INERENTES<br>NO ESTADO DE RORAIMA<br>DO MINISTÉRIO DA SAÚDE | Previsão da meta<br>1º Ano 2º Ano 3º Ano 4º Ano<br>Indicador O Cadastre novo indicador | Índice            | Ø           |
| IMPLANTAR E IMPLEMENT<br>SAÚDE DA CRIANÇA NOS<br>CONFORME PORTARIA Nº<br>LEGISLAÇÃO VIGENTE.    | Selecionar Indicador *                                                                 | Índice            | R           |
| e 1 até 2 de 2 registros                                                                        | Selecione uma unidade 🔹                                                                | Anter             | ior 1 F     |
| *                                                                                               | K Cancelar Salvar                                                                      | Visualiza         | rtesano da  |

### Detalhamento do cadastro das metas e indicadores

# Definição de meta:

Expressa a medida de alcance do Objetivo. Um mesmo objetivo pode apresentar mais de uma meta em função da relevância destas para seu alcance, ao mesmo tempo que é recomendável estabelecer metas que expressem os desafios a serem enfrentados (BRASIL, 2016b, p. 104).

Instruções para preenchimento da meta:

1. Descrição da meta: sugere-se trabalhar apenas com o texto para descrever a meta. O valor dela, o quanto se quer alcançar, será indicado em campo próprio.

Exemplo:

Sugestão de descrição da meta: "Aumentar a cobertura da ESF". O quanto se quer alcançar será preenchido no campo "Valor da Meta": 30%.

- 2. Unidade da meta: será selecionada da lista do sistema. No exemplo, selecionou-se percentual (%).
- Meta para o período do plano de saúde: indicar o quanto se pretende atingir no quadriênio. No exemplo, foi indicado 30%.

Manual do Usuário Módulo Planejamento DigiSUS Gestor

 Previsão da meta: este campo é de preenchimento opcional e tem o objetivo de captar a previsão da meta para cada ano de execução do plano de saúde.

### Definição de indicador:

Conjunto de parâmetros que permite identificar, mensurar, acompanhar e comunicar, de forma simples, a evolução de determinado aspecto da intervenção proposta (meta). Devem ser passíveis de apuração periódica, de forma a possibilitar a avaliação da intervenção (BRASIL, 2016b, p. 104).

Instruções para preenchimento do indicador:

- Selecionar indicador: o sistema apresentará uma lista de indicadores cadastrados no DigiSUS Gestor. O usuário poderá selecionar um dos indicadores da lista ou optar por "cadastrar novo indicador". Neste caso, haverá um campo para que o usuário descreva as informações do novo indicador.
- 2. Unidade de medida: escolher uma das unidades de medidas da lista.
- 3. Linha de base/ano: a linha de base é o último resultado aferido para o indicador, caso haja. O registro da linha de base e da data de aferição deste resultado possibilita a comparação do indicador ao longo da execução do plano de saúde, partindo de um resultado anterior. A linha de base do indicador será apresentada nos RDQA e RAG, nos quais o gestor apresentará os resultados para o período e poderá fazer análises e considerações.

Ao **salvar** a meta e o indicador, o sistema retorna à tela **Meta/Indicador**. Ao clicar em **Visualizar Resumo da Diretriz**, uma tabela com todas as informações será apresentada para conferência. Para iniciar o registro de uma nova diretriz, deve-se clicar no botão **Voltar para Diretrizes**, conforme indicado anteriormente.

Atenção! Sempre que clicar em Visualizar, o sistema exibirá o que já foi cadastrado, dando uma visão geral do preenchimento do componente. Somente após a visualização, é possível clicar em Finalizar.

# Visualização e finalização do plano de saúde

| Rela<br>Plar  | ação de Diretrizes, Objetivos<br>no de Saúde 2018-2021                              | , Metas e Indicadores do                                           | )        |         |                        |                           |                        |          |                        |       |                       |  |                        |                        |                        |                        |                        |                        |                        |  |  |        |         |  |
|---------------|-------------------------------------------------------------------------------------|--------------------------------------------------------------------|----------|---------|------------------------|---------------------------|------------------------|----------|------------------------|-------|-----------------------|--|------------------------|------------------------|------------------------|------------------------|------------------------|------------------------|------------------------|--|--|--------|---------|--|
| DIRE<br>aprin | TRIZ Nº 1 - Garantir o acesso da população a<br>noramento da atenção especializada. | serviços de qualidade, com equidade e                              | em ter   | npo ac  | lequado, ao a          | tendimento (              | de necessidad          | des de : | saúde,                 | media | nte                   |  |                        |                        |                        |                        |                        |                        |                        |  |  |        |         |  |
| OBJE          | TIVO Nº 1.1 - Efetivar mecanismos que propicie                                      | em a ampliação do acesso e qualidade do                            | s Serviç | os da F | Rede de Atenç          | ão Básica                 |                        |          |                        |       |                       |  |                        |                        |                        |                        |                        |                        |                        |  |  |        |         |  |
|               |                                                                                     | Indicador (Linha-Base)                                             | Indic    |         | Indicador (Linha-Base) |                           | Indicador (Linha-Base) |          | Indicador (Linha-Base) |       | Indicador (Linha-Base |  | Indicador (Linha-Base) | Indicador (Linha-Base) | Indicador (Linha-Base) | Indicador (Linha-Base) | Indicador (Linha-Base) | Indicador (Linha-Base) | Indicador (Linha-Base) |  |  | Meta P | revista |  |
| N°            | Descrição da Meta                                                                   | Indicador para monitoramento e avaliação<br>da meta                | Valor    | Ano     | Unidade de<br>Medida   | Meta Plano<br>(2018-2021) | Unidade de<br>Medida   | 2018     | 2019                   | 2020  | 2021                  |  |                        |                        |                        |                        |                        |                        |                        |  |  |        |         |  |
| 1.1.1         | Aumentar a cobertura populacional estimada pelas<br>equipes de Atenção Básica       | Cobertura populacional estimada pelas equipes<br>de Atenção Básica | 75,00    | 2017    | Proporção              | 100,00                    | Proporção              | 80       | 85                     | 95    | 100                   |  |                        |                        |                        |                        |                        |                        |                        |  |  |        |         |  |
|               |                                                                                     |                                                                    |          |         |                        |                           |                        |          |                        |       |                       |  |                        |                        |                        |                        |                        |                        |                        |  |  |        |         |  |
|               |                                                                                     |                                                                    |          |         |                        |                           |                        | < ۷      | oltar (                | 🖹 FI  | nalizar               |  |                        |                        |                        |                        |                        |                        |                        |  |  |        |         |  |

Ao finalizar o preenchimento, será necessário inserir o anexo do plano de saúde completo e selecionar o status do plano: Aprovado, Não aprovado ou Em análise no Conselho de Saúde. Caso o plano já tenha sido analisado, a resolução emitida pelo conselho com o resultado da apreciação deverá ser anexada. A resolução de aprovação das diretrizes para a elaboração do plano de saúde aprovadas pelo conselho de saúde é um anexo opcional.

### Validação e inserção de anexos

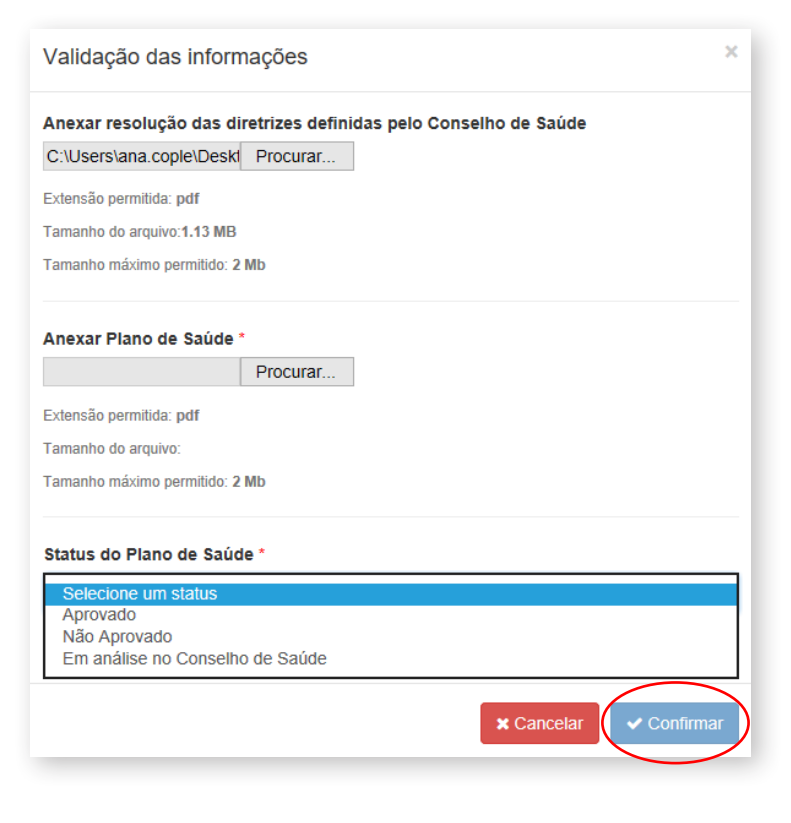

Manual do Usuário Módulo Planejamento DigiSUS Gestor

#### Ajustes e download de arquivo

#### Ministério da Saúde

| Proces                | so finalizado com sucesso                                                                                     |                                                                           |           | ×              |
|-----------------------|----------------------------------------------------------------------------------------------------|---------------------------------------------------------------------------|-----------|----------------|
| Diretri<br>tatus atua | ZES PARA O Plano de Saúde 2018 -<br>I do Plano de Saúde: Em análise no Conselho de Saúde                      | 2021                                                                      |           |                |
| no da Ú<br>2017       | Itima Conferência de Saúde                                                                                    | (                                                                         | Ajustar R | Plano de Saúde |
| N° ↓≞                 | Diretrizes                                                                                                    |                                                                           | tt و      | Objetivos      |
| 1 👲                   | Garantir o acesso da população a serviços de qualidade, c<br>mediante aprimoramento da atenção especializada. | om equidade e em tempo adequado, ao atendimento de necessidades de saúde, |           | Objetivos      |
| 10 ~                  | resultados por página Mostra                                                                                  | ndo de 1 até 1 de 1 registros                                             | Anterior  | 1 Próximo      |

Como dito no início deste tópico, a qualquer momento é possível fazer ajustes no conteúdo inserido, mudar o status de apreciação do plano de saúde ou dos arquivos anexos mediante inserção de justificativa. Somente os perfis gestor e técnico possuem autorização para finalizar o componente **Plano de Saúde** e abrir para ajustes.

Os botões **Gerar PDF** e **Gerar Excel** permitem realizar download somente das Domi registradas na tela do plano de saúde. O download para os demais arquivos é realizado no **Histórico das Ações**, como observado anteriormente.

**>>** 

Atenção! Ao solicitar ajuste no plano de saúde, todas as metas anualizadas na PAS e que estejam em edição, isto é, não finalizadas, serão apagadas, sendo necessária a reanualização dessas metas. **>>** 

Atenção! Somente as Programações Anuais de Saúde, assim como os RDQA e RAG com status "em elaboração", receberão as alterações feitas no plano de saúde. Manual do Usuário Módulo Planejamento DigiSUS Gestor

6

# Inserção de justificativa para ajuste do plano de saúde

| Ajustar Plano de Saúde X                                                                                                    |
|----------------------------------------------------------------------------------------------------|
| ATENÇÃO: Ao "ajustar" o Plano de Saúde, certifique-se que a PAS referente ao RAG do<br>exercício também esteja com o status "em elaboração", para receber os ajustes. |
| As PAS finalizadas e os Relatórios de Gestão (RDQA e RAG) já enviados para análise do<br>Conselho de Saúde não receberão os ajustes do Plano de Saúde.                |
| Justificativa *                                                                                                    |
| Anexar arquivo (opcional) Procurar                                                                                                    |
| Extensão permitida: pdf                                                                                                    |
| Tamanho máximo permitido: 2 Megas                                                                                                    |
| Ciente e prosseguir com ajuste do Plano de Saúde                                                                                                    |
| X Cancelar V Salvar                                                                                                    |

# 11 Programação Anual de Saúde

# Conforme artigo 97 da Portaria de Consolidação n. 1, de 28 de setembro de 2017:

a Programação Anual de Saúde (PAS) é o instrumento que operacionaliza as intenções expressas no plano de saúde e tem por objetivo anualizar as metas do plano de saúde, com suas respectivas ações e prever a alocação dos recursos orçamentários a serem executados.

No DGMP, o gestor deverá anualizar as metas, descrever as ações e registrar a previsão dos recursos orçamentários a serem executados. Ao finalizar essa parte, o sistema solicita que o gestor ou técnico anexe a Programação Anual de Saúde na íntegra. Nesse contexto, é necessário que o gestor já esteja com a Programação Anual de Saúde elaborada e encaminhada para apreciação do conselho de saúde. Portanto, cabe ressaltar que, no sistema, registra-se uma parte da PAS. Ou seja, <u>não</u> é elaborada e encaminhada para apreciação do conselho de saúde por meio do DGMP.

No componente Programação Anual de Saúde, o sistema será aberto anualmente para preenchimento. O componente apresentará as Diretrizes, Objetivos, Metas e Indicadores preenchidos, conforme registrados no componente **Plano de Saúde**.

# **>>**

Atenção! Inserir as informações do plano de saúde no sistema é precondição para prosseguir no registro da PAS.

Primeiramente, será necessário escolher a diretriz e o objetivo e, depois, filtrar as metas relacionadas a eles. A meta a ser anualizada aparecerá como **Pendente**, em vermelho.

# Tela inicial da Programação Anual de Saúde

| 2018-2021                                                                                                    | 2018 019 2020 2021<br>PROGRAMAÇÃO ANUAL DE SAÚDE                                                                                                    | 1º RDQA 2º RDQA 3º RDQA RAG<br>RELATÓRIOS DE GESTÃO                                                                                                 | Ano de Pachuação 🗸 👀<br>PACTUAÇÃO INTERFEDERATIVA |
|----------------------------------------------------------------------------------------------------|----------------------------------------------------------------------------------------------------|----------------------------------------------------------------------------------------------------|---------------------------------------------------|
| Programação An                                                                                                    | ual de Saúde 2018                                                                                                    |                                                                                                    |                                                   |
| Neste módulo você deverá co<br>• Realize a anualização (<br>• Preencha a tabela orça<br>• Faça a revisão das info<br>Sugestão: utilize os botões de | mpletar as informações a respeito da sua program<br>le todas as suas metas clicando no botão anualizz<br>mentária na tela "Orçamento"<br>mações inseridas e quando não houverem mais a<br><i>linha abaixo para navegar</i> . | nação anual de saúde para isso você deverá seguir :<br>ar na tela "Anualização das Metas"<br>ajustes clique no botão finalizar na tela "Visualizar" | as elapas abaixo:                                 |
|                                                                                                    | •                                                                                                    | (0)                                                                                                    |                                                   |
| Ai                                                                                                    | nualização<br>as Metas                                                                                                    | Orçamento                                                                                                    | Visualizar                                        |
|                                                                                                    |                                                                                                    | ▼ Filtros                                                                                                    |                                                   |
| Diretrizes                                                                                                    |                                                                                                    |                                                                                                    |                                                   |
| Selecione uma diretriz                                                                                                    |                                                                                                    |                                                                                                    | *                                                 |
| Objetivos                                                                                                    |                                                                                                    |                                                                                                    |                                                   |
|                                                                                                    |                                                                                                    |                                                                                                    | ~                                                 |
|                                                                                                    |                                                                                                    |                                                                                                    | Impar Filtro Pesquisar                            |
| 10 v resultados por pá                                                                                                    | gina                                                                                                    |                                                                                                    |                                                   |
| Meta                                                                                                    |                                                                                                    |                                                                                                    | J1 Status J1                                      |
| 1.1.1 - Aumentar a cobertura                                                                                                    | populacional estimada pelas equipes de Atenção                                                                                                    | Básica                                                                                                    | Pendente                                          |

Manual do Usuário Módulo Planejamento DigiSUS Gestor

Ao clicar na meta a ser anualizada, abre-se uma tela para confirmação do valor da meta para o ano da PAS em questão. Em seguida, o usuário deve inserir uma ou mais ações para cada meta.

Além da anualização da meta e da descrição das ações, é possível vinculá-la a uma ou mais subfunções (Portaria Mpog n. 42, de 14 de abril de 1999), tais como as usadas no Siops. O sistema não fará a identificação de valores por cada meta ou ação, ainda que haja municípios e estados que consigam informar esse nível de detalhes.

# Anualização de meta e inserção de ações e subfunções

| Anualizar Meta do Plano de Saúde 2018 - 2021                                                                                                    | 🔳 Lista de Metas   |
|----------------------------------------------------------------------------------------------------|--------------------|
| Diretrizz: 1. Garantir o acesso da população a serviços de qualidade, com equidade e em tempo adequado, ao atendimento de necessidades ensimenamente de atenção acencicionado | de saúde, mediante |
| aprimoramento da atempao especializada.<br>Obietivos 1.1. Efetivos mecanismos que reonisiom a ampliação do acesso e qualidade dos Serviços da Dade de Atemão Pásica.          |                    |
| Objetivo: 1.1. Eletival mecanismos que propriem a ampliação do acesso e qualidade dos Serviços da Rede de Atemção Basica                                                      |                    |
| meta: 1.1.1. Aumentar a couertura populacional esamada peras equipes de Atenção basica                                                                                        |                    |
| Meta para 2018<br>Proporção                                                                                                    |                    |
| • Aşão         Informe aqui o texto da ação                                                                                                    | ¥ Excluir          |
| ubfunções                                                                                                    |                    |
|                                                                                                    |                    |
| 0 - Informações Complementares                                                                                                    |                    |
| 122 - Administração Geral                                                                                                    |                    |
| 301 - Atenção Básica                                                                                                    |                    |
| 302 - Assistência Hospitalar e Ambulatorial                                                                                                    |                    |
| 303 - Suporte Profilático e Terapêutico                                                                                                    |                    |
| 304 - Vigilância Sanitária                                                                                                    |                    |
| 805 - Vigilância Epidemiológica                                                                                                    |                    |
| 206 Alimentação e Nutrição                                                                                                    |                    |

A lógica do sistema está em identificar, na PAS, relação de metas com as subfunções, para que nos RDQA e RAG sejam feitas análises do que se previu em termos de metas e ações e os recursos executados e informados no Siops, quando da prestação de contas. Com a vinculação nas metas, poderá ser feito o monitoramento do alcance delas (do impacto na saúde) de acordo com a subfunção orçamentária. E, caso tenha ocorrido a frustração de receitas impedindo o alcance da meta ou a realização de alguma ação, por exemplo, o gestor poderá fazer suas análises e considerações.

No DGMP, deve ser registrada a previsão considerando as subfunções utilizadas para a área da saúde, conforme previsto na Portaria Mpog n. 42, de 14 de abril de 1999, e destacado no anexo da referida portaria.

| 302 – Assistencia Frosfilático e Terapôutico<br>303 – Suporte Profilático e Terapôutico<br>304 – Vigilância Sanitária<br>305 – Vigilância Epidemiológica |
|----------------------------------------------------------------------------------------------------|
|----------------------------------------------------------------------------------------------------|

Além das subfunções orçamentárias específicas da área da saúde, o DGMP disponibiliza outras duas: Administração Geral e Informações Complementares.

Administração Geral concentra ações de gestão e manutenção de órgãos do governo. Nessa subfunção, o ente deverá lançar o somatório das despesas constantes da subfunção administrativa: Planejamento e Orçamento, Administração Geral, Administração Financeira, Controle Interno, Tecnologia da Informação, Formação de Recursos Humanos e Comunicação Social.

São representadas por todas as subfunções do grupo 100 não vinculadas diretamente à saúde: 121 – Planejamento e Orçamento; 122 – Administração Geral; 123 – Administração Financeira; 124 – Controle Interno; 125 – Normatização e Fiscalização; 126 – Tecnologia da Informação; 127 – Ordenamento Territorial; 128 – Formação de Recursos Humanos; 129 – Administração de Receitas; 130 – Administração de Concessões; 131 – Comunicação Social.

Para qualquer ação que não se enquadre na relação de subfunções apresentadas, utiliza-se a opção Informações Complementares. O ente deverá lançar, nessa tabela, o somatório de todas as despesas das subfunções que não sejam vinculadas à Função Administrativa e Subfunções Vinculadas (Previdência Básica, Previdência do Regime Estatutário, Previdência Complementar, Desenvolvimento Científico, Desenvolvimento Tecnológico e Engenharia, Difusão do Conhecimento Científico e Tecnológico, Refinanciamento da Dívida Interna, Refinanciamento da Dívida Externa Serviço da Dívida Interna Serviço da Dívida Externa, e outras).

Representada por todas as outras subfunções não vinculadas diretamente à saúde, são exemplos: 841 – Refinanciamento da Dívida Interna; 842 – Refinanciamento da Dívida Externa; 843 – Serviço da Dívida Interna; 844 – Serviço da Dívida Externa; 845 – Outras Transferências (I) (A); 846 – Outros Encargos Especiais; 271 – Previdência Básica; 272 – Previdência do Regime Estatutário; 273 – Previdência Complementar; 274 – Previdência Especial.

A segunda etapa do preenchimento do componente **Programação Anual de Saúde** é o lançamento das informações orçamentárias, conforme dados informados pela LOA correspondente. O gestor deverá registrar no DGMP as informações de previsão de receitas por fonte de receita, natureza da despesa e subfunção orçamentária. Clica-se em cada fonte de receita para inserir os valores. Ao concluir essa etapa, cada meta aparecerá como **Anualizada**, em verde. Manual do Usuário Módulo Planejamento DigiSUS Gestor

#### Inserção de informações da programação orçamentária

| An<br>d                      | alização<br>as Metas                   | Orçamento                            | Visualizar       |
|------------------------------|----------------------------------------|--------------------------------------|------------------|
| rogramação Orç               | amentária                              |                                      |                  |
| Receita de impostos e d      | e transferência de impostos (receita p | rópria - R\$)                        |                  |
| Transferências de fundo      | s à Fundo de Recursos do SUS, prov     | renientes do Governo Federal (R\$)   |                  |
| Transferências de fundo      | s ao Fundo de Recursos do SUS, pro     | ovenientes do Governo Estadual (R\$) |                  |
| Transferências de convé      | inios destinados à Saúde (R\$)         |                                      |                  |
| Operações de Crédito vi      | nculadas à Saúde (R\$)                 |                                      |                  |
| 0 - Informações Com          | plementares                            |                                      |                  |
| Corrente R\$                 | 0,00 Capital R\$                       | 0,00                                 |                  |
| 122 - Administração (        | Geral                                  |                                      |                  |
| Corrente R\$                 | 0,00 Capital R\$                       | 0,00                                 |                  |
| 301 - Atenção Básica         |                                        |                                      |                  |
| Corrente R\$                 | 0,00 Capital R\$                       | 0,00                                 |                  |
| 302 - Assistência Hos        | pitalar e Ambulatorial                 |                                      |                  |
| Corrente R\$                 | 0,00 Capital R\$                       | 0,00                                 |                  |
| 303 - Suporte Profilát       | ico e Terapêutico                      |                                      |                  |
| Corrente R\$                 | 0,00 Capital R\$                       | 0,00                                 |                  |
| 304 - Vigilância Sanit       | ária                                   |                                      |                  |
| Corrente R\$                 | 0,00 Capital R\$                       | 0,00                                 |                  |
| 305 - Vigilância Epide       | miológica                              |                                      |                  |
| Corrente R\$                 | 0,00 Capital R\$                       | 0,00                                 |                  |
| 306 - Alimentação e N        | lutrição                               |                                      |                  |
| Corrente R\$                 | 0,00 Capital R\$                       | 0,00                                 |                  |
|                              |                                        |                                      | E Salvar Valores |
| Royalties do petróleo de     | stinados à Saúde (R\$)                 |                                      | $\smile$         |
| Outroe requireme destination | dae à Saúda (DS)                       |                                      |                  |

<u>Cabe destacar que, nesse componente, não é possível fazer</u> <u>alterações nas Diretrizes, Objetivos, Metas e Indicadores</u>. Caso seja necessário, o ajuste deve ser feito no componente do **Plano de Saúde**, e o componente da **Programação Anual de Saúde** deve estar aberto (status **"em elaboração"** ou **"liberado para ajustes"**) para receber as alterações feitas no plano de saúde. Ressalte-se que a realização de ajuste no plano de saúde implicará a reanualização de todas as metas constantes das Programações Anuais de Saúde que não estiverem finalizadas, conforme já destacado. Para finalizar, clica-se em **Visualizar** e, então, em **Finalizar**. O mesmo processo de finalização ocorre com a inserção do arquivo com a Programação Anual de Saúde completa e a informação do status de apreciação pelo respectivo conselho de saúde.

# Visualização e finalização da Programação Anual de Saúde

|                                                                   | _                          |                              |                           | •                         |             |          |                         | - C                      | •                      | )                                   |                  |
|-------------------------------------------------------------------|----------------------------|------------------------------|---------------------------|---------------------------|-------------|----------|-------------------------|--------------------------|------------------------|-------------------------------------|------------------|
| Anualizaç<br>das Meti                                             | ão<br>IS                   |                              |                           | Orçamento                 |             |          |                         |                          | /isualizar             |                                     |                  |
|                                                                   |                            |                              |                           |                           |             |          |                         |                          |                        |                                     |                  |
| formações de Diretr                                               | izes, Obje                 | tivos, Me                    | tas e Indica              | adores 20                 | 18          |          |                         |                          |                        |                                     |                  |
|                                                                   |                            |                              |                           |                           |             |          |                         |                          |                        |                                     |                  |
| IRETRIZ Nº 1 - Garantir o acesso<br>primoramento da atenção espaç | da população :<br>Ializada | a cerviços de q              | ualidade, com eq          | uldade e em ten           | npo adequi  | sdo, a   | o atendimento           | de necessida             | des de sa              | üde, me                             | dlante           |
| P JETINO NE 1 1 - Elativas mocasi                                 |                            | iom o ampliação              | de acosto e qual          | Idada das Secular         | or da Roda  | do Ak    | anche Résion            |                          |                        |                                     |                  |
|                                                                   | arros que propio           |                              |                           |                           |             |          | _                       |                          |                        |                                     |                  |
|                                                                   |                            |                              |                           |                           | Indicad     | lor (Lin | ha-Base)                | Meta                     |                        |                                     |                  |
| NY Descrição da Meta                                              |                            | Indicade                     | or para monitorane        | nto e svelreçeo de        | Valor       | Ano      | Unidade de<br>Medida    | Previate<br>2018         | Meta Plan<br>(2018-202 | o Un<br>1) Me                       | idade de<br>dida |
| 1.1.1 Aumenter a cobertura populacional<br>Alterestre Bistere     | estimada pelas equi        | es de Cobertus               | a populacional estimad    | la palas equipes de       | 75,00       | 2017     | Proponção               | 80,00                    | 100,00                 | Pro                                 | porpio           |
| Annoto beeck                                                      | d ruda Estratúnia Rad      | Hampio                       |                           |                           |             |          |                         |                          |                        |                                     |                  |
|                                                                   |                            | ,                            |                           |                           |             |          |                         |                          |                        |                                     |                  |
|                                                                   |                            |                              |                           |                           |             | _        |                         |                          |                        |                                     |                  |
| monstrativo de vinculação des mete                                | e enuelizedes com          | a Subfunção                  |                           |                           |             |          |                         |                          |                        |                                     |                  |
| ubfunçoes de Saúde                                                | Descrição                  | daa Netaa por Su             | bhungwo                   |                           |             |          |                         |                          |                        | Nets programada<br>para o exercicio |                  |
| 12 - Administração Ganal                                          | Aumentar a                 | coberture populacion         | al estimada palas equi    | ipes de Alenção Biésio    |             |          |                         |                          |                        | 80,00                               |                  |
| 11 - Atempilo Básica                                              | Aumentar a                 | coberture populacion         | al estimada palas equi    | ipes de Alenção Básic     | ai i        |          |                         |                          |                        | 80,00                               |                  |
|                                                                   |                            |                              |                           |                           |             |          |                         |                          |                        |                                     |                  |
| emonatrativo de Programação de Des                                | peaks com 5aude            | por Subfunctio, N            | atureza e Fonte           |                           |             |          |                         |                          |                        |                                     |                  |
| ubfunçoes de Saúde                                                | Natureza da<br>Despesa     | Hecerta de<br>impositos e de | de fundos é               | de fundos so              | de convêni  | -        | Operações de<br>Crédito | Noysities do<br>petróleo | recurse                |                                     | Total(R          |
|                                                                   |                            | de impostos                  | Hecursos do               | Hecursos do               | Sudde (145) |          | Swode (RS)              | Seode (145)              | Seade                  | (14\$)                              |                  |
|                                                                   |                            | própria - H\$)               | provementes<br>de Coverno | provementes<br>de Coverno |             |          |                         |                          |                        |                                     |                  |
|                                                                   |                            |                              | Federal (H\$)             | Estadual (KS)             |             |          |                         |                          |                        |                                     |                  |
| - Informações Complementarea                                      | Comente                    | NA                           | NA                        | NA                        | N/A         |          | NA                      | NA                       | NA                     |                                     | NA               |
|                                                                   | Capital                    | NA                           | NA                        | NA                        | NA          |          | NA                      | NA                       | NA                     |                                     | NA               |
| 2 - Administração Ganal                                           | Corrente                   | NA                           | NA                        | NA                        | N/A         |          | NA                      | NA                       | NA                     |                                     | NA               |
|                                                                   | Capital                    | NA                           | NA                        | NA                        | NA          |          | NA                      | NA                       | NA                     |                                     | NA               |
| 1 - Atenção Básica                                                | Corrente                   | NA                           | NA                        | NA                        | N/A         |          | NA                      | NA                       | NA                     |                                     | NA               |
|                                                                   | Capital                    | NA                           | NA                        | NA                        | N/A         |          | NA                      | NA                       | NA                     |                                     | NA               |
| 12 - Austoblincte Hospitalier e Ambulatorial                      | Comente                    | NA                           | NA                        | NA                        | NA          |          | NA                      | NA                       | NA                     |                                     | NA               |
| 10 December Decibilities of Tenreth date                          | Capital                    | NA                           | NA                        | NA                        | NA          |          | NA                      | NA                       | NA                     |                                     | NIA              |
| - Supone Profilenco el Tempeutico                                 | Converse                   | NA                           | N/A                       | N/A                       | NA          |          | NA                      | NIA                      | NIA.                   |                                     | 1008             |
| 4 - Viritània Sanitária                                           | Comercia                   | NA                           | NA                        | NA                        | NA          |          | NA                      | NA                       | NA                     |                                     | NA               |
|                                                                   | Capital                    | NA                           | NA                        | NA                        | NA          |          | NA                      | NA                       | NA                     |                                     | NA               |
| 5 - Vigilância Epidemiciógica                                     | Corrente                   | NA                           | NA                        | NA                        | NA          |          | NA                      | NA                       | NA                     |                                     | NA               |
|                                                                   | Capital                    | NA                           | NA                        | NA                        | N/A         |          | NA                      | NA                       | NA                     |                                     | NA               |
| 8 - Alimentação e Nutrição                                        | Corrente                   | NA                           | NA                        | NA                        | NA          |          | NA                      | NA                       | NA                     |                                     | NA               |
|                                                                   |                            |                              |                           |                           |             |          |                         |                          |                        |                                     |                  |
|                                                                   | Capital                    | NA                           | NA                        | NA                        | N/A.        |          | N/A                     | NA                       | NA                     | _                                   | NA               |

Manual do Usuário Módulo Planejamento DigiSUS Gestor

6

# Inserção de arquivo e status de apreciação

| Finalizar Programação Anual de Saúde                                                                                     |
|----------------------------------------------------------------------------------------------------|
| Anexar Programação Anual de Saúde *<br>Selecione um Arquivo<br>Nome: -<br>Extensão permitida: pdf<br>Tamanho do arquivo: |
| Status da Programação Anual de Saúde *                                                                                   |
| Selecione um status 🗸                                                                                                    |
| Selecione um status<br>Aprovado<br>Não Aprovado<br>Em análise no Conselho de Saúde                                       |
| 🗙 Cancelar 🔍 Confirmar                                                                                                   |

45 H

O mesmo procedimento de ajuste vale para a **Programação Anual de Saúde**. É necessário inserir justificativa, caso seja necessário fazer alguma alteração textual ou de arquivos anexos, contudo, sem a necessidade de passar por um fluxo de liberação do sistema.

# Tela de ajuste da PAS

| ATENÇÃO: Os RDQA e RAG já enviados para análise do Conselho de Saúde não<br>receberão os ajustes da PAS.<br>Justificativa *<br>Informe aqui a justificativa para o ajuste da Programação Anual de Saúde |  |
|----------------------------------------------------------------------------------------------------|--|
| Justificativa *                                                                                                    |  |
| Informe aqui a justificativa para o ajuste da Programação Anual de Saúde                                                                                                    |  |
|                                                                                                    |  |
| Anexar arquivo (opcional)<br>Selecione um Arquivo<br>Nome: -                                                                                                    |  |
| Extensão permitida: pdf                                                                                                    |  |
| Tamanho do arquivo:                                                                                                    |  |
| □ Ciente e prosseguir com ajuste da Programação Anual de Saúde                                                                                                    |  |
|                                                                                                    |  |
| ★ Cancelar ✓ Confirman                                                                                                    |  |

Atenção! Ao solicitar ajuste na PAS, certifique-se de que os RDQA e o RAG estejam no status em elaboração. Caso já tenham sido encaminhados para análise do conselho de saúde ou aprovados pelo conselho de saúde, ou seja, fechadas para o gestor, não receberão alterações feitas na PAS após ajustes.

**>>** 

# 12 Relatório Detalhado do Quadrimestre Anterior e Relatório Anual de Gestão

O DGMP é o sistema obrigatório para a elaboração do RDQA e do RAG e o envio para avaliação e recomendações do conselho de saúde, no caso do RDQA, e para a apreciação do conselho de saúde, no caso do RAG. Nesse sentido, o sistema foi elaborado de forma a possibilitar melhora da qualidade na elaboração desses instrumentos de monitoramento e prestação de contas, respectivamente. Em atendimento à Lei Complementar n. 141, de 13 de janeiro 2012, e às recomendações dos órgãos de controle quanto à melhoria no processo de monitoramento da execução de planos de saúde pelas áreas finalísticas do MS, os componentes **RDQA** e **RAG** buscam incorporar e aprimorar funcionalidades do SargSUS. Eles têm os objetivos específicos de:

- Inserir os resultados alcançados por meta anualizada na PAS.
- Possibilitar, aos conselhos de saúde, uma avaliação qualificada sobre os RDQA e RAG, com base na disponibilização de série histórica de indicadores.
- Dar transparência à execução das ações programadas, bem como à alocação dos recursos financeiros.
- Permitir o monitoramento da execução física, orçamentária e financeira nos RDQA e RAG.

Segundo a Lei Complementar n. 141, de 13 de janeiro de 2012, artigo 31:

Os órgãos gestores de saúde da União, dos estados, do Distrito Federal e dos municípios darão ampla divulgação, inclusive em meios eletrônicos de acesso público, das prestações de contas periódicas da área da saúde, para consulta e apreciação dos cidadãos e de instituições da sociedade, com ênfase no que se refere a:

I – Comprovação do cumprimento do disposto nesta Lei Complementar;

II - Relatório de Gestão do SUS;

III – Avaliação do Conselho de Saúde sobre a gestão do SUS no âmbito do respectivo ente da Federação.

Parágrafo único. A transparência e a visibilidade serão asseguradas mediante incentivo à participação popular e realização de audiências públicas, durante o processo de elaboração e discussão do plano de saúde.

O RDQA objetiva o monitoramento das metas e ações da PAS e deve ser apresentado até o final dos meses de maio (1º RDQA), setembro (2º RDQA) e fevereiro (3º RDQA), na Casa Legislativa, e apresentado ao conselho de saúde correspondente (LC n. 141/2012):

Os Conselhos de Saúde, no âmbito de suas atribuições, avaliarão a cada quadrimestre o relatório consolidado do resultado da execução orçamentária e financeira no âmbito da saúde e o relatório do gestor da saúde sobre a repercussão da execução desta Lei Complementar nas condições de saúde e na qualidade dos serviços de saúde das populações respectivas e encaminhará ao Chefe do Poder Executivo do respectivo ente da Federação as indicações para que sejam adotadas as medidas corretivas necessárias (BRASIL, 2012, art. 41).

O DGMP permite a elaboração dos RDQA, mas vale lembrar novamente: o envio via sistema ao conselho de saúde não substitui a apresentação e as discussões presenciais.

Já o RAG deve ser apresentado até o dia 30 de março do ano seguinte ao da execução financeira, ao respectivo conselho de saúde, cabendo ao conselho emitir parecer conclusivo sobre o cumprimento ou não das normas estatuídas.

Como dito anteriormente, os RDQA e RAG somente serão liberados para elaboração após o preenchimento das informações da Programação Anual de Saúde correspondente, abrindo para preenchimento na temporalidade devida. O sistema apresenta a estrutura de relatório aprovada pelo Conselho Nacional de Saúde (Res. CNS n. 459, de 10 de outubro de 2012), aplicável tanto para os relatórios quadrimestrais quanto para o anual, com os devidos ajustes. O menu lateral dos RDQA e RAG é retrátil ao clique.

As antigas funcionalidades do SargSUS foram aperfeiçoadas e a maior parte dos dados vêm previamente importada de sistemas nacionais de informação, cuja data de consulta dos dados e a referida fonte vêm informadas em cada item. Ao finalizar o relatório, é possível baixar o arquivo com o documento formatado. Com exceção dos itens 1 e 2, os demais são de preenchimento <u>obrigatório</u>. Isto é, os campos de **Análises e Considerações** existentes em cada um dos itens do sumário precisam receber comentários dos gestores.

Além da inserção de análises e considerações, em cada um dos itens dos RDQA e RAG, será possível a inclusão de imagens e tabelas, entre outros recursos, caso seja de interesse, por exemplo, agregar mais informações das bases de dados locais, uma vez que o DGMP apenas apresenta informações das bases nacionais. Cabe destacar que, sempre que possível, as informações são apresentadas com a série histórica dos últimos cinco anos, se disponíveis.

O item 1 traz dados da identificação do ente em questão, tais como os apresentados no menu superior do sistema. Nesse item, nenhuma informação precisa ser preenchida, além das considerações que achar pertinente.

| Informações Territoriais                                                                                                    | Populaçã<br>3.322.82<br>DE ALAGOAS<br>Endereço                                                                                                    | o<br>20 Hab<br>S                                                                                                    |                                                                                                    |                                                                                                    | Nimero CNES<br>5582016                                                                                                    |
|----------------------------------------------------------------------------------------------------|----------------------------------------------------------------------------------------------------|----------------------------------------------------------------------------------------------------|----------------------------------------------------------------------------------------------------|----------------------------------------------------------------------------------------------------|----------------------------------------------------------------------------------------------------|
| cípio<br>GGAS<br>187,60 Km²<br>DXAUG<br>A últra akultação 2018<br>Secretaria de Saúde<br>eto <b>Órgão</b><br>:RETARIA DE ESTADO DE SAUDE J<br>J<br>formação não foi identificada na                                                                                                    | Populaçã<br>3.322.82<br>DE ALAGOAS<br>Endereço                                                                                                    | o<br>20 Hab<br>S                                                                                                    |                                                                                                    |                                                                                                    | Nimero CNES<br>5582016                                                                                                    |
| cípio<br>(GGOA S<br>157,00 Km²<br>2014 - 2015<br>Secretaria de Saúde<br>e do Ôquio<br>RETARIA DE ESTADO DE SAUDE<br>)<br>formação não foi identificada na                                                                                                    | Populaçã<br>3.322.82<br>DE ALAGOAS<br>Endereço                                                                                                    | o<br>20 Hab<br>S                                                                                                    |                                                                                                    |                                                                                                    | Nimero CNE S<br>5582016                                                                                                    |
| cipio<br>Cipio<br>GGOAS<br>197,00 Km <sup>4</sup><br>DATABLS<br>a lime anatagle 2018<br>Secretaria de Saúde<br>e do Ôrgão<br>RETARIA DE ESTADO DE SAUDE<br>)<br>formação não foi identificada na                                                                                                    | Populaçã<br>3.322.82<br>DE ALAGOAS<br>Endereço                                                                                                    | io<br>20 Hab<br>S                                                                                                    |                                                                                                    |                                                                                                    | Numero CNE S<br>5582016                                                                                                    |
| cipio<br>cipio Cipio (cipio Cipio Cipi | População<br>3.322.82<br>DE ALAGOAS<br>Endereço                                                                                                    | io<br>20 Hab<br>S                                                                                                    |                                                                                                    |                                                                                                    | Número CNES<br>5582016                                                                                                    |
| GGOA S  107,00 Km*  DATASUS DATASUS Secretaria de Saúde  e do Árgão RETARIA DE ESTADO DE SAUDE  formação não foi identificada na e de dadoa                                                                                                    | Populaçã<br>3.322.82<br>DE ALAGOAS<br>Endereço                                                                                                    | io<br>20 Hab<br>S                                                                                                    |                                                                                                    |                                                                                                    | Número CNES<br>5582016                                                                                                    |
| 187,00 Km²<br>DXAQG<br>a ûlma suutaşên 2018<br>Secretaria de Saûde<br>ek <b>Orgão</b><br>:RETARIA DE ESTADO DE SAUDE<br>J<br>formação não foi identificada na                                                                                                    | População<br>3.322.82<br>DE ALAGOAS<br>Endereço                                                                                                    | io<br>20 Hab<br>S                                                                                                    |                                                                                                    |                                                                                                    | Número CNES<br>5582016                                                                                                    |
| 167,00 km²<br>DATASUS<br>40 titime atuatação: 2018<br>Secretaria de Saúde<br>e do Ôrgão<br>CRETARIA DE ESTADO DE SAUDE (<br>)<br>fromação não foi identificada na<br>e de dadoa                                                                                                    | 3.322.82<br>DE ALAGOAS<br>Endereço                                                                                                    | S                                                                                                    |                                                                                                    |                                                                                                    | Número CNES<br>5582016                                                                                                    |
| parasus<br>a última analização: 2018<br>Secretaria de Saúde<br>e do ôrgão<br>RETARIA DE ESTADO DE SAUDE 1<br>j<br>flormação não foi identificada na<br>e de dados                                                                                                    | DE ALAGOAS<br>Endereço                                                                                                    | s                                                                                                    |                                                                                                    |                                                                                                    | Número CNES<br>5582016                                                                                                    |
| Secretaria de Saúde<br>e do Órgão<br>CRETARIA DE ESTADO DE SAUDE<br>J<br>J<br>de de dados                                                                                                    | DE ALAGOAS<br>Endereço                                                                                                    | 5                                                                                                    |                                                                                                    |                                                                                                    | Número CNES<br>5582016                                                                                                    |
| e do Órgão<br>:RETARIA DE ESTADO DE SAUDE<br>I<br>iformação não foi identificada na<br>e de dados                                                                                                    | DE ALAGOAS<br>Endereço                                                                                                    | S                                                                                                    |                                                                                                    |                                                                                                    | Número CNES<br>5582016                                                                                                    |
| CRETARIA DE ESTADO DE SAUDE<br>J<br>Iformação não foi identificada na<br>e de dados                                                                                                    | Endereço                                                                                                    | s                                                                                                    |                                                                                                    |                                                                                                    | 5582016                                                                                                    |
| J<br>Iformação não foi identificada na<br>e de dados                                                                                                    | Endereço                                                                                                    | ,                                                                                                    |                                                                                                    |                                                                                                    |                                                                                                    |
| formação não foi identificada na e de dados                                                                                                    | AV DA F                                                                                                    |                                                                                                    |                                                                                                    |                                                                                                    |                                                                                                    |
|                                                                                                    | AT VAL                                                                                                    | PAZ 978                                                                                                    |                                                                                                    |                                                                                                    |                                                                                                    |
| I                                                                                                    |                                                                                                    | Telefone                                                                                                    |                                                                                                    |                                                                                                    |                                                                                                    |
| nformação não foi identificada na ba<br>los                                                                                                    | ise de                                                                                                    | (                                                                                                    |                                                                                                    |                                                                                                    |                                                                                                    |
| CNES – Cadastro Nacional de Estabelecime<br>la última atualização: 28/05/2018                                                                                                    | entos de Saúde                                                                                                    |                                                                                                    |                                                                                                    |                                                                                                    |                                                                                                    |
| Informações da Gestão                                                                                                    |                                                                                                    |                                                                                                    |                                                                                                    |                                                                                                    |                                                                                                    |
| rnador(a)                                                                                                    |                                                                                                    |                                                                                                    | Secretário(a) de S                                                                                                    | aúde em Exe                                                                                                    | rcício                                                                                                    |
| SE RENAN VASCONCELOS CALHEI                                                                                                    | IROS FILHO                                                                                                    |                                                                                                    | CARLOS CHRIS                                                                                                    | TIAN REIS TE                                                                                                    | IXEIRA                                                                                                    |
| il secretário(a)                                                                                                    |                                                                                                    | Telefone s                                                                                                    | secretário(a)                                                                                                    |                                                                                                    |                                                                                                    |
| ioluiz@saude.al.gov.br                                                                                                    |                                                                                                    | (82) 331                                                                                                    | 5-1117                                                                                                    |                                                                                                    |                                                                                                    |
|                                                                                                    | ONES - Cadateo Nacional de Estabelecima<br>a última atualização: 2805/2018<br>Informações da Gestão<br>rnador(a)<br>BE RENAN VASCONCELOS CALHEI<br>il secretário(a)<br>Ioluiz@saude.at.gov.br | DIES - Catalon Nacional de Estabelimento de Saúde<br>difime analtação: 25002018<br>anador(a)<br>de cretánic(a)<br>di accretánic(a)<br>di accretánic(a) | DIES – Catalon Nacional de Estabelementos de Salde<br>al dime anultação: 28/05/2013<br>Informações da Gesião<br>estador(a)<br>Be REMAN VA SCONCELOS CALHEIROS FILHO<br>il accretário(a)<br>Telefone 1<br>(02):253/35/ | DIES – Casto Nakora de Estatementos de Salde<br>ultima mutações da Gestão<br>randor(a) Secretário(a) de<br>E REMAN VASCONCELOS CALHEROS FILHO<br>CARLOS CHRIS<br>II escretário(a) Teléfone escretário(a)<br>Utalifisanda al.gov.br (20.3.355.5117) | DIES - Colates National de Estabelementos de Saide<br>a littre multargão: 2502018<br>mador(a) Secretário(a) de Saide em Exe<br>es REMAN VASCONCELOS CALHEIROS FILHO<br>Il secretário(a) Telefone secretário(a)<br>olutri@saude.al.gov.br ((2).3515.5112 |

# Tela inicial dos RDQA e RAG - visão do menu

Manual do Usuário Módulo Planejamento DigiSUS Gestor

Como o sistema produz um relatório físico ao final, o item 2 de **Introdução** tem por objetivo receber as considerações gerais que os gestores querem destacar no relatório, sendo de preenchimento opcional. É necessário **gravar** cada um dos itens ao final.

### Tela para inserção de introdução ao relatório

| 1. Identificação                                                  | 2. Introdução |
|-------------------------------------------------------------------|---------------|
| 2. Introdução                                                     |               |
| <ol> <li>Dados Demográficos e de<br/>Morbi-Mortalidade</li> </ol> |               |
| 4. Dados da Produção de<br>Serviços no SUS                        |               |
| 5. Rede Física Prestadora de<br>Serviços ao SUS                   |               |
| 6. Profissionais de Saúde<br>Trabalhando no SUS                   | E Grave       |

Os itens 3 e 4 trazem **Dados Demográficos** e de **Morbimortalidade** e da **Produção de Serviços no SUS**, respectivamente. Sempre que possível, o sistema apresenta os dados dos últimos cinco anos disponíveis para facilitar o processo de monitoramento e avaliação.

Telas de dados demográficos e de morbimortalidade e da produção de serviços no SUS do RDQA e RAG

| 3. Dados Demográficos e de<br>Morbimortalidado     | 4. Dados da Produção de<br>Serviços no SUS                                                           |
|----------------------------------------------------|----------------------------------------------------------------------------------------------------|
| worbimortalidade                                   | 4.1. Produção de Atenção Básica                                                                      |
| 3.1. População estimada por sexo e<br>faixa etária | 4.2. Produção de Urgência e<br>Emergência por Grupo de<br>Procedimentos                              |
| 3.2. Nascidos Vivos                                | 4.3. Produção de Atenção                                                                             |
| 3.3. Principais causas de internação               | Psicossocial por Forma de<br>Organização                                                             |
| 3.4. Mortalidade por grupos de causas              | 4.4. Produção de Atenção<br>Ambulatorial Especializada e<br>Hospitalar por Grupo de<br>Procedimentos |
|                                                    | 4.5. Produção de Assistência<br>Farmacêutica                                                         |
|                                                    | 4.6. Produção de Vigilância em<br>Saúde por Grupo de Procedimentos                                   |

Novamente, todos os dados advêm das bases nacionais e respeitam o período de fechamento nacional. A funcionalidade de Análise e Considerações em cada um dos itens do RDQA e RAG deve ser usada pelo gestor para complementar ou informar dados mais atuais, caso seja necessário.

| Exemplo | do | item | 2 | com | série | histórica | dos | dados |
|---------|----|------|---|-----|-------|-----------|-----|-------|
|---------|----|------|---|-----|-------|-----------|-----|-------|

| 2012   | 2013                                                                                                    | 2014                                                                                                    | 2015                                                                                                    | 2016                                                                                                    | Total                                                                                                    |
|--------|----------------------------------------------------------------------------------------------------|----------------------------------------------------------------------------------------------------|----------------------------------------------------------------------------------------------------|----------------------------------------------------------------------------------------------------|----------------------------------------------------------------------------------------------------|
| 725    | 694                                                                                                    | 724                                                                                                    | 635                                                                                                    | 651                                                                                                    | 3.429                                                                                                    |
| 2.623  | 2.780                                                                                                    | 2.684                                                                                                    | 2.815                                                                                                    | 2.862                                                                                                    | 13.764                                                                                                    |
| 27     | 19                                                                                                    | 31                                                                                                    | 18                                                                                                    | 18                                                                                                    | 113                                                                                                    |
| 641    | 702                                                                                                    | 676                                                                                                    | 649                                                                                                    | 702                                                                                                    | 3.370                                                                                                    |
| 49     | 83                                                                                                    | 94                                                                                                    | 82                                                                                                    | 88                                                                                                    | 396                                                                                                    |
| 642    | 693                                                                                                    | 768                                                                                                    | 753                                                                                                    | 859                                                                                                    | 3.715                                                                                                    |
| -      | -                                                                                                    | -                                                                                                    | -                                                                                                    | -                                                                                                    | -                                                                                                    |
| -      | -                                                                                                    | 1                                                                                                    | -                                                                                                    | 2                                                                                                    | 3                                                                                                    |
| 3.160  | 3.201                                                                                                    | 3.179                                                                                                    | 2.996                                                                                                    | 3.250                                                                                                    | 15.786                                                                                                    |
| 1.094  | 1.097                                                                                                    | 1.065                                                                                                    | 942                                                                                                    | 1.202                                                                                                    | 5.400                                                                                                    |
| 500    | 482                                                                                                    | 505                                                                                                    | 436                                                                                                    | 497                                                                                                    | 2.420                                                                                                    |
| 22     | 23                                                                                                    | 28                                                                                                    | 21                                                                                                    | 32                                                                                                    | 126                                                                                                    |
| 37     | 64                                                                                                    | 47                                                                                                    | 59                                                                                                    | 45                                                                                                    | 252                                                                                                    |
| 161    | 173                                                                                                    | 178                                                                                                    | 196                                                                                                    | 240                                                                                                    | 948                                                                                                    |
| 15     | 12                                                                                                    | 10                                                                                                    | 9                                                                                                    | 12                                                                                                    | 58                                                                                                    |
| 95     | 99                                                                                                    | 110                                                                                                    | 95                                                                                                    | 76                                                                                                    | 475                                                                                                    |
| 65     | 66                                                                                                    | 62                                                                                                    | 81                                                                                                    | 77                                                                                                    | 351                                                                                                    |
| 287    | 349                                                                                                    | 306                                                                                                    | 335                                                                                                    | 370                                                                                                    | 1.647                                                                                                    |
| -      | -                                                                                                    | -                                                                                                    | -                                                                                                    | -                                                                                                    | -                                                                                                    |
| 988    | 1.095                                                                                                    | 1.237                                                                                                    | 1.206                                                                                                    | 1.419                                                                                                    | 5.945                                                                                                    |
| -      | -                                                                                                    | -                                                                                                    | -                                                                                                    | -                                                                                                    | -                                                                                                    |
| -      | -                                                                                                    | -                                                                                                    | -                                                                                                    | -                                                                                                    | -                                                                                                    |
| 11.131 | 11.632                                                                                                    | 11.705                                                                                                    | 11.328                                                                                                    | 12.402                                                                                                    | 58.198                                                                                                    |
| Ωικ    | D Código-I                                                                                                    | Fonte                                                                                                    |                                                                                                    |                                                                                                    |                                                                                                    |
|        | 2012<br>725<br>2.623<br>2.77<br>6.41<br>4.9<br>6.42<br>-<br>3.160<br>1.094<br>500<br>22<br>37<br>1.61<br>1.55<br>655<br>655<br>2.87 | 2012         2013           725         694           2.623         2.780           27         3.160           49         83           642         693           -         -           3.160         3.201           1.094         1.097           500         442           22         23           37         644           161         173           15         12           965         66           287         349           -         -           988         1.095           -         -           11.31         11.632 | 2012         2013         2014           725         694         724           2.23         2.760         2.684           77         19         314           641         702         6676           49         633         944           642         6693         768           -         -         -         -           -         .         -         1           3.160         3.201         3.179           1.094         1.097         1.065           500         442         203           22         23         268           3.160         3.201         3.179           1.094         1.097         1.065           500         442         203           22         23         268           305         12         109           161         173         176           15         12         10           968         1065         66           287         349         306           -         -         -           988         105         1.105           11.33 <td>2012         2013         2014         2015           725         694         724         635           2.623         2.760         2.684         2.815           2.7&lt;19</td> 3.1         18           641         702         676         649           49         83         94         62           642         693         768         753           -         -         -         -           3.160         3.201         3.179         2.996           1.094         1.097         1.065         642           500         482         505         446           22         23         28         21           37         64         47         599           161         173         178         196           15         12         10         9           9         10         9         9           9         10         9         9           66         66         62         81           287         349         306         335           -         -         -         -           988 </td <td>2012         2013         2014         2015         2016           725         694         724         635         661           2.623         2.760         2.664         2.815         2.862           2.7         19         31         118         18           641         702         676         649         702           49         83         94         82         88           642         699         768         773         859           -         -         -         -         -         2           3.160         3.201         3.179         2.996         3.250           1.994         1.997         1.065         942         1.202           500         442         505         4436         447           72         2.23         824         3.20         3.21           307         644         477         59         455           161         173         178         196         240           15         12         10         9         12           98         109         10         576           65         66</td> | 2012         2013         2014         2015           725         694         724         635           2.623         2.760         2.684         2.815           2.7<19 | 2012         2013         2014         2015         2016           725         694         724         635         661           2.623         2.760         2.664         2.815         2.862           2.7         19         31         118         18           641         702         676         649         702           49         83         94         82         88           642         699         768         773         859           -         -         -         -         -         2           3.160         3.201         3.179         2.996         3.250           1.994         1.997         1.065         942         1.202           500         442         505         4436         447           72         2.23         824         3.20         3.21           307         644         477         59         455           161         173         178         196         240           15         12         10         9         12           98         109         10         576           65         66 |

Manual do Usuário Módulo Planejamento DigiSUS Gestor

O item 5 apresenta as informações da **Rede Física Prestadora de Serviços ao SUS** e as informações sobre os Consórcios vigentes preenchidas no menu **Identificação** do sistema.

Tela do item e do subitem 5 do RDQA e RAG

5. Rede Física Prestadora de Serviços ao SUS

5.1. Por tipo de estabelecimento e gestão

5.2. Por natureza jurídica

5.3. Consórcios em saúde

O item 6 traz os quantitativos dos **Profissionais de Saúde Trabalhando no SUS**, sendo possível dar destaque a alguma **Classificação Brasileira de Ocupações (CBO)** específica, mediante pesquisa e seleção apresentadas no campo inferior da tela.

| 203-8)                                                                                                    |                                                                              | -          |            |            |            |
|----------------------------------------------------------------------------------------------------|------------------------------------------------------------------------------|------------|------------|------------|------------|
|                                                                                                    | Bolsistas (07)                                                               | 0          | 40.021     | 85.494     | 153.464    |
|                                                                                                    | Contratos temporários e cargos em comissão (010301, 0104)                    | 42.185     | 4.119.406  | 7.754.617  | 9.525.479  |
|                                                                                                    | Estatutários e empregados públicos (0101, 0102)                              | 45.800.400 | 48.190.484 | 49.381.410 | 49.108.295 |
|                                                                                                    | Informais (09)                                                               | 0          | 34.983     | 76.036     | 109.094    |
|                                                                                                    | Intermediados por outra entidade (08)                                        | 0          | 143.124    | 187.863    | 202.226    |
|                                                                                                    | Residentes e estagiários (05, 06)                                            | 1.584      | 1.584      | 1.584      | 3.564      |
|                                                                                                    |                                                                              |            |            |            |            |
| onte: Ministério da Saúde - Cadastro Nac<br>Itima consulta dos dados na fonte: 08/11<br>Digite aqui CBO ou a descrição di                               | sional dos Estabelecimentos de Saúde do Brasil - C<br>2018.<br>a atlividade. | NES        |            | (          | Pesquisa   |
| onte: Ministério da Saúde - Cadastro Nac<br>Itima consulta dos dados na fonte: 08/11<br>Digite aqui CBO ou a descrição di<br>Análises e Conscidenzações | cional dos Estabelecimentos de Saúde do Brasil - C<br>2018.<br>a altividade. | NES        |            | (          | Pesquisar  |
| onte: Ministério da Saúde - Cadastro Nas<br>Itima consulta dos dados na fonte: 08/11<br>Digite aqui CBO ou a descrição di<br>unálises e Considerações   | ional dos Estabelecimentos de Saúde do Brasil - C<br>2018.<br>a atividade.   | NES        |            | <          | Pesquisar  |

### Exemplo do item 6 e campo para pesquisa da CBO

O item 7 apresenta as informações previamente inseridas nos componentes do **Plano de Saúde** e da **Programação Anual de Saúde**. Neste item, o gestor deve informar os resultados alcançados para as metas previstas, e o sistema fará o cálculo automático do percentual atingido. As informações podem ser salvas parcialmente a qualquer momento; no entanto, o campo de "Análises e Considerações" estará disponível somente após o preenchimento de todas as informações obrigatórias. Nos relatórios quadrimestrais, a inserção do resultado parcial é opcional. <u>Ou seja, caso não haja como informar um resultado no fechamento do quadrimestre, deve-se selecionar o campo **Sem Apuração**.</u>

| I. Identificação                               | 7. Programaçã                                                                                | io Anual de Sa                                                  | aúde - F            | PAS          |                |                              |                 |              |                           |
|------------------------------------------------|----------------------------------------------------------------------------------------------|-----------------------------------------------------------------|---------------------|--------------|----------------|------------------------------|-----------------|--------------|---------------------------|
| 2. Introdução                                  | 7.1. Diretrizes, obje                                                                        | tivos, metas e indi                                             | cadores             |              |                |                              |                 |              |                           |
| . Dados Demográficos e de<br>Iorbi-Mortalidade |                                                                                              |                                                                 |                     |              |                |                              |                 |              |                           |
| . Dados da Produção de                         | DIRETRIZ Nº 1 - Uso d<br>Prioridades                                                         | la Epidemiologia para                                           | Conhecime           | nto e Ar     | nálise da Si   | tuação de Saúd               | e e para (      | o Estabelec  | imento de                 |
| erviços no SUS                                 | OBJETIVO Nº 1.1 - Pro                                                                        | duzir dados e resultado                                         | s para subs         | idiar a to   | mada de de     | cisão, planejame             | ento e ava      | liação.      |                           |
| . Rede Física Prestadora de<br>erviços ao SUS  |                                                                                              | Indicador para                                                  |                     |              | Unidade        |                              | Meta<br>Plano   | Unidade      |                           |
| Profissionais de Saúde<br>rabalhando no SUS    | Descrição da Meta                                                                            | monitoramento e<br>avaliação da meta                            | Linha-<br>Base      | Meta<br>2018 | de<br>medida   | Resultado do<br>Quadrimestre | (2016-<br>2019) | de<br>medida | % meta<br>alcanças        |
| Programação Anual de<br>aúde - PAS             | 1. Registrar no SIM, no<br>Mínimo, 95% dos Óbilos<br>Não Fetais com Causa<br>Básica Definida | Proporção de registro de<br>óbitos com causa básica<br>definida | 90,00<br>Percentual | 95           | Percentual     | Sem Apuração                 | 100,00          | Percentual   | (                         |
| 1. Diretrizes, objetivos, metas e<br>dicadores |                                                                                              |                                                                 |                     |              |                | 0,00                         |                 |              |                           |
| Indicadores de Pactuação                       |                                                                                              |                                                                 |                     |              |                |                              |                 |              |                           |
| terfederativa                                  | Demonstrativo da vincula                                                                     | ção das metas anualizada                                        | s com a Subf        | unção        |                |                              |                 |              |                           |
| Execução Orçamentária e<br>nanceira            |                                                                                              |                                                                 |                     |              |                |                              |                 |              | Meta<br>program<br>para o |
| 0. Auditorias                                  | Subfunções da Saúde                                                                          | Descrição das                                                   | Metas por Su        | ibfunção     |                |                              |                 |              | exercíci                  |
|                                                | 304 - Vigilância Sanitária                                                                   | Registrar no SIM                                                | , no Minimo, 95     | % dos Óbi    | tos Não Fetais | com Causa Básica D           | efinida         |              | 95,00                     |
| <ol> <li>Análises e Considerações</li> </ol>   | 305 - Vigilância Epidemiológio                                                               | a Registrar no SIM                                              | , no Minimo, 95     | % dos Óbi    | tos Não Fetais | com Causa Básica D           | efinida         |              | 95,00                     |

Tela do item 7 para inserção dos resultados alcancados

As Diretrizes, Objetivos, Metas, Indicadores e as metas anualizadas serão trazidas da **Programação Anual de Saúde**, sem possibilidade de edição nos **RDQA** e **RAG**.

O item 8 traz as metas cadastradas no componente da **Pactuação Interfederativa de Indicadores**. Cabe ao usuário o preenchimento dos resultados alcançados, sendo que, no RDQA poderá ser informado o resultado apenas das metas passíveis de apuração no período. No RAG, deverão ser informados os resultados de todas as metas. A tela dos municípios para registro do alcance de metas só será habilitada após a homologação da pactuação por parte da SES, e a tela dos estados e do DF só será habilitada após aprovação da pactuação por parte dos respectivos conselhos de saúde.

O cálculo percentual de alcance da meta deve ser realizado conforme o comportamento que se pretende. Para determinadas metas, desejam-se resultados semelhantes ou maiores que o valor pactuado. Para outras, desejam-se resultados semelhantes ou menores que o valor pactuado.

Tome-se como exemplo o indicador 22 – Número de ciclos que atingiram mínimo de 80% de cobertura de imóveis visitados para controle vetorial da dengue. Suponha-se que determinado ente tenha definido como meta que pretende alcançar 80% de visitas nos seis ciclos. Ao final do período, apurou que de fato conseguiu visitar no mínimo 80% dos imóveis nos seis ciclos. O percentual de alcance da meta foi de 100%.

Manual do Usuário Módulo Planejamento DigiSUS Gestor

Em outra situação, considere-se que, ao final do período, tenha sido possível visitar no mínimo 80% dos imóveis em quatro ciclos. Dividindo-se o número de ciclos com percentual satisfatório de visitas a imóveis (4) pelo número total de ciclos (6) e multiplicando-se o resultado por 100, encontra-se o percentual de alcance da meta:  $4/6 \times 100 = 66,67\%$ .

Por outro lado, há metas em que se pretendem resultados iguais ou menores que o pactuado. Por exemplo, em relação ao indicador 15 – Taxa de mortalidade infantil. Suponha-se que determinado ente tenha definido como meta que espera no máximo 30 óbitos. Ao final do período, apurou que de fato aconteceram 30 óbitos infantis; portanto, o percentual de alcance da meta foi de 100%.

Diferentemente, se o número de óbitos apurados ao final do período tiver sido de 25 – portanto, abaixo do pactuado –, já se percebe que o resultado foi satisfatório, pois, para esse indicador, espera-se um resultado semelhante ou menor ao pactuado. Então, o percentual de alcance da meta foi maior que 100%. Faz-se necessário calcular o quanto excedeu os 100%. Foram cinco óbitos a menos do que o valor pactuado. Dividindo-se 5 pelo valor esperado (30) e multiplicando-se por 100%, calcula-se o percentual excedente além dos 100%:  $5/30 \times 100 = 16,67\%$ . Dessa maneira, o percentual de alcance da meta foi 116,67%.

Em outra análise, supondo que, ao final do período, o número de óbitos apurados tenha sido de 35 - portanto, acima do pactuado -, já se percebe que o resultado foi insatisfatório, pois, para esse indicador, espera-se um resultado semelhante ou menor ao pactuado. Então, o percentual de alcance da meta foi menor que 100%. Faz-se necessário calcular o percentual de alcance da meta. Foram cinco óbitos a mais do que o valor pactuado. Dividindo-se 5 pelo valor esperado (30) e multiplicando-se por 100%, calcula-se o percentual de óbitos além do pactuado: 5/30 x 100 = 16,67%. Dessa maneira, o percentual de alcance da meta foi: 100% - 16,67% = 83,33%.

| N | Indicador                                                                                                    | Тіро                                                                                                    | Meta<br>ano<br>2018                                                                                                    | Resultado do<br>Quadrimestre                                                                                                    | % alcançada<br>da meta                                                                                                    | Unidade<br>de Medio                                                                                                    |
|---|----------------------------------------------------------------------------------------------------|----------------------------------------------------------------------------------------------------|----------------------------------------------------------------------------------------------------|----------------------------------------------------------------------------------------------------|----------------------------------------------------------------------------------------------------|----------------------------------------------------------------------------------------------------|
| 1 | Mortalidade prematura (de 30 a 69 anos) pelo conjunto das 4 principais DCNT (doenças                                                                                                    | U                                                                                                    | 54,00                                                                                                    | Sem Apuração                                                                                                    | 0                                                                                                    | Таха                                                                                                    |
|   | do aparelho circulatório, câncer, diabetes e doenças respiratórias crónicas)                                                                                                    |                                                                                                    |                                                                                                    | 0,00                                                                                                    |                                                                                                    |                                                                                                    |
| 3 | Proporção de registro de óbilos com causa básica definida                                                                                                    | U                                                                                                    | 54,00                                                                                                    | Sem Apuração                                                                                                    | 0                                                                                                    | Percentual                                                                                                    |
| 4 |                                                                                                    | U                                                                                                    | 45,00                                                                                                    | Sem Apuração                                                                                                    | 0                                                                                                    | Percentual                                                                                                    |
|   | Proprizio de vacinas selecionadas do Calendario Nacional de Vacinação para cranças<br>menores de dois anos de idade - Pentavalente 3ª dose, Pneumocócica 10-valente 2ª<br>dose, Poliomielite 3ª dose e Tríplice viral 1ª dose - com cobertura vacinal preconizada |                                                                                                    |                                                                                                    | 0,00                                                                                                    |                                                                                                    |                                                                                                    |
| 5 | Proporção de casos de doenças de notificação compulsória imediata (DNCI) encerrados                                                                                                    | U                                                                                                    | 5,00                                                                                                    | Sem Apuração                                                                                                    | 0                                                                                                    | Percentual                                                                                                    |
|   | em até 60 dias após notificação.                                                                                                    |                                                                                                    |                                                                                                    | 0,00                                                                                                    |                                                                                                    |                                                                                                    |
| 6 | Proporção de cura dos casos novos de hanseníase diagnosticados nos anos das coortes                                                                                                    | U                                                                                                    | 90,00                                                                                                    | Sem Apuração                                                                                                    | 0                                                                                                    | Percentual                                                                                                    |
|   |                                                                                                    |                                                                                                    |                                                                                                    | 0,00                                                                                                    |                                                                                                    |                                                                                                    |
| 7 | Nomen de Cases Autorenes de Maldeia                                                                                                    | E                                                                                                    | 90                                                                                                    | Sem Apuração                                                                                                    | 0                                                                                                    | Número                                                                                                    |
|   | 1<br>3<br>4<br>6<br>7<br>7                                                                                                    | 1         Mortalidade prematura (de 30 a 68 anos) pelo conjunto das 4 principais DCNT (doenpas<br>do aparetho circulatióno, cêncer, diabetes e doenpas respiratórias orbinas)           3         Proporção de registro de oblos com causa básica definida           4         Proporção de registro de oblos com causa básica definida           6         Proporção de registro de oblos com causa básica definida           6         Proporção de registro de oblos com causa básica definida           6         Proporção de vacinas selecionadas do Calendário Nacional de Vacinação para crianças<br>menores de dois anos de idade - Pentavalenia 3ª dose, Pneumocócica 10-valente 2ª<br>dose, Polonielle 3ª dose e Trípice viral 4ª dose - com coberiura vacinal preconizadas<br>em até 60 dias após notificação.           6         Proporção de cura dos casos novos de hansemiase diagnosticados nos anos das coortes           7         Número de Casos Aulóciones de Malária | 1         Mortalidade prematura (de 30 a 68 anos) pelo conjunto das 4 principais DCNT (deenpase         U           2         Anotalidade prematura (de 30 a 68 anos) pelo conjunto das 4 principais DCNT (deenpase         U           3         Properção de registro de óbtos com causa básica definida         U           4         Properção de registro de óbtos com causa básica definida         U           5         Properção de registro de óbtos com causa básica definida         U           6         Properção de registro de óbtos com causa básica definida         U           6         Properção de registro de óbtos com causa básica definida         U           6         Properção de registro de óbtos com causa básica definida         U           6         Properção de exacinas selecionadas do Calendário Nacional de Vacinação para crianças de des en orificação computácia inectiata (DNCI) encerrados         U           7         Properção de cura dos casos novos de hanseniase diagnosticados nos anos das coortes         U           7         Número de Casos Autóctones de Malária         E | 1         Mortalidade prematuras (de 30 a 68 ance) pelo conjunto das 4 principais DCNT (doenças du parantho circulatióno, cáncer, diabetes e doenças respiratórias crônicas)         U         54.00           3         Proporção de registro de úblios com causa básica definida         U         54.00           4         Proporção de registro de úblios com causa básica definida         U         55.00           6         Proporção de registro de úblios com causa básica definida         U         55.00           6         Proporção de vacinas selecionadas do Calendário Nacional de Vacinação para crianças menores de dais anos de lidade - Pentavalenio 3ª dase, Proumocócias 10 valente 2ª dase, Policinistite 3ª dose e Trípico vint 1ª dose - com cobertura vacinat preconizadas         U         5.00           6         Proporção de cazero de doenças de notificação compuladria imediata (DNCI) encernados em até 60 das apos notificação.         U         5.00           7         Número de Cazos Autóctones de Malária         E         90 | 1     Mortalidade prematura (de 30 a 68 anos) pelo conjunto das 4 principais DCNT (doenças     U     \$4,00     C     C       3     Anotalidade prematura (de 30 a 68 anos) pelo conjunto das 4 principais DCNT (doenças     U     \$4,00     C     C       4     Poporção de registro de óbios com causa básica definida     U     \$4,00     C     C     C       4     Poporção de registro de óbios com causa básica definida     U     \$4,00     C     C     C       6     Poporção de vacinas selecionadas do Calendário Nacional de Vacinação para ortanças menores de das anos de idade - Pentavalente 3* does, Penumocócia 10 valente 2*     U     \$5,00     C     Sem Apuração (0.00)       6     Poporção de casos de idade - Pentavalente 3* does, enconcobertura vacinal preconizada     U     \$5,00     C     Sem Apuração (0.00)       6     Poporção de casos de doenças de notificação compulsória inecisita (DNCI) encerrados     U     \$0,00     Sem Apuração (0.00)       6     Poporção de cura dos casos novos de hanseniase diagnosticados nos anos das coortes     U     \$0,00     Sem Apuração (0.00)       7     Número de Casos Audóctores de Malária     C     \$0,00     Sem Apuração (0.00) | 1     Mortalidade prematura (de 30 a 68 anos) pelo conjunto das 4 principais DCNT (deenpas de contraction circulatión, clinore, dateries e deenpas respirations orbinas)     U     \$4,00 <ul> <li>Sem Apuração</li> <li>Opporção de registro de óblos com causa básica definida</li> <li>Proporção de vacinas selecionadas do Calendário Nacional de Vacinação para crianças memores de dois anos de idado - Pentavulento 2* doise, Profumendo de outra dos e o Trifice viral 1* dose.</li> <li>Proporção de vacinas selecionadas do Calendário Nacional de Vacinação para crianças memores de dois anos de idado - Pentavulento 2* dose, Poturnodocia 10 vulenta 2*</li> <li>des., Potomielle 2* dose e Trifice viral 1* dose.</li> <li>Proporção de vacinas selecionadas do Calendário Nacional de Vacinação para crianças memores de dois anos de idado - Pentavulento 2* dose.</li> <li>Proporção de vacinas selecionadas do Calendário Nacional de Vacinação para crianças memores de dois anos de idado - Pentavulento 2* dose.</li> <li>Proporção de vacinas selecionadas do Calendário Nacional de Vacinação para crianças memores de dois anos de idado - Pentavulento 2* dose.</li> <li>Proporção de vacinas selecionadas do Calendário Nacional de Vacinação para crianças memores de dois anos de idado - Pentavulento 2* dose.</li> <li>Proporção de cura dos casos noves de hanseniase diagnosticados nos anos das contes</li> <li>Bern Apuração 0.000</li> <li>Bern Apuração 0.000</li> <li>Bern Apuração 0.000</li> <li>Outra dos casos noves de hanseniase diagnosticados nos anos das contes</li> <li>Bern Apuração 0.000</li> <li>Bern Apuração 0.000</li> <li>Bern Apuração 0.000</li> <li>Outra dos casos Audocomes de Malária</li> <li>Bern Apuração 0.000</li> <li>Outra dos casos Au</li></ul> |

Tela do item 8 para inserção dos resultados alcançados

O item 9 apresenta os formulários com as informações de **Execução Orçamentária e Financeira** importadas do Siops (sistema de alimentação obrigatória) durante a elaboração dos RDQA e do RAG. Ou seja, não há lançamento de informações de execução orçamentária no DGMP, apenas os formulários previamente preenchidos e transmitidos via Siops. Além dos formulários tradicionalmente apresentados no SargSUS, o DGMP traz o subitem 9.1 com a **Execução da Programação por Fonte, Subfunção e Natureza da Despesa – também migrado do Siops**, que substitui a antiga tabela de execução por blocos de financiamento.

Já no item 9.4, com a **Execução Orçamentária e Financeira de Recursos Federais Transferidos Fundo a Fundo, segundo bloco de financiamento e programa de trabalho**, serão apresentados os valores dos recursos federais repassados fundo a fundo para estados, DF e municípios por programa de trabalho, conforme o ano de referência do RAG. O DGMP importará os dados da base do **Fundo Nacional de Saúde (FNS)** e será apresentado ao gestor um campo para registro do valor executado. Ressalta-se que os valores apresentados nesta tabela correspondem aos repasses realizados no ano de exercício.

**>>** 

Atenção! A Tabela 9.4 – Execução Orçamentária e Financeira de Recursos Federais Transferidos Fundo a Fundo, segundo bloco de financiamento e programa de trabalho – somente é apresentada no RAG, não sendo objeto de apuração nos RDQA. Manual do Usuário Módulo Planejamento DigiSUS Gestor

### Tela do item 9.4

Ministério da Saúde

9.4. Execução orçamentária e financeira de recursos federais transferidos fundo a fundo, segundo bloco de financiamento e programa de trabalho

| Bloco de<br>Financiamento             | Programas de Trabalho                                                                                                    | Valor Transferido em 2020<br>(Fonte: FNS) | Valor Executado |
|---------------------------------------|----------------------------------------------------------------------------------------------------|-------------------------------------------|-----------------|
| Estruturação da<br>Rede de Serviços   | 10122501821C0 - ENFRENTAMENTO DA<br>EMERGÊNCIA DE SAÚDE - NACIONAL (CRÉDITO<br>EXTRAORDINÁRIO)                                          | R\$ 3.475,00                              | R\$ 0,00        |
| (INVESTIMENTO)                        | 1030150198581 - ESTRUTURAÇÃO DA REDE DE<br>SERVIÇOS DE ATENÇÃO BÁSICA DE SAÚDE                                                          | R\$ 100.000,00                            | R\$ 0,00        |
|                                       | 10122501821C0 - ENFRENTAMENTO DA<br>EMERGÊNCIA DE SAÚDE - NACIONAL (CRÉDITO<br>EXTRAORDINÁRIO)                                          | R\$ 841.331,74                            | R\$ 0,00        |
|                                       | 10301501920YI - IMPLEMENTAÇÃO DE POLÍTICAS<br>DE ATENÇÃO À SAÚDE                                                                        | R\$ 560,00                                | R\$ 0,00        |
|                                       | 103015019217U - APOIO À MANUTENÇÃO DOS<br>POLOS DA ACADEMIA DE SAÚDE                                                                    | R\$ 36.000,00                             | R\$ 0,00        |
|                                       | 103015019219A - PISO DA ATENÇÃO BÁSICA EM<br>SAÚDE                                                                                      | R\$ 873.977,00                            | R\$ 0,00        |
|                                       | 1030150192E89 - APOIO A MANUTENÇÃO DE<br>UNIDADES DE SAÚDE                                                                              | R\$ 635.000,00                            | R\$ 0,00        |
| Ações e Serviços<br>Públicos de Saúde | 1030220158585 - ATENÇÃO À SAÚDE DA<br>POPULAÇÃO PARA PROCEDIMENTOS NO MAC                                                               | R\$ 12.181,46                             | R\$ 0,00        |
| (CUSTEIO)                             | 1030250188585 - ATENÇÃO À SAÚDE DA<br>POPULAÇÃO PARA PROCEDIMENTOS NO MAC                                                               | R\$ 133.996,06                            | R\$ 0,00        |
|                                       | 10303501720AE - PROMOÇÃO DA ASSISTÊNCIA<br>FARMACÊUTICA E INSUMOS ESTRATÉGICOS NA<br>ATENÇÃO BÁSICA EM SAÚDE                            | R\$ 33.877,80                             | R\$ 0,00        |
|                                       | 10304502320AB - INCENTIVO FINANCEIRO AOS<br>ESTADOS, DISTRITO FEDERAL E MUNICÍPIOS<br>PARA EXECUÇÃO DE AÇÕES DE VIGILÂNCIA<br>SANITÁRIA | R\$ 13.516,80                             | R\$ 0,00        |
|                                       | 10305502320AL - INCENTIVO FINANCEIRO AOS<br>ESTADOS, DISTRITO FEDERAL E MUNICÍPIOS<br>PARAA VIGILÂNCIA EM SAÚDE                         | R\$ 21.334,40                             | R\$ 0,00        |

O item 10 apresenta as informações de **Auditoria**. Conforme previsto na LC n. 141/2012, artigo 36:

O gestor do SUS em cada ente da Federação elaborará Relatório Detalhado do Quadrimestre Anterior (RDQA), o qual conterá, no mínimo, as seguintes informações:

[...]

II – auditorias realizadas ou em fase de execução no período e suas recomendações e determinações.

O Sistema Nacional de Auditoria do SUS (SNA) possui o Sistema de Auditoria do SUS (Sisaud/SUS), de onde serão importadas informações sobre auditorias realizadas e em curso no estado ou no município. Caso o ente não faça o registro regular dessas informações no Sisaud/SUS, poderá inserir as informações manualmente no sistema.

| l ela com informações de auditor | informações de | auditoria |
|----------------------------------|----------------|-----------|
|----------------------------------|----------------|-----------|

| 10. Auditoria            | IS                   |                                                                             |                     |             |          |
|--------------------------|----------------------|-----------------------------------------------------------------------------|---------------------|-------------|----------|
| Nº do Processo           | Demandante           | Finalidade                                                                  | Status              |             |          |
|                          | MS/SAS               | SECRETARIA DE ESTADO DA SAUDE DE<br>ALAGOAS - SECRETARIA EXECUTIVA DE SAUDE | -                   | -           | -        |
| Recomendações            | -                    |                                                                             |                     |             |          |
| Encaminhamentos          | -                    |                                                                             |                     |             |          |
|                          |                      |                                                                             | _                   |             |          |
| Nº do Processo           | Demandante           | Órgão Responsável pela Auditória                                            | Unidade<br>Auditada | Finalidade  | Status   |
|                          | MS/SAS               | SECRETARIA DE ESTADO DA SAUDE DE<br>ALAGOAS - SECRETARIA EXECUTIVA DE SAUDE | -                   | -           | -        |
| Recomendações            | -                    |                                                                             |                     |             |          |
| Encaminhamentos          | -                    |                                                                             |                     |             |          |
|                          |                      |                                                                             |                     | _           |          |
| Nº do Processo           | Demandante           | Órgão Responsável pela Auditória                                            | Unidade<br>Auditada | Finalidade  | Status   |
|                          | MS/SAS               | SECRETARIA MUNICIPAL DE SAUDE DE - MACEIO                                   |                     | -           | -        |
| Recomendações            | -                    |                                                                             |                     |             |          |
| Encaminhamentos          | -                    |                                                                             |                     |             |          |
| Fonte: SISAUD            |                      |                                                                             |                     |             |          |
| Outras Auditoria         | s                    |                                                                             |                     | Adicionar A | uditoria |
| Última consulta dos dado | os na fonte: 08/11/2 | 018.                                                                        |                     |             |          |
| Análises e Cons          | iderações            |                                                                             |                     |             |          |
| 🔊 В Ц                    | B Helvetica          | · ▲ · ≔ ≡ ≡ · ⊞ · ∞ ⊾ ·■                                                    | × <> ?              |             |          |
|                          |                      |                                                                             |                     |             |          |

# Tela com informações de auditoria

| Adicionar Auditoria              |                           | 3 |
|----------------------------------|---------------------------|---|
| Nº do Processo                   | Demandante                |   |
| Órgão Responsável pela Auditoria | Unidade Auditada          |   |
| Finalidade                       | Status *                  |   |
|                                  | Selecione um status       | ~ |
| Recomendações                    | Encaminhamentos           |   |
|                                  |                           |   |
|                                  |                           |   |
|                                  |                           |   |
| 🗙 Ca                             | incelar 🖉 Limpar 🖺 Salvar |   |

Manual do Usuário Módulo Planejamento DigiSUS Gestor

6

### Tela do item 11

Ministério da Saúde Status atual do Relatório: Em elaboração

Relatório Anual de Gestão

| 1. Identificação                                | 11. Análises e Considerações Gerais                                                                                                    |
|-------------------------------------------------|----------------------------------------------------------------------------------------------------|
| 2. Introdução                                   | Análises e Considerações                                                                                                    |
| 3. Dados Demográficos e de<br>Morbimortalidade  | X*     B     U     Ø     Helvetica *     X     *     III     III     III     III     III     III     III     III     III     IIII     IIII     IIII     IIII     IIII     IIII     IIII     IIII     IIII     IIIII     IIIIIIIIIIIIIIIIIIIIIIIIIIIIIIIIIIII |
| 4. Dados da Produção de<br>Serviços no SUS      |                                                                                                    |
| 5. Rede Física Prestadora de<br>Serviços ao SUS |                                                                                                    |
| 6. Profissionais de Saúde<br>Trabalhando no SUS |                                                                                                    |
| 7. Programação Anual de<br>Saúde - PAS          | Anexos O Adicionar arquivo                                                                                                    |
| 8. Indicadores de Pactuação<br>Interfederativa  | 10 v resultados por pagina Data do                                                                                                    |
| 9. Execução Orcamentária e                      | envio 🏭 Descrição 🚺 Operação                                                                                                    |
| Financeira                                      | Nenhum registro encontrado                                                                                                    |
| 10. Auditorias                                  | Mostrando 0 até 0 de 0 registros Anterior Próximo                                                                                                    |
| 11. Análises e Considerações<br>Gerais          | 🖹 Gravar                                                                                                    |
| 12. Recomendações para o<br>Próximo Exercício   |                                                                                                    |
| 13. Checar Pendências                           |                                                                                                    |

O item 11 apresenta um campo para inserção das **Análises e Considerações Gerais** nos RDQA e RAG, e também oferece ao usuário a possibilidade de anexar arquivos de imagens ou de texto, planilhas ou em formato PDF que considere importante para complementar os referidos relatórios. No caso do RAG, o item 12 é reservado para registro das **Recomendações para o Próximo Exercício**.

Por fim, o item **Checar Pendências** sinaliza os itens que ainda não foram preenchidos e permite **Gravar Relatório**, no caso do RDQA (item 12), e **Enviar para o Conselho de Saúde** (item 13), no caso do RAG, para a apreciação do respectivo conselho.

# Tela do item 12 (RDQA)

| 1. Identificação                                           | Checar Pendências                                        |                                   |
|------------------------------------------------------------|----------------------------------------------------------|-----------------------------------|
| 2. Introdução                                              |                                                          |                                   |
| 3. Dados Demográficos e de<br>Morbi-Mortalidade            | Legenica. Item Preenchiso Item congistono nao preenchiso |                                   |
| 4. Dados da Produção de<br>Serviços no SUS                 | 1 - Identificação                                        |                                   |
| 5. Rede Física Prestadora de<br>Serviços ao SUS            | 2 - Introdução                                           |                                   |
| 6. Profissionais de Saúde<br>Trabalhando no SUS            | 3 - Dados Demográficos e de Morbi-Mortalidade            |                                   |
| 7. Programação Anual de<br>Saúde - PAS                     | 4 - Dados da Produção de Serviços no SUS                 |                                   |
| 8. Indicadores de Pactuação<br>Interfederativa             | 5 - Rede Física Prestadora de Serviços ao SUS            |                                   |
| 9. Execução Orçamentária e<br>Financeira<br>10. Auditorias | 6 - Profissionais de Saúde Trabalhando no SUS            |                                   |
| 11. Análises e Considerações<br>Gerais                     | 7 - Programação Anual de Saúde - PAS                     |                                   |
| 12. Checar Pendências                                      | 8 - Indicadores de Pacluação Interfederativa             |                                   |
|                                                            | 9 - Execução Orçamentária e Financeira                   |                                   |
|                                                            | 10 - Auditorias                                          |                                   |
|                                                            | 11 - Análises e Considerações Gerais                     |                                   |
|                                                            | Q Visualizar                                             | A Enviar para o Conselho de Saúde |

Após o envio ao conselho de saúde, os formulários ficam bloqueados, mas podem ser consultados pelo gestor. Além disso, após a finalização, um arquivo PDF do relatório será gerado automaticamente no banco de dados e poderá ser baixado pelo usuário por meio da opção **Download Relatório** ou **Relatório PDF**.

### Tela após o envio ao conselho de saúde

| 2018 - 2021      2018     PLANO DE SAÚDE     PRO                 | 2019 2020 2021          | 1º RDQA         | 2º RDQA 3º RDQA<br>RELATÓRIOS | RAG | Ano de Pactuação 🗸 🕼                     |
|------------------------------------------------------------------|-------------------------|-----------------|-------------------------------|-----|------------------------------------------|
| PEARO DE SAUDE PROV                                              | SKAMAÇAO ANOAL DE SAODI |                 |                               |     | PACTUAÇÃO INTERFEDERATIVA DE INDICADORES |
|                                                                  |                         |                 |                               |     |                                          |
|                                                                  |                         |                 |                               |     |                                          |
| us atual do Relatório: Avaliado                                  |                         |                 |                               |     |                                          |
| ownload Relatório                                                |                         |                 |                               |     |                                          |
| Relatório Detalhado d                                            | o Quadrimestr           | e Anterior      |                               |     |                                          |
|                                                                  | e dadaminooti           |                 |                               |     |                                          |
|                                                                  |                         |                 |                               |     |                                          |
| I. Identificação                                                 | Relatório Pdf           | Relatório Excel |                               |     |                                          |
| 2. Introdução                                                    |                         |                 |                               |     |                                          |
|                                                                  |                         |                 |                               |     |                                          |
| <ol> <li>Dados Demográficos e de<br/>Morbimortalidade</li> </ol> |                         |                 |                               |     |                                          |
| norbimon and add                                                 |                         |                 |                               |     |                                          |
| 4. Dados da Produção de                                          |                         |                 |                               |     |                                          |
| 261 AIČO2 110 202                                                |                         |                 |                               |     |                                          |
| 5. Rede Física Prestadora de                                     |                         |                 |                               |     |                                          |
| Serviços ao SUS                                                  |                         |                 |                               |     |                                          |
| <ol> <li>Profissionais de Saúde</li> </ol>                       |                         |                 |                               |     |                                          |
| Trabalhando no SUS                                               |                         |                 |                               |     |                                          |
| 7 Programação Anual de                                           |                         |                 |                               |     |                                          |
| Saúde - PAS                                                      |                         |                 |                               |     |                                          |
| P Indicadoros do Pastuação                                       |                         |                 |                               |     |                                          |
| nterfederativa                                                   |                         |                 |                               |     |                                          |
| ) Evenueão Oreamantéric -                                        |                         |                 |                               |     |                                          |
| <ol> <li>Execução Orçamentaria e</li> </ol>                      |                         |                 |                               |     |                                          |

Manual do Usuário Módulo Planejamento DigiSUS Gestor

Para finalizar, o conselho de saúde, em seu perfil, consegue visualizar todos os itens do RDQA e do RAG, sem a possibilidade de edição. Porém, no DGMP, assim como o gestor, o conselho de saúde necessariamente precisa se manifestar em todos os itens do relatório (exceto itens 1 e 2), além de emitir **Parecer**, no caso do RAG, e inserir Análises e Considerações Gerais, no caso do RDQA (item 13). O RAG pode ser aprovado, aprovado com ressalva, reprovado ou retornado para ajuste, via sistema. <u>Cabe também, ao conselho de saúde, anexar a resolução de apreciação</u>.

### Campo para inserção de considerações do conselho de saúde - RDQA e RAG

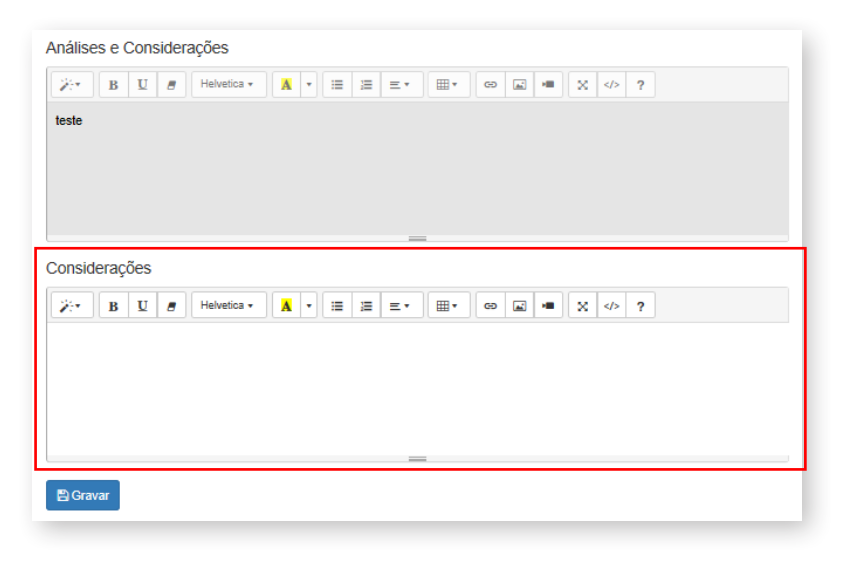

### Tela para emissão do parecer - RAG

| 1. Identificação                                                  | Visualizar RDQA                                                                                                    |
|-------------------------------------------------------------------|----------------------------------------------------------------------------------------------------|
| 2. Introdução                                                     | Status atual do relatório: Encaminhado ao Conselho de Saúde<br>Relatorio Pdf                                                                                                    |
| <ol> <li>Dados Demográficos e de<br/>Morbi-Mortalidade</li> </ol> | Anevar Pesolução *                                                                                                    |
| 4. Dados da Produção de<br>Serviços no SUS                        | Procurar                                                                                                    |
| 5. Rede Física Prestadora de<br>Serviços ao SUS                   | Tamanho máximo permitido: 20 Megas                                                                                                    |
| 6. Profissionais de Saúde<br>Trabalhando no SUS                   | Parecer                                                                                                    |
| 7. Programação Anual de<br>Saúde - PAS                            | $\begin{array}{c c} \overleftarrow{\hspace{0.5mm}} & \overleftarrow{\hspace{0.5mm}} & \overleftarrow{\hspace{0.5mm}} & \overleftarrow{\hspace{0.5mm}} \\ \hline & \overleftarrow{\hspace{0.5mm}} & \overleftarrow{\hspace{0.5mm}} \\ \hline & \overleftarrow{\hspace{0.5mm}} \\ \hline & \overleftarrow{\hspace{0.5mm}} \\ \hline & & \hline \hline & \hline \\ & \hline \end{array} & \hline \hline & \hline \\ & \hline \end{array} & \hline \end{array} \\ \end{array} \end{array} $ |
| 8. Indicadores de Pactuação<br>Interfederativa                    |                                                                                                    |
| 9. Execução Orçamentária e<br>Financeira                          |                                                                                                    |
| 10. Auditorias                                                    |                                                                                                    |
| 11. Análises e Considerações<br>Gerais                            |                                                                                                    |
| 12. Checar Pendências                                             |                                                                                                    |
| 13. Emitir Parecer                                                |                                                                                                    |

É importante frisar que o DGMP é um sistema em construção, estando previstas melhorias para versões futuras, acompanhadas pela área técnica responsável.

Com essas novas formas de organizar e apresentar as informações de planejamento, procura-se valorizar uma sequência lógica e interligada entre os instrumentos de planejamento do SUS, dando mais agilidade na apresentação de informações pelo gestor, entregando para a gestão e para a sociedade meios de acompanhar o resultado das políticas públicas de saúde. Manual do Usuário Módulo Planejamento DigiSUS Gestor

# Referências

BRASIL. COMISSÃO INTERGESTORES TRIPARTITE. Resolução n. 45, de 25 de julho de 2019. Altera o anexo da Resolução n. 08, de 24 de novembro de 2016. **Diário Oficial da União**: seção 1, Brasília, DF, n. 163, p. 59, 23 ago. 2019.

BRASIL. COMISSÃO INTERGESTORES TRIPARTITE. Resolução n. 8, de 24 de novembro de 2016. Dispõe sobre o processo de pactuação interfederativa de indicadores para o período 2017-2021, relacionados a prioridades nacionais em saúde. **Diário Oficial da União**: seção 1, Brasília, DF, n. 237, p. 95, 12 dez. 2016a.

BRASIL. Decreto n. 9.723, de 11 de março de 2019. Altera o Decreto n. 9.094, de 17 de julho de 2017, o Decreto n. 8.936, de 19 de dezembro de 2016, e o Decreto n. 9.492, de 5 setembro de 2018, para instituir o Cadastro de Pessoas Físicas – CPF como instrumento suficiente e substitutivo da apresentação de outros documentos do cidadão no exercício de obrigações e direitos ou na obtenção de benefícios e regulamentar dispositivos da Lei n. 13.460, de 26 de junho de 2017. **Diário Oficial da União**: seção 1, Brasília, DF, n. 48, p. 2-3, 12 mar. 2019.

BRASIL. **Lei Complementar n. 141, de 13 de janeiro de 2012**. Regulamenta o § 3º do art. 198 da Constituição Federal para dispor sobre os valores mínimos a serem aplicados anualmente pela União, Estados, Distrito Federal e Municípios em ações e serviços públicos de saúde; estabelece os critérios de rateio dos recursos de transferências para a saúde e as normas de fiscalização, avaliação e controle das despesas com saúde nas 3 (três) esferas de governo; revoga dispositivos das Leis nos 8.080, de 19 de setembro de 1990, e 8.689, de 27 de julho de 1993; e dá outras providências. Brasília, DF: Presidência da República, 2012. Disponível em: http://www.planalto.gov. br/ccivil\_03/leis/lcp/lcp141.htm. Acesso em: 11 ago. 2020.

# BRASIL. Lei n. 8.142, de 28 de dezembro de 1990.

Dispõe sobre a participação da comunidade na gestão do Sistema Único de Saúde (SUS) e sobre as transferências intergovernamentais de recursos financeiros na área da saúde e dá outras providências. Brasília, DF: Presidência da República, 1990. Disponível em: http://www.planalto.gov. br/ccivil\_03/leis/L8142.htm. Acesso em: 11 ago. 2020.

BRASIL. Ministério da Saúde. FUNDAÇÃO OSWALDO CRUZ. **Manual de planejamento no SUS**. 1. ed. rev. Brasília, DF: MS, 2016b. 138 p., il. (Série Articulação Interfederativa, v. 4).

BRASIL. Ministério da Saúde. **Portaria de Consolidação n. 1, de 28 de setembro de 2017**. Consolidação das normas sobre os direitos e deveres dos usuários da saúde, a organização e o funcionamento do Sistema Único de Saúde. Brasília, DF: MS, 2017. Disponível em: http://bvsms.saude.gov.br/bvs/saudelegis/ gm/2017/prc0001\_03\_10\_2017.html. Acesso em: 11 ago. 2020.

BRASIL. Ministério do Planejamento Orçamento e Gestão. **Portaria n. 42, de 14 de abril de 1999**. Atualiza a discriminação da despesa por funções de que tratam o inciso I do § 1º do art. 2º e § 2º do art. 8º, ambos da Lei n. 4.320, de 17 de março de 1964, estabelece os conceitos de função, subfunção, programa, projeto, atividade, operações especiais, e dá outras providências. Brasília, DF: MPOG, 1999. Disponível em: https://www.legisweb. com.br/legislacao/?id=182092. Acesso em: 11 ago. 2020. Manual do Usuário Módulo Planejamento DigiSUS Gestor

63

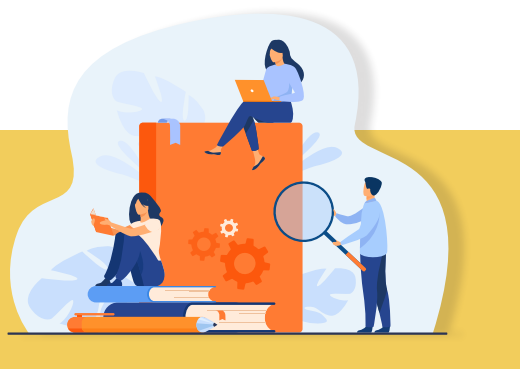

Conte-nos o que pensa sobre esta publicação. Responda à pesquisa disponível por meio do link: https://ncv.microsoft.com/BazoIU6zAn

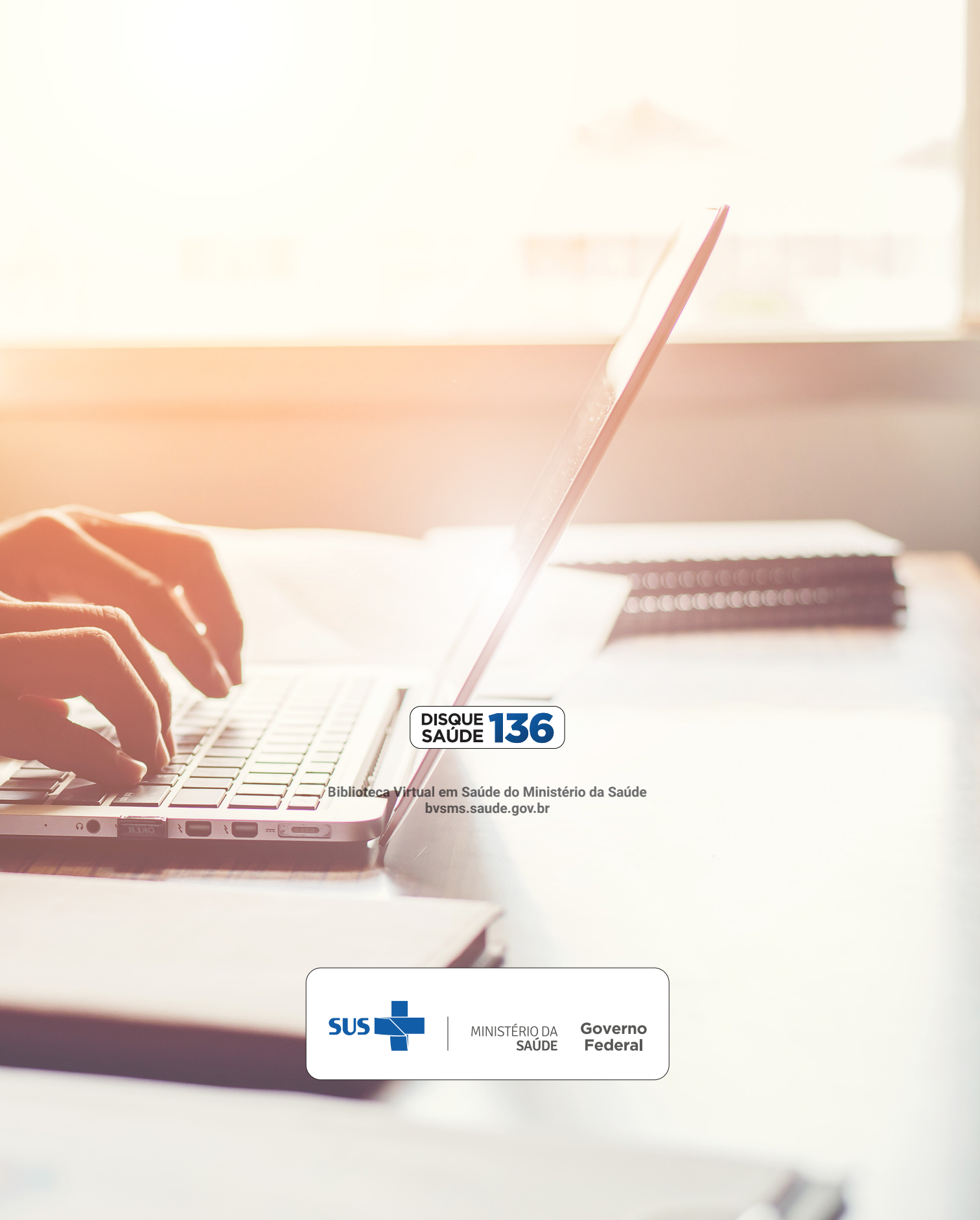